# COVID-19 Streamlined Application Process

#### For FEMA Grant Applicants

#### Presented by FEMA's Public Assistance Training Section

Updated 7.20.20

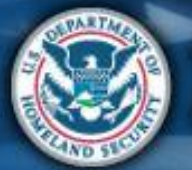

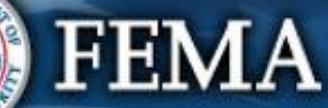

## For Technical Assistance

For technical assistance, please contact: Grants Portal Hotline (866) 337-8448

#### Email: FEMA-Recovery-PA-Grants@fema.dhs.gov Hours: 8:00 AM – 8:00 PM EDT Mon-Fri

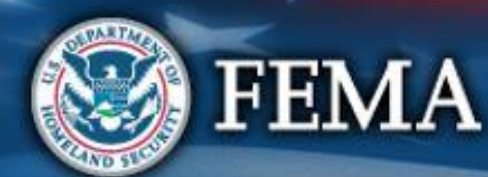

# For Policy & Eligibility Questions

Contact your State, Local, Tribal or Territorial Emergency Management Agency.

Below is a link to find contact information for local emergency management agencies: https://www.fema.gov/emergency-managementagencies

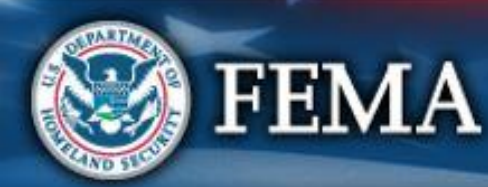

| Terms to Know           |                                                                                                    |  |  |  |  |
|-------------------------|----------------------------------------------------------------------------------------------------|--|--|--|--|
| Recipient               | <ul> <li>States, tribes or territories that receive and administer<br/>Public Assistance Federal Awards</li> </ul>                                                           |  |  |  |  |
|                         |                                                                                                    |  |  |  |  |
| Applicant               | <ul> <li>State, local, tribal, or territorial governments or private<br/>non-profit entities that may request and receive<br/>subawards under a Recipient's award</li> </ul> |  |  |  |  |
|                         |                                                                                                    |  |  |  |  |
| Projects &<br>Subawards | <ul> <li>Projects are groupings of activities that become a<br/>subaward under the Recipient's award when approved.</li> </ul>                                               |  |  |  |  |
|                         |                                                                                                    |  |  |  |  |
| Grants Portal           | <ul> <li>FEMA System used by Recipients and Applicants to<br/>manage PA grant applications (unique platform from<br/>existing State/Tribal/Territorial systems)</li> </ul>   |  |  |  |  |
|                         |                                                                                                    |  |  |  |  |

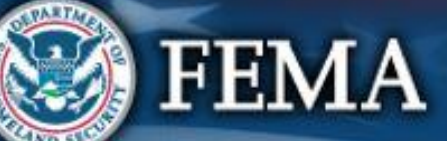

# **COVID 19 Applicant Process**

Streamlined application for COVID-19 allows applications to be processed and managed through the following steps:

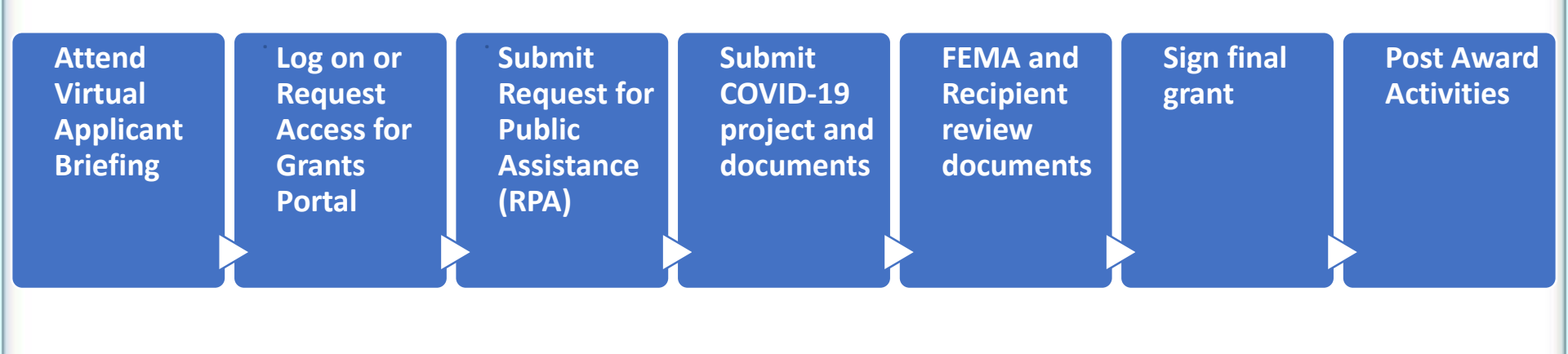

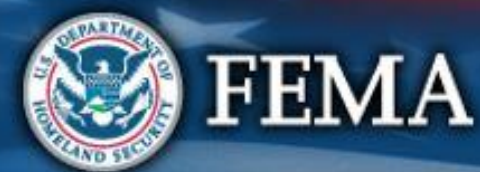

# Attend virtual applicant briefing

| Attend<br>virtual<br>Applicant<br>Briefing | Log on or<br>create<br>account in<br>PA Grants<br>Portal | Submit RPA | Submit<br>COVID-19<br>project and<br>documents | FEMA and<br>Recipient<br>review<br>documents | Sign final<br>grant | Post Award<br>Activities |
|--------------------------------------------|----------------------------------------------------------|------------|------------------------------------------------|----------------------------------------------|---------------------|--------------------------|
|                                            |                                                          |            |                                                |                                              |                     |                          |

- A Recipient led meeting
- Occurs after a declaration to discuss Public Assistance procedures with potential Applicants
- Organizations interested in applying for Public Assistance should contact their state, territorial, tribal or local emergency management representative for information

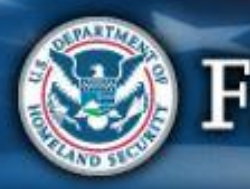

# Grants Portal Account and Request for Public Assistance

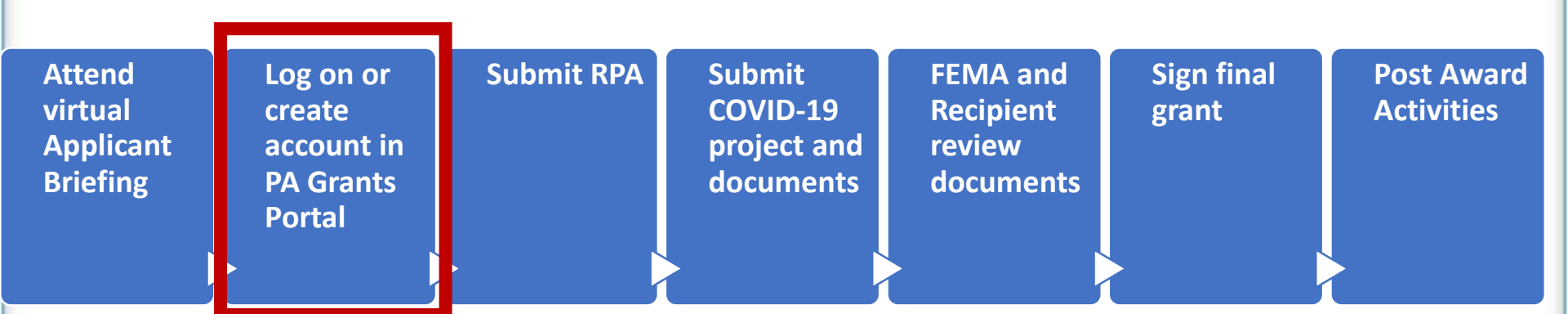

- Requests for Public Assistance are submitted and approved through Grants Portal
- Applicants with an existing account may log in with username and password

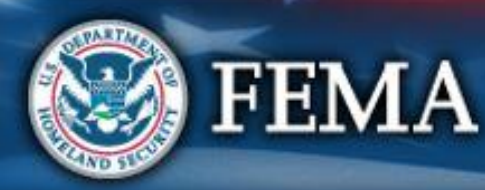

# Grants Portal Account and Request for Public Assistance

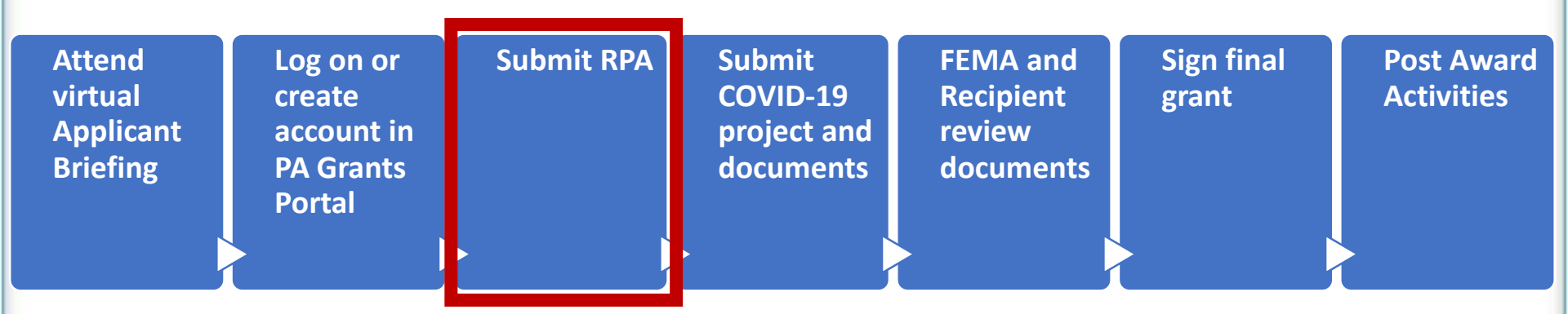

- Applicant will submit their Request for Public assistance through Grants Portal
- Recipient and FEMA will review RPA for eligibility
- If FEMA approves the application, the Applicant proceeds with submitting project application(s)

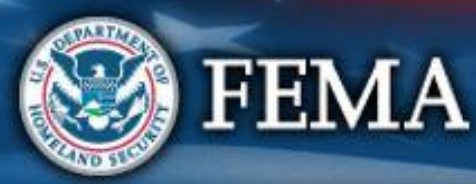

# Grants Portal Account and Request for Public Assistance

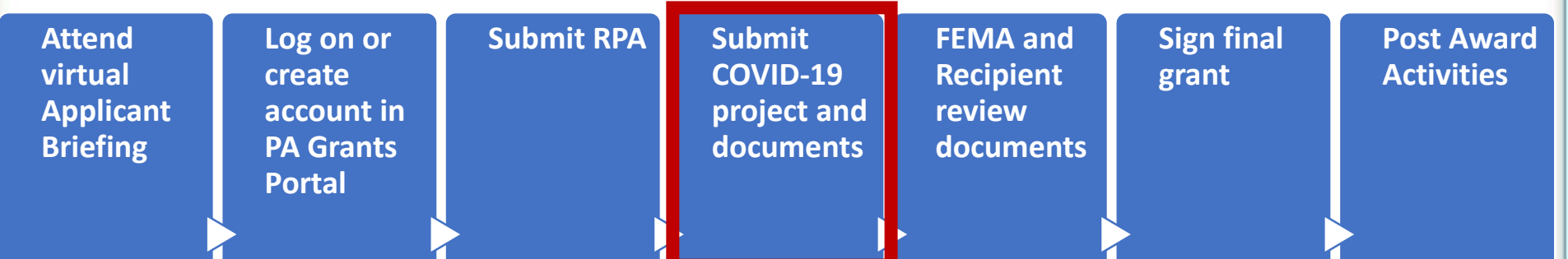

- Applicant completes and submits project application(s) in Grants Portal
- Application includes:
  - Detailed information about the activities for which the Applicant is requesting funding
  - Lists supporting documentation the Applicant needs to justify the request

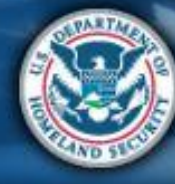

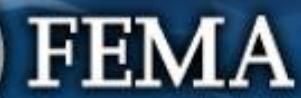

## What are the Schedules:

- A- Large Projects that are Expedited
- **B** Large Projects that are work completed
- **C** Large Projects that are work-to-be-completed
- **D** Large projects that were reported in Schedules B and C, and Large Projects having purchased or pre-positioned supplies, equipment or provided emergency medical care, sheltering, operation of a temporary facility, etc.
- EZ- All small projects, regardless of work status
- F- EHP form that gets completed based off certain answers and activities

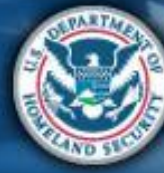

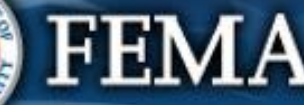

## Streamlined Project Application

|  | Attend<br>virtual<br>applicant<br>briefing | Log on or<br>create<br>account in<br>PA Grants<br>Portal | Submit<br>RPA | Submit<br>COVID-19<br>project and<br>documents | FEMA and<br>Recipient<br>review<br>documents | Sign final<br>grant | Post Award<br>Activities |
|--|--------------------------------------------|----------------------------------------------------------|---------------|------------------------------------------------|----------------------------------------------|---------------------|--------------------------|
|--|--------------------------------------------|----------------------------------------------------------|---------------|------------------------------------------------|----------------------------------------------|---------------------|--------------------------|

The project application has four sections and supplemental schedules. All Applicants must complete Sections I, II, and III and IV. The Applicant may have to complete one or more of the following schedule forms:

| Cost                      | Funding Request<br>Type | Work Status | Cost Basis                                      | Schedule A | Schedule B | Schedule C | Schedule D | Schedule EZ | Schedule F* |
|---------------------------|-------------------------|-------------|-------------------------------------------------|------------|------------|------------|------------|-------------|-------------|
| Less than<br>\$131,100    | Small                   | Any         | Any                                             |            |            |            |            | х           | х           |
|                           | Expedited               | Any         | Applicant-Provided<br>Estimates or Information  | x          |            |            |            |             | х           |
| Equal to or               | Regular                 | Complete    | Actual Costs                                    |            | Х          |            | Х          |             | Х           |
| Greater than<br>\$131,100 | Regular                 | In-progress | Actual Costs & Applicant-<br>Provided Estimates |            |            | х          | х          |             | х           |
|                           | Regular                 | Not Started | Applicant-Provided<br>Estimates or Information  |            |            | х          | х          |             | х           |

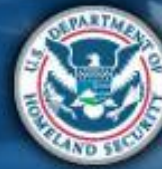

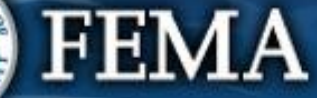

### Locate the Application

**Grants Portal** Dashboard A Your organization has been assigned as the primary Grantee for one or more disasters and you have not yet submitted a Request for Public Assistance (RPA) to FEMA **m** My Organization for each of those disasters. You may also submit a RPA to FEMA on behalf of any of your subrecipients. Click here to submit a RPA for your organization. **Organization Profile** Click here to submit a RP **Organization Personnel** Click Task Bell and/or **Applicant Event Profiles Applicant Event Profile Exploratory Calls**  Your dashboard has no tiles! **Recovery Scoping** Meetings **Events** The **Dashboard** is a great place to put the Grants Portal data that you care about the most. Projects The Dashboard is made up of tiles that display the most important info about a particular item or set of items in Damages the system. Work Order Requests Any time you find data that you want to keep track of, click "A" at the top of the page or section - a tile will be created for that particular data. Work Orders My Tasks Calenda Subrecipients

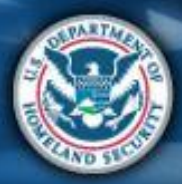

FEMA

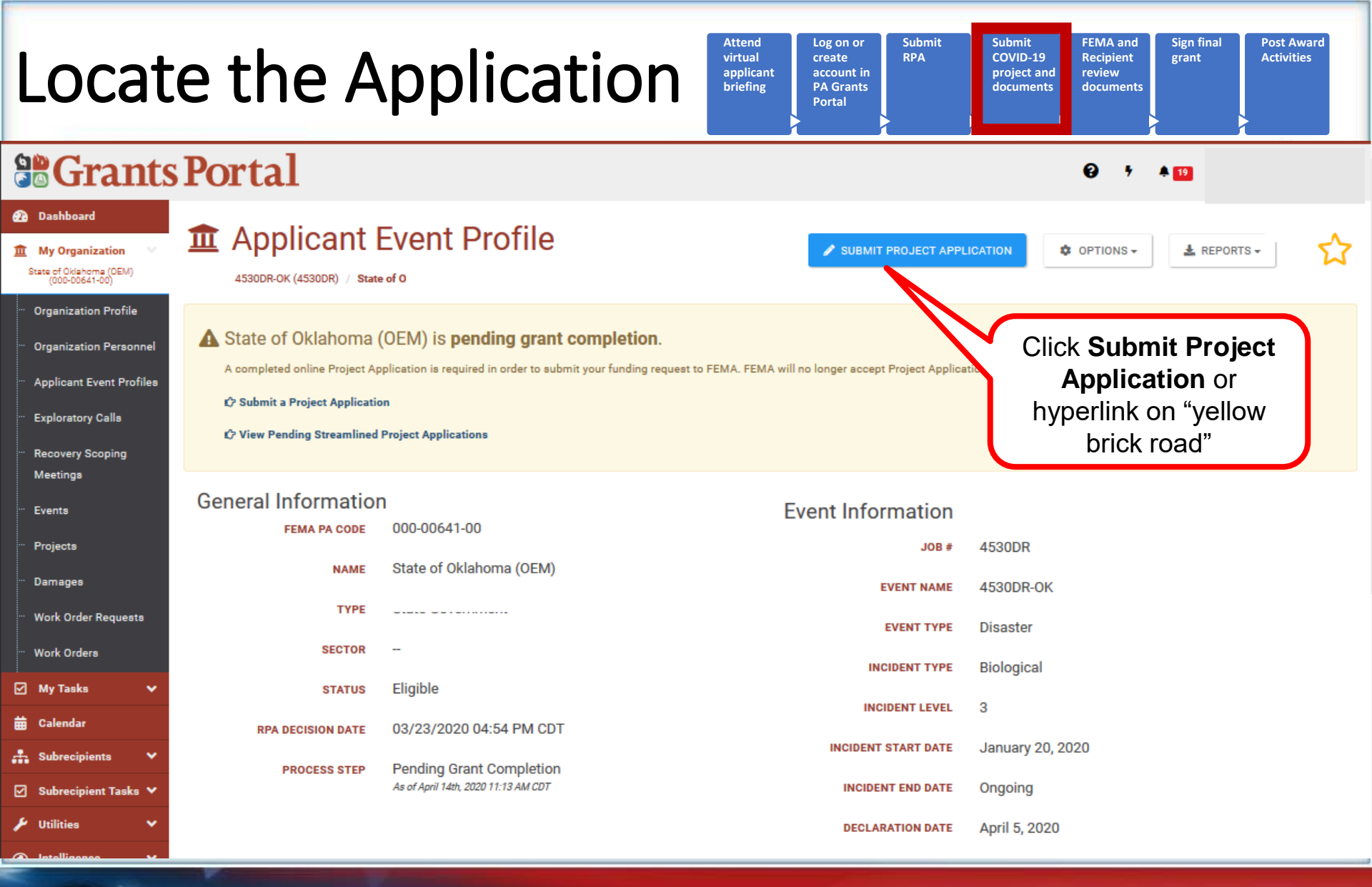

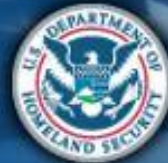

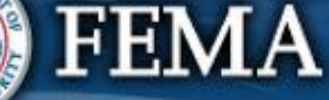

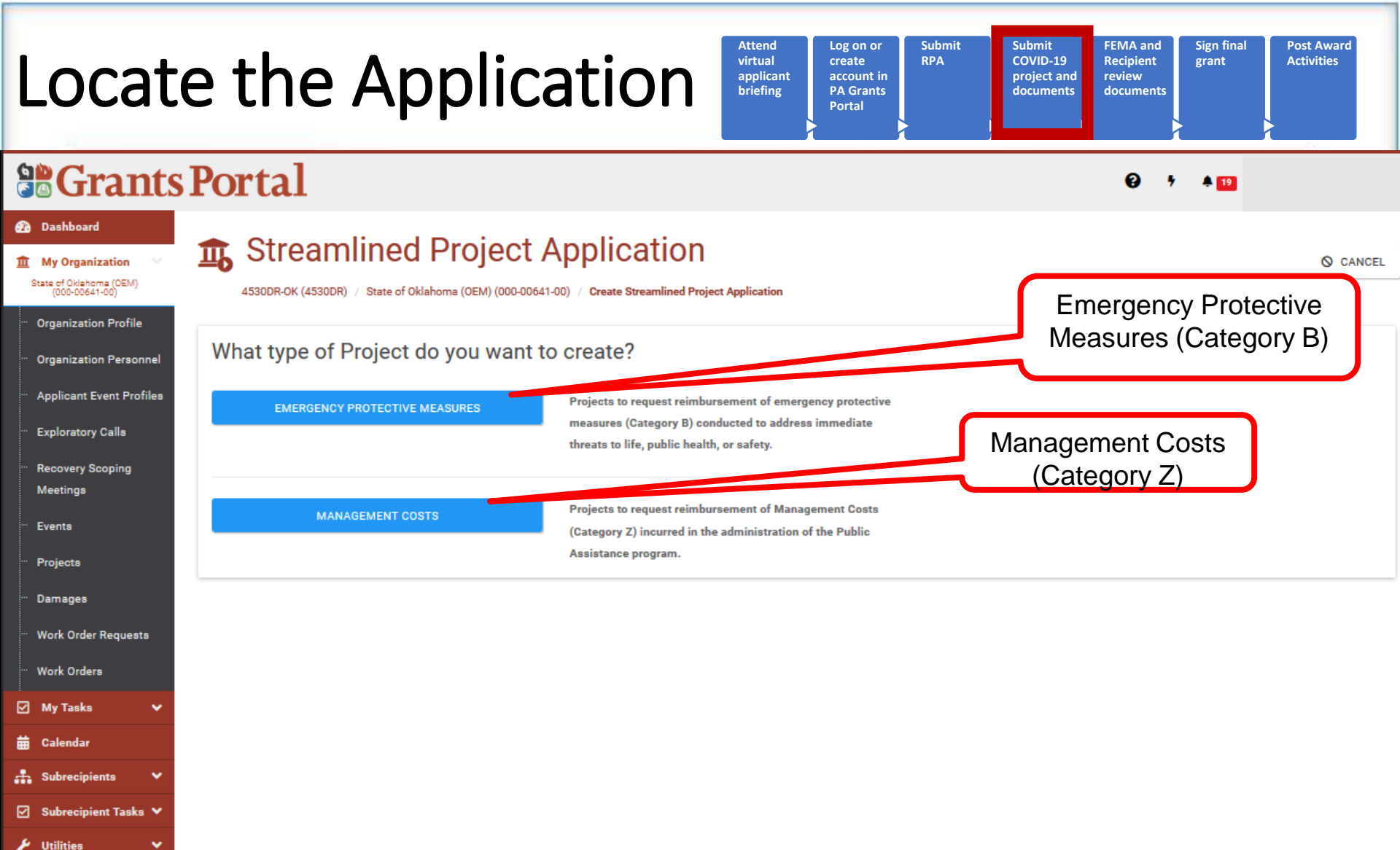

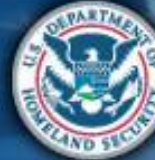

Intelligence

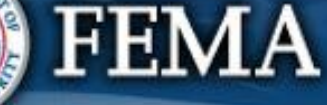

~

| Locat                                                                                                  | e the Appli                   | Cation Virtual applicant briefing Attend Log on or create account in PA Grants Portal Submit                                              | Submit<br>COVID-19<br>project and<br>documents     FEMA and<br>Recipient<br>review<br>documents     Sign final<br>grant     Post Award<br>Activities |
|----------------------------------------------------------------------------------------------------|-------------------------------|----------------------------------------------------------------------------------------------------|----------------------------------------------------------------------------------------------------|
| Grants                                                                                                 | s Portal                      |                                                                                                    | € <sup>7</sup> ≜ 19 ≛                                                                                                    |
| Dashboard     My Organization     State of Oklahoma (OEM)     (000-00641-00)      Organization Profile | Streamlined Project           | 0-00641-00) / Create Streamlined Project Application                                                                                      | S CANCEL                                                                                                    |
| Grganization Personnel     Applicant Event Profiles     Exploratory Calls     Recovery Scoping         | EMERGENCY PROTECTIVE MEASURES | measures (Category B) conducted to address immediate<br>threats to life, public health, or safety.                                        | Click Emergency<br>Protective Measures                                                                                                    |
| Meetings<br>Events<br>Projects                                                                         | MANAGEMENT COSTS              | Projects to request reimbursement of Management Costs<br>(Category Z) incurred in the administration of the Public<br>Assistance program. |                                                                                                    |
| <ul> <li>Damages</li> <li>Work Order Requests</li> <li>Work Orders</li> </ul>                          |                               |                                                                                                    |                                                                                                    |
| ☑ My Tasks ✓<br>☐ Calendar<br>↓ Subrecipients ✓                                                        |                               |                                                                                                    |                                                                                                    |

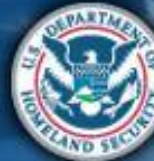

UtilitiesIntelligence

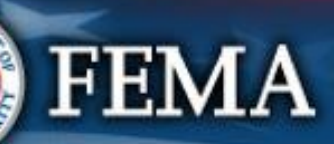

¥

#### **Review the Application**

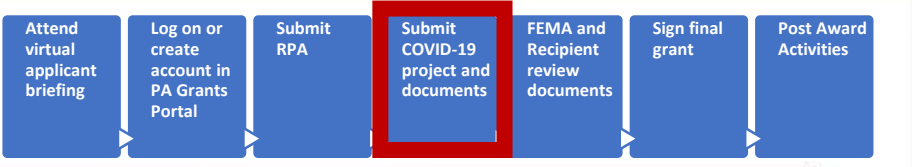

#### **Grants Portal** Dashboard **1** Streamlined Project Application **O** CANCEL **My Organization** 4480DR-NY (4480DR) / Oyster Bay, **Create Streamlined Project Application** My Tasks Help Section I - Project Application Information 🛱 Calen<u>dar</u> Submitting the Streamlined Project Application At a Glance Subrecipients You must complete this application to receive reimbursement from FEMA's Public Assistance program. **Time to Complete Organization Profiles** 1-2 hours depending on the types of activities conducted and amount of funding requested. Please have your documents ready to upload. **Organization Personnel Key Considerations Applicant Event Profiles** • Incorrect or incomplete information will delay funding. (More Info) FEMA funds 75% of activity cost. (More Info) Exploratory Calls FEMA cannot duplicate other grant funding. (More Info) **Recovery Scoping** • FEMA cannot duplicate medical payments. (More Info) Scroll down to review Meetings • This application is only for financial assistance. (More Info) **Application Process** Projects About this Application Damages This application will autosave as you fill it out. You may fill out this application in one sitting or over time. Work Order Requests FEMA developed the streamlined project application to simplify the application process for Public Assistance funding under the COVID-19 pandemic declarations. After you, the Applicant, complete this application, it will be submitted to the Recipient and FEMA for review and development of an eligible Public Assistance subgrant. Work Orders What is an Applicant, Recipient, Project / Subgrant? 🗹 Subrecipient Tasks 🗸 What Will FEMA Reimburse?

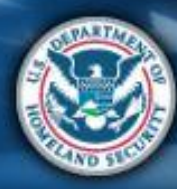

| Streamlined A | Application |
|---------------|-------------|
|---------------|-------------|

| Attend<br>virtual<br>applicant | Log on or<br>create<br>account in | Submit<br>RPA | Submit<br>COVID-19<br>project and | FEMA and<br>Recipient<br>review | Sign final<br>grant | Post Award<br>Activities |
|--------------------------------|-----------------------------------|---------------|-----------------------------------|---------------------------------|---------------------|--------------------------|
|                                | Portal                            |               |                                   |                                 |                     |                          |

|                                                                                                    | s Portal                                                                                                    | Ø 🔺 🖸                                        |
|----------------------------------------------------------------------------------------------------|----------------------------------------------------------------------------------------------------|----------------------------------------------|
| Dashboard      My Organization     State of Oldanome (CEW)     (000000000000000000000000000000000                                                              | Streamlined Project Application                                                                                                    | Create                                       |
| <ul> <li>Exploratory Calls</li> <li>Recovery Scoping<br/>Meetings</li> <li>Events</li> <li>Projects</li> </ul>                                                 | Declaration # 4530DR-OK<br>Organization State of Oklahoma (OEM)<br>FEMA PA Code 000-00641-00<br>Applicant-Assigned Project Application # *                                                                                                    | Step 1: Enter Project Application<br>Number  |
| <ul> <li>Damages</li> <li>Work Order Requests</li> <li>Work Orders</li> <li>My Tasks</li> </ul>                                                                | Project Application Title * Section II - Scope of Work                                                                                                    | Step 2: Enter Project Application<br>Title   |
| <ul> <li>in Calendar</li> <li>in Subrecipient asks</li> <li>in Subrecipient Tasks</li> <li>in Utilities</li> <li>intelligence</li> <li>intelligence</li> </ul> | Section II Instructions     Applicants must complete this section and describe the activities that the Applicant conducted or will conduct in response to COVID-19. For certain activities, Applicants must provide     Description of Activities | additional information in Schedules D and F. |
|                                                                                                    |                                                                                                    | Activities                                   |

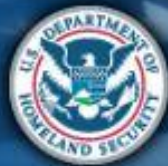

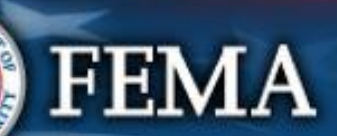

| Streamlined Application                                                                                                    | Attend<br>virtual<br>applicant<br>briefing | Log on or<br>create<br>account in<br>PA Grants<br>Portal | Submit<br>COVID-19<br>project and<br>documents<br>FEMA and<br>Recipient<br>grant<br>grant | Post Award<br>Activities |
|----------------------------------------------------------------------------------------------------|--------------------------------------------|----------------------------------------------------------|-------------------------------------------------------------------------------------------|--------------------------|
| Crants Portal                                                                                                    |                                            |                                                          |                                                                                           | € <b>*</b> 19            |
| Caleboard Caleboard Cal |                                            |                                                          | Select activities<br>conducted or to be<br>conducted                                      |                          |

Other Activity

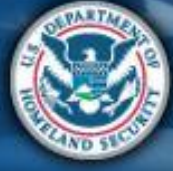

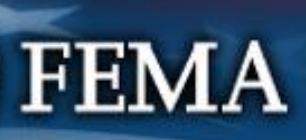

| Stream | lined | App | lication |
|--------|-------|-----|----------|
|--------|-------|-----|----------|

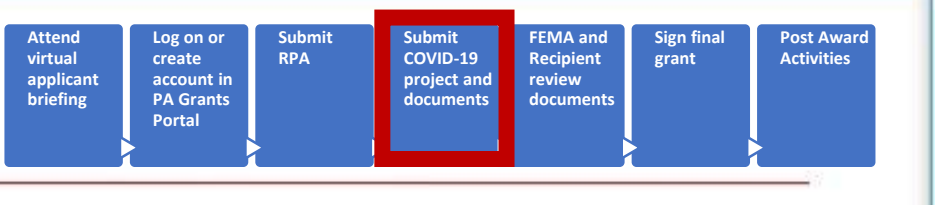

#### **Grants Portal** 😧 🔺 1 Dashboard **1** Streamlined Project Application 1 My Organization State of Oklahoma (OEM) (000-00641-00) 4530DR-OK (4530DR) / State of Oklahoma (OEM) (000-00641-00) / Create Streamlined Project Application Organization Profile Organization Personnel Please select all the activities the Applicant conducted or will conduct. \* Applicant Event Profiles Management, control, and reduction of immediate threats to public health and safety Exploratory Calls Emergency operations center activities Training Meetings Facility disinfection Events Technical assistance on emergency management Projects Dissemination of information to the public to provide warnings and guidance Damages Pre-positioning or movement of supplies, equipment, or other resources Click any arrow for Purchase and distribution of food, water, or ice Work Order Requests Purchase and distribution of other commodities Work Orders additional information Security, law enforcement, barricading, and patrolling My Tasks Storage of human remains or mass mortuary services 🛱 Calendar Other Subrecipients Emergency Medical Care Subrecipient Tasks Purchase and distribution/use of medical supplies & equipment 🛩 In vitro diagnostic supplies (View External Resource 🚱) Personal protective equipment > (View External Resource @) Decontamination systems (View External Resource 🕅 Ventilators and products modified for use as ventilators (View External Resource 🗗 Therapeutics Other Provision of medical services > Enhanced medical facilities >

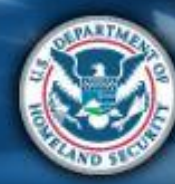

**FEMA** 

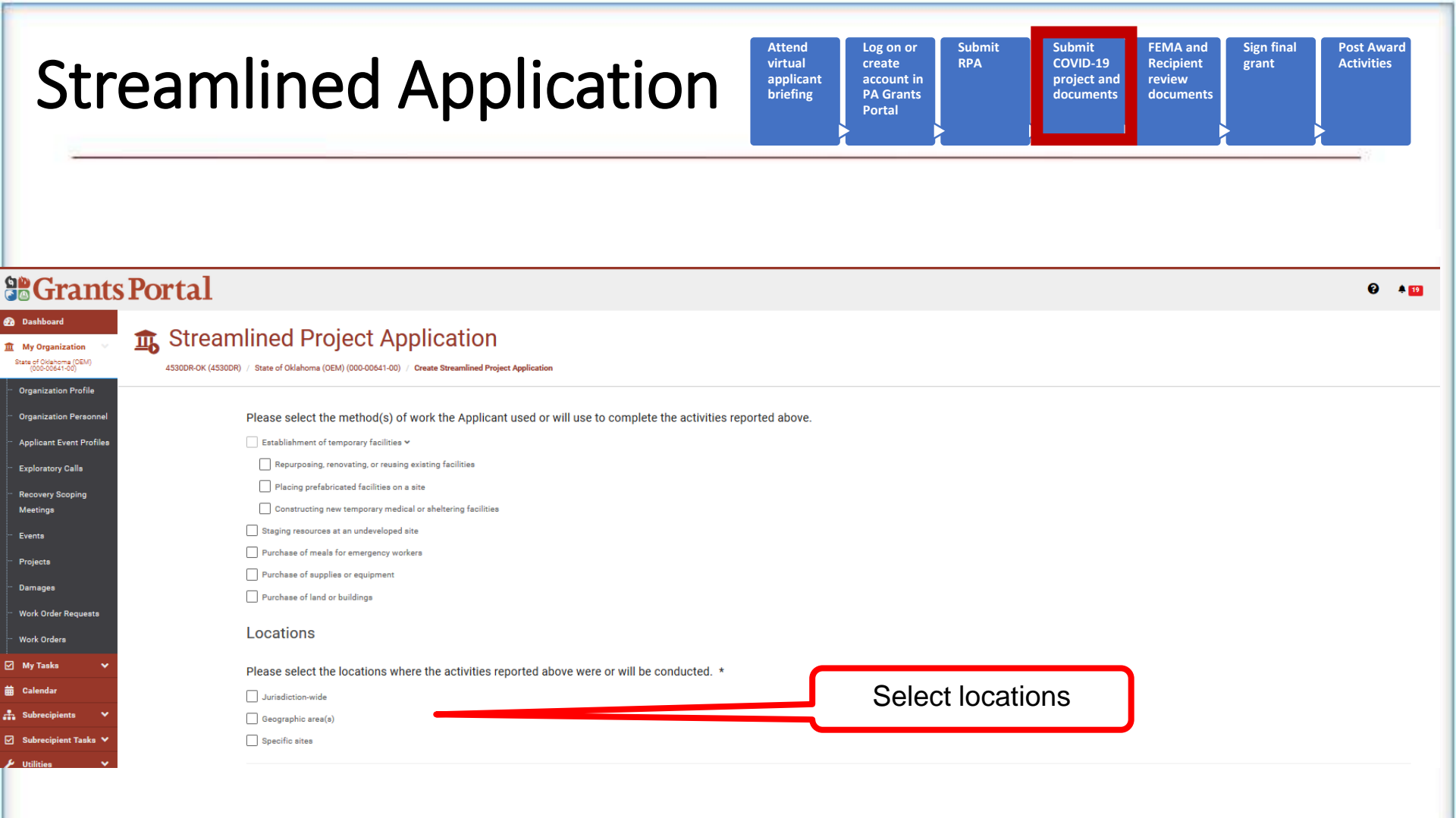

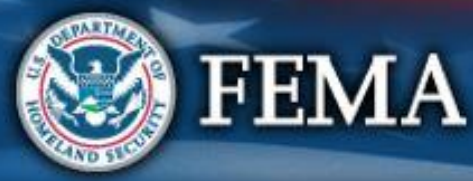

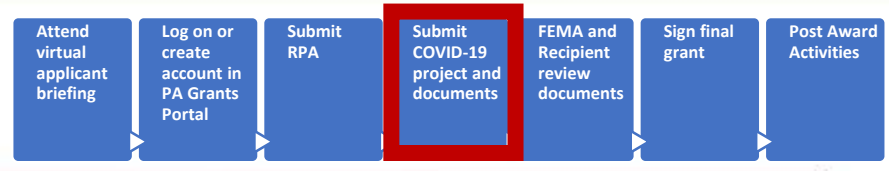

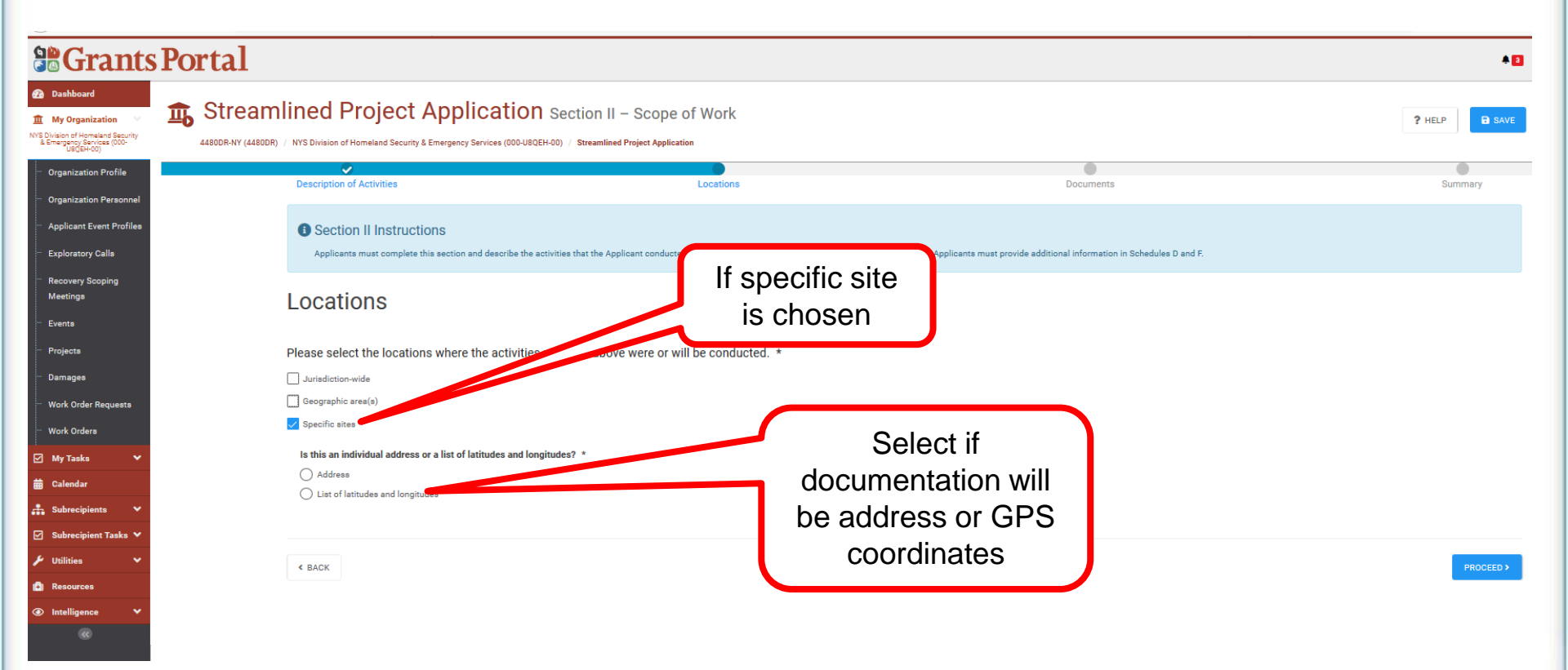

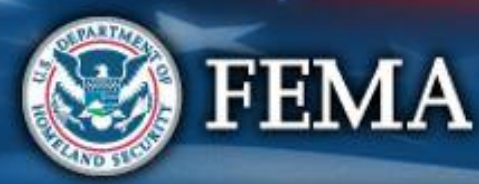

| Attend<br>virtual<br>applicant<br>briefing | Log on or<br>create<br>account in<br>PA Grants<br>Portal | Submit<br>RPA | Submit<br>COVID-19<br>project and<br>documents | FEMA and<br>Recipient<br>review<br>documents | Sign final<br>grant | Post Award<br>Activities |
|--------------------------------------------|----------------------------------------------------------|---------------|------------------------------------------------|----------------------------------------------|---------------------|--------------------------|
|                                            |                                                          |               |                                                | -                                            |                     | 0.0                      |

|                                                                                                    | Portal                                                                                                    |                                                                                        |                                                                                          | * 🖸           |
|----------------------------------------------------------------------------------------------------|----------------------------------------------------------------------------------------------------|----------------------------------------------------------------------------------------|------------------------------------------------------------------------------------------|---------------|
| Dashboard     My Organization     Vy Division of Homeland Security     & Emergency Services (000-                            | Streamlined Project Applicatio                                                                                                    | N Section II – Scope of Work                                                           |                                                                                          | ? HELP B SAVE |
| Organization Profile     Organization Personnel                                                                              | Description of Activities                                                                                                    | Locations                                                                              | Documents                                                                                | Summary       |
| <ul> <li>Applicant Event Profiles</li> <li>Exploratory Calls</li> </ul>                                                      | Section II Instructions<br>Applicants must complete this section and describe the                                                 | e activities that the Applicant conducted or will conduct in response to COVID-19. For | sertain activities, Applicants must provide additional information in Schedules D and F. |               |
| <ul> <li>Recovery Scoping</li> <li>Meetings</li> <li>Events</li> </ul>                                                       | Locations                                                                                                    | Enter add                                                                              | ress                                                                                     |               |
| ··· Projects<br>··· Damages                                                                                                  | Please select the locations where the activitie                                                                                   | es reported above were or will Of site                                                 |                                                                                          |               |
| ··· Work Order Requests                                                                                                    | Geographic area(s)                                                                                                    | ~~~                                                                                    |                                                                                          |               |
| ₩ Work Orders<br>My Tasks ✓<br>Calendar                                                                                      | Is this an individual address or a list of latitudes and le <ul> <li>Address</li> <li>List of latitudes and longitudes</li> </ul> | ongitudes? *                                                                           |                                                                                          |               |
| <ul> <li>Subrecipients</li> <li>✓</li> <li>Subrecipient Tasks</li> <li>✓</li> <li>✓</li> <li>Utilities</li> <li>✓</li> </ul> | Address 1 *                                                                                                    |                                                                                        |                                                                                          |               |
| ·<br>(C) Resources (C) Intelligence                                                                                          | Address 2<br>Address 2                                                                                                    |                                                                                        |                                                                                          |               |
| (6)                                                                                                    | City *                                                                                                    |                                                                                        |                                                                                          |               |
|                                                                                                    | State *<br>Choose State                                                                                                    |                                                                                        |                                                                                          | •             |
|                                                                                                    | Zip *                                                                                                    |                                                                                        |                                                                                          |               |
|                                                                                                    |                                                                                                    |                                                                                        |                                                                                          |               |
|                                                                                                    |                                                                                                    |                                                                                        |                                                                                          |               |

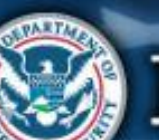

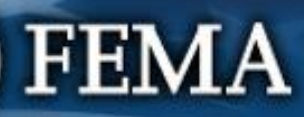

< BACK

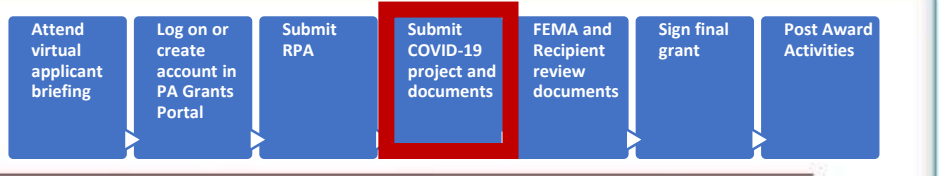

| Stants Portal                                                                                                    |                                                                                                    |                                                                                                    |                                                                         | * 2           |
|----------------------------------------------------------------------------------------------------|----------------------------------------------------------------------------------------------------|----------------------------------------------------------------------------------------------------|-------------------------------------------------------------------------|---------------|
| Dashboard      My Organization     With Division of Vision tables (1000-<br>Unities of Vision tables (1000-<br>Unities (1000-<br>Unities (1000-<br>Unities (1000- | Ined Project Application Se                                                                                                    | ction II – Scope of Work<br>/ Streamlined Project Application                                                                            |                                                                         | ? HELP B SAVE |
| Organization Profile         Organization Personnel         Applicant Event Profiles         Exploratory Calls         Recovery Scoping<br>Meetings         Projects         Damages         Work Order Requests         Work Orders         Subrecipients         Subrecipients         Villities         Intelligence                                                                                                    | Description of Activities  Section II Instructions Applicants must complete this section and describe the activitie  Locations  Please select the locations where the activities repor Jurisdiction-wide Geographic area(s) Sectific sites Is this an individual address or a list of latitudes and longitude Address List of latitudes and longitudes Please list the latitudes and longitudes Please list the latitudes and longitudes  Please list the latitudes and longitudes  Address  Address  Ad | e that the Applicant conducted or will conduct in response to COVID-19. For certain activitie<br>rted above were or will be conducted. * | e, Applicants must provide additional information in Schedules D and F. | Summary       |

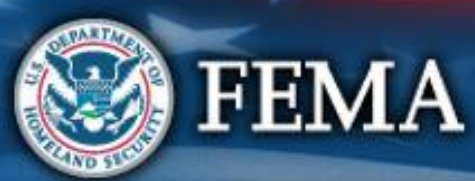

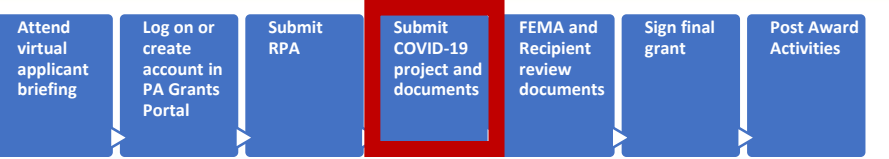

😧 🦻 🔺 🔟

#### **B**Grants Portal

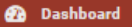

My Organization State of Oklahoma (OEM) (000-00641-00)

··· Organization Profile

Organization Personnel

Applicant Event Profiles

Exploratory Calls

Recovery Scoping Meetings

Events

Projects

· Damages

Work Order Requests

··· Work Orders

🗹 My Tasks

Calendar

👬 Subrecipients

🔽 Subraciniant Taska 🗸

#### Streamlined Project Application Create Emergency Protective Measures Application

4530DR-OK (4530DR) / State of Oklahoma (OEM) (000-00641-00) / Create Streamlined Project Application

#### Section III - Cost and Work Status Information

#### Section III Instructions

Applicants must complete this section and provide the costs of the activities reported in Section II. Applicants must also complete Schedule A, B, C, or EZ as instructed to estimate a project cost.

#### General Cost & Work Status Questions

An Applicant may request approval for expedited funding from the Recipient and FEMA if they have an immediate need for funding to continue life-saving emergency protective measu If approved, the Applicant will be awarded 50% of the FEMA-confirmed project cost based on initial documentation. However, the Applicant will then be required to provide all informati including all documentation to support actual incurred costs, to support the initial 50% of funding before receiving any additional funding. Applicants will be required to return any fund that were not spent in compliance with the program's terms and conditions. In general, Applicants who have never received FEMA Public Assistance funding and do not have significar experience with federal grant requirements should avoid expedited funding or, at a minimum, discuss expedited funding with their Recipient emergency management office prior to requesting expedited funding. Expedited funding is only available for activities completed during specific time periods.

Does the Applicant want to request expedited funding? \*

Yes

() No

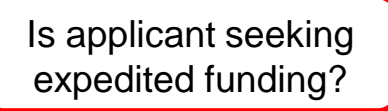

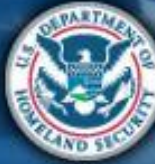

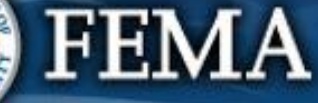

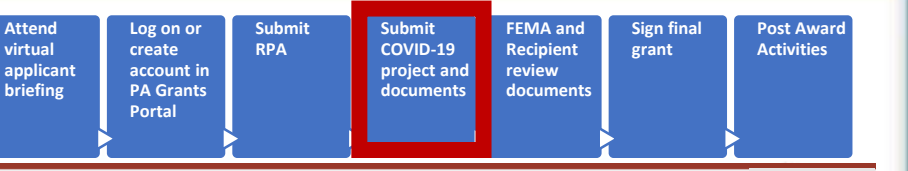

#### **Grants Portal** Dashboard The Streamlined Project Application Create Emergency Protective Measures Application My Organization O CANC m State of Oklahoma (OEM) (000-00641-00) Does the Applicant want to request expedited funding? \* **Organization Profile** Yes Step 1: Select Yes Organization Personne or No **Applicant Event Profiles** Exploratory Calls Certification Recovery Scoping It is important to know that upon submittal your project application becomes a legal document. FEMA may use external sources to verify the accuracy of the information you enter. It is a Meetings violation of Federal law to intentionally make false statements or hide information when applying for Public Assistance. This can carry severe criminal and civil penalties including a fine of Events up to \$250,000, imprisonment, or both. (18 U.S.C. §§ 287, 1001, 1040, and 3571). Projects I have read the statements above and understand that I will be required to certify these statements upon completion of my project application. Damages Work Order Requests A Based upon your answers in Section III, you will be required to complete the following Schedules upon creation of this Streamlined Project Application. Work Orders You are required to complete a Schedule A form because the Applicant is requesting expedited funding. My Tasks brecipient Step 2: Click Create Streamlined CREATE STREAMLINED PROJECT APPLICATION < BACK **Project Application**

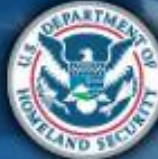

FEMA

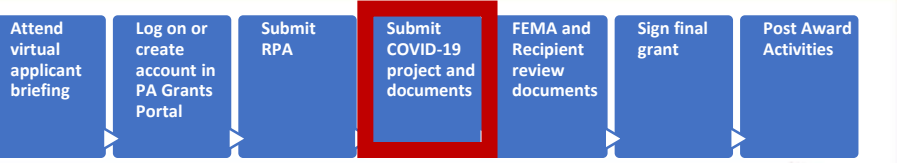

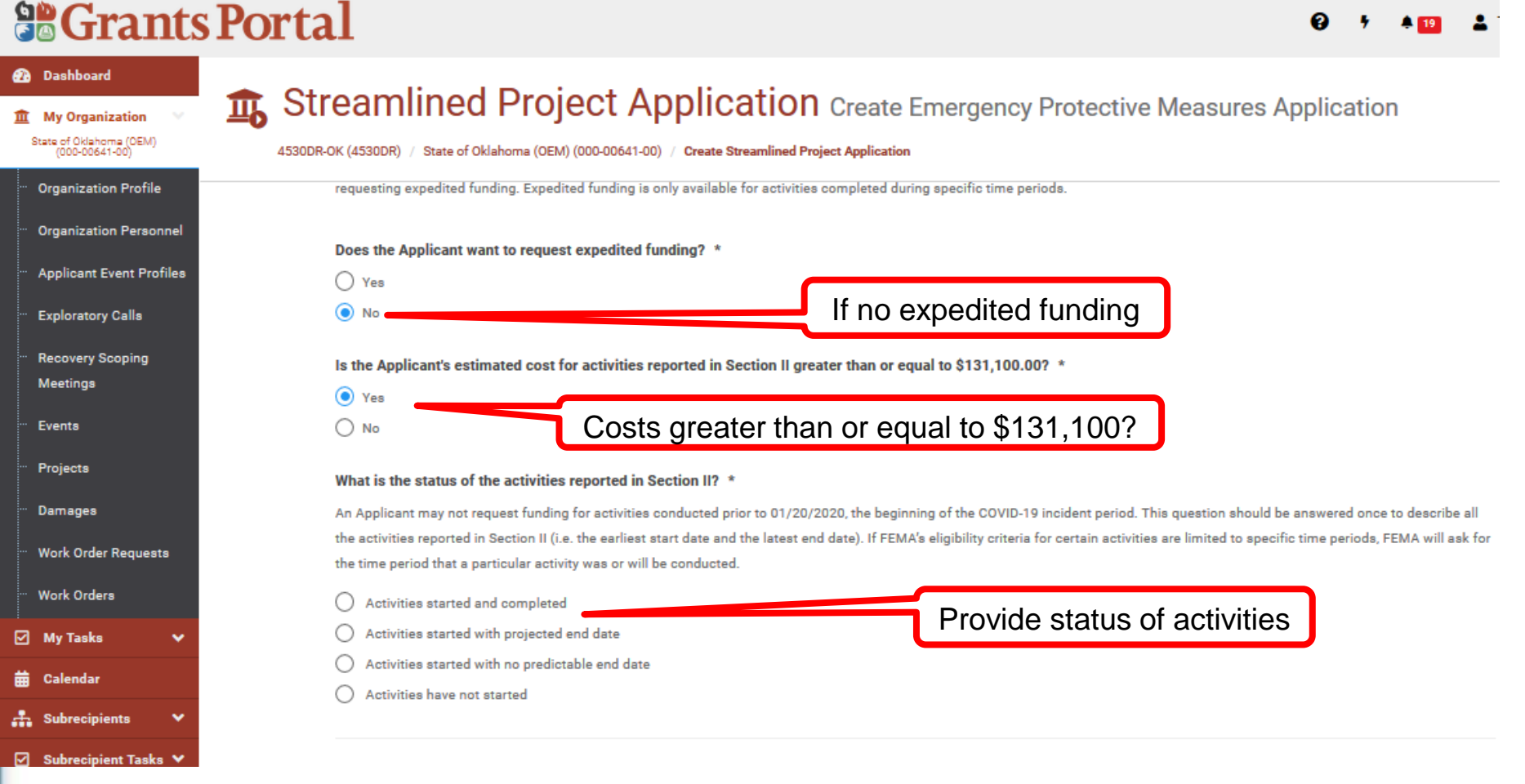

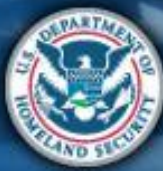

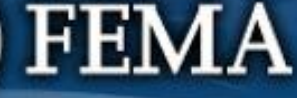

Sign final Post Award Activities

| <b>B</b> Gran                                                                                                    | ts Portal                                                                                                    |
|----------------------------------------------------------------------------------------------------|----------------------------------------------------------------------------------------------------|
| Dashboard     Dashboard     My Organization     State of Oklahoma (CEM)     (000-00641-00)                                                                                                    | Streamlined Project Application Create Emergency Protective Measures Application                                                                                                    |
| <ul> <li>Organization Profile</li> <li>Organization Personn</li> <li>Applicant Event Profile</li> <li>Exploratory Calls</li> <li>Recovery Scoping<br/>Meetings</li> <li>Events</li> <li>Projects</li> <li>Damages</li> </ul> | el es What is the status of the activities reported in Section II? * An Applicant may not request funding for activities conducted prior to 01/20/2020, the beginning of the COVID-19 incident period. This question should be answered once to describe all the activities reported in Section II (i.e. the earliest start date and the latest end date). If FEMA's eligibility criteria for certain activities are limited to specific time periods, FEMA will ask for the time period that a particular activity was or will be conducted. <ul> <li>Activities started and completed</li> <li>Date Started * <ul> <li>Date Completed *</li> <li>Activities started with projected end date</li> <li>Activities started with no predictable end date</li> <li>Activities have not started</li> </ul> </li> </ul> |
| Work Orders<br>☑ My Tasks<br>苗 Calendar                                                                                                    | <ul> <li>A Based upon your answers in Section III, you will be required to complete the following Schedules upon creation of this Streamlined Project Application.</li> <li>You are required to complete a Schedule B form because activities are completed.</li> <li>You are required to complete a Schedule D form because the Applicant's estimated cost for activities reported in Section II is greater than \$131,100.00.</li> </ul>                                                                                                    |
| <ul> <li>Subrecipients</li> <li>Subrecipient Tasks</li> <li>Utilities</li> <li>Intelligence</li> </ul>                                                                                                    | ✓ CREATE STREAMLINED PROJECT APPLICATION                                                                                                    |
| 😨 F                                                                                                    | EMA                                                                                                    |

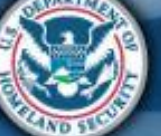

| tend   | Log on or           | Submit | Submit    | FEMA and  | Sign final | Post Awa   |
|--------|---------------------|--------|-----------|-----------|------------|------------|
| rtual  | create              | RPA    | COVID-19  | Recipient | grant      | Activities |
| iefing | PA Grants<br>Portal | >      | documents | documents |            |            |

#### **Grants Portal** Dashboard **1** Streamlined Project Application Create Emergency Protective Measures Application My Organization State of Oklahoma (OEM) 4530DR-OK (4530DR) / State of Oklahoma (OEM) (000-00641-00) / Create Streamlined Project Application (000-00641-00) **Organization Profile** the activities reported in Section II (i.e. the earliest start date and the latest end date). If FEMA's eligibility criteria for certain activities are limited to specific time periods, FEMA will ask for the time period that a particular activity was or will be conducted. Organization Personnel Activities started and completed Applicant Event Profiles Activities started with projected end date Exploratory Calls Date Started \* 曲 Activities started with Recovery Scoping projected end date % Complete \* % Meetings Events Projected Completion End Date \* 曲 Projects Activities started with no predictable end date Damages Activities have not started Work Order Requests A Based upon your answers in Section III, you will be required to complete the following Schedules upon creation of this Streamlined Project Application. Work Orders · You are required to complete a Schedule C form because activities are not completed. You are required to complete a Schedule D form because the Applicant's estimated cost for activities reported in Section II is greater than \$131,100.00. My Tasks Calendar Schedule C & D forms 🕂 Subrecipients required < BACK 🗹 🛛 Subrecipient Tasks 🗸

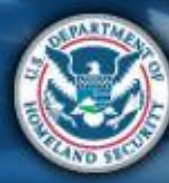

Scrants Portal

| ttend<br>Irtual<br>pplicant<br>riefing | Log on or<br>create<br>account in<br>PA Grants<br>Portal | Submit<br>RPA | Submit<br>COVID-19<br>project and<br>documents | FEMA and<br>Recipient<br>review<br>documents | Sign final<br>grant | Post Awa<br>Activities |
|----------------------------------------|----------------------------------------------------------|---------------|------------------------------------------------|----------------------------------------------|---------------------|------------------------|
|                                        |                                                          |               |                                                |                                              |                     |                        |

😧 🤊 🔺 🛄 👗

| 孢 Dashboard                                                    |                                                                                                    |
|----------------------------------------------------------------|----------------------------------------------------------------------------------------------------|
| My Organization V<br>State of Oklahoma (OEM)<br>(000-00641-00) | Streamined Project Application Create Emergency Protective Measures Application 4530DR-OK (4530DR) / State of Oklahoma (OEM) (000-00641-00) / Create Streamlined Project Application                                                                                                    |
| ··· Organization Profile                                       | What is the status of the activities reported in Section II? *                                                                                                    |
| Organization Personnel                                         | An Applicant may not request funding for activities conducted prior to 01/20/2020, the beginning of the COVID-19 incident period. This question should be answered once to describe all the activities reported in Section II (i.e. the earliest start date and the latest end date). If FEMA's eligibility criteria for certain activities are limited to specific time periods, FEMA will ask for |
| Applicant Event Profiles                                       | the time period that a particular activity was or will be conducted.                                                                                                    |
| ··· Exploratory Calls                                          | Activities started and completed                                                                                                    |
| Recovery Scoping<br>Meetings                                   | <ul> <li>Activities started with projected end date</li> <li>Activities started with no predictable end date</li> </ul>                                                                                                    |
| ··· Events                                                     | Date Started *                                                                                                    |
| ··· Projecta                                                   | % Complete * %                                                                                                    |
| ··· Damages                                                    | O Activities have not started                                                                                                    |
| Work Order Requests                                            | A Based upon your answers in Section III, you will be required to complete the following Schedules upon creation of this Streamlined Project Application.                                                                                                    |
| ···· Work Orders                                               | You are required to complete a Schedule C form because activities are not completed.                                                                                                    |
| :<br>🗹 My Tasks 🗸 🗸                                            | <ul> <li>You are required to complete a Schedule D form because the Applicant's estimated cost for activities reported in Section II is greater than \$131,100.00.</li> </ul>                                                                                                    |
| 🛗 Calendar                                                     |                                                                                                    |
| 🕂 Subrecipients 🗸 🗸                                            |                                                                                                    |
| 🗹 Subrecipient Tasks 🗸                                         | ✓ BACK Schedule C & D forms                                                                                                    |
| TALTO                                                          | required                                                                                                    |
| <b>F</b>                                                       | EMA                                                                                                    |

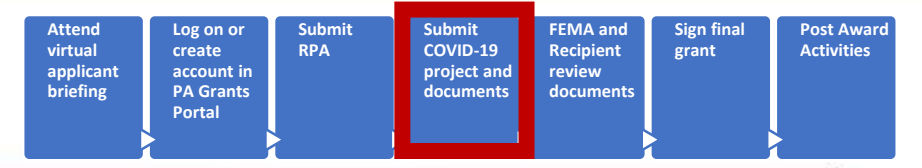

#### **Grants Portal**

#### Dashboard **1** Streamlined Project Application Create Emergency Protective Measures Application My Organization State of Oklahoma (OEM) (000-00641-00) What is the status of the activities reported in Section II? \* **Organization Profile** An Applicant may not request funding for activities conducted prior to 01/20/2020, the beginning of the COVID-19 incident period. This guestion should be answered once to describe all the activities reported in Section II (i.e. the earliest start date and the latest end date). If FEMA's eligibility criteria for certain activities are limited to specific time periods, FEMA will ask for Organization Personnel the time period that a particular activity was or will be conducted. Applicant Event Profiles $\bigcirc$ Activities started and completed Exploratory Calls Activities started with projected end date Step 1: Activities have not Activities started with no predictable end date **Recovery Scoping** started? Meetings Activities have not started Certification Events Projects It is important to know that upon submittal your project application becomes a legal document. FEMA may use external sources to verify the accuracy of the information you enter. It is a Damages violation of Federal law to intentionally make false statements or hide information when applying for Public Assistance. This can carry severe criminal and civil penalties including a fine of Work Order Requests up to \$250,000, imprisonment, or both. (18 U.S.C. §§ 287, 1001, 1040, and 3571). Work Orders I have read the statements above and understand that I will be required to certify these statements upon completion of my project application. My Tasks Step 2: Applicant will certify statements 🕂 Subrecipients Step 3: Click Create Streamlined Project Application CREATE STREAMLINED PROJECT APPLICATION 🗹 Subrecipient Tasks 🗙

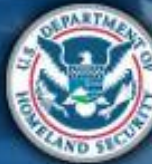

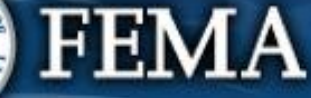

| nd<br>al<br>icant<br>ing | Log on or<br>create<br>account in<br>PA Grants<br>Portal | Submit<br>RPA | Submit<br>COVID-19<br>project and<br>documents | FEMA and<br>Recipient<br>review<br>documents | Sign final<br>grant |   |
|--------------------------|----------------------------------------------------------|---------------|------------------------------------------------|----------------------------------------------|---------------------|---|
|                          | 5                                                        |               |                                                |                                              |                     | 5 |

Post Award

Activities

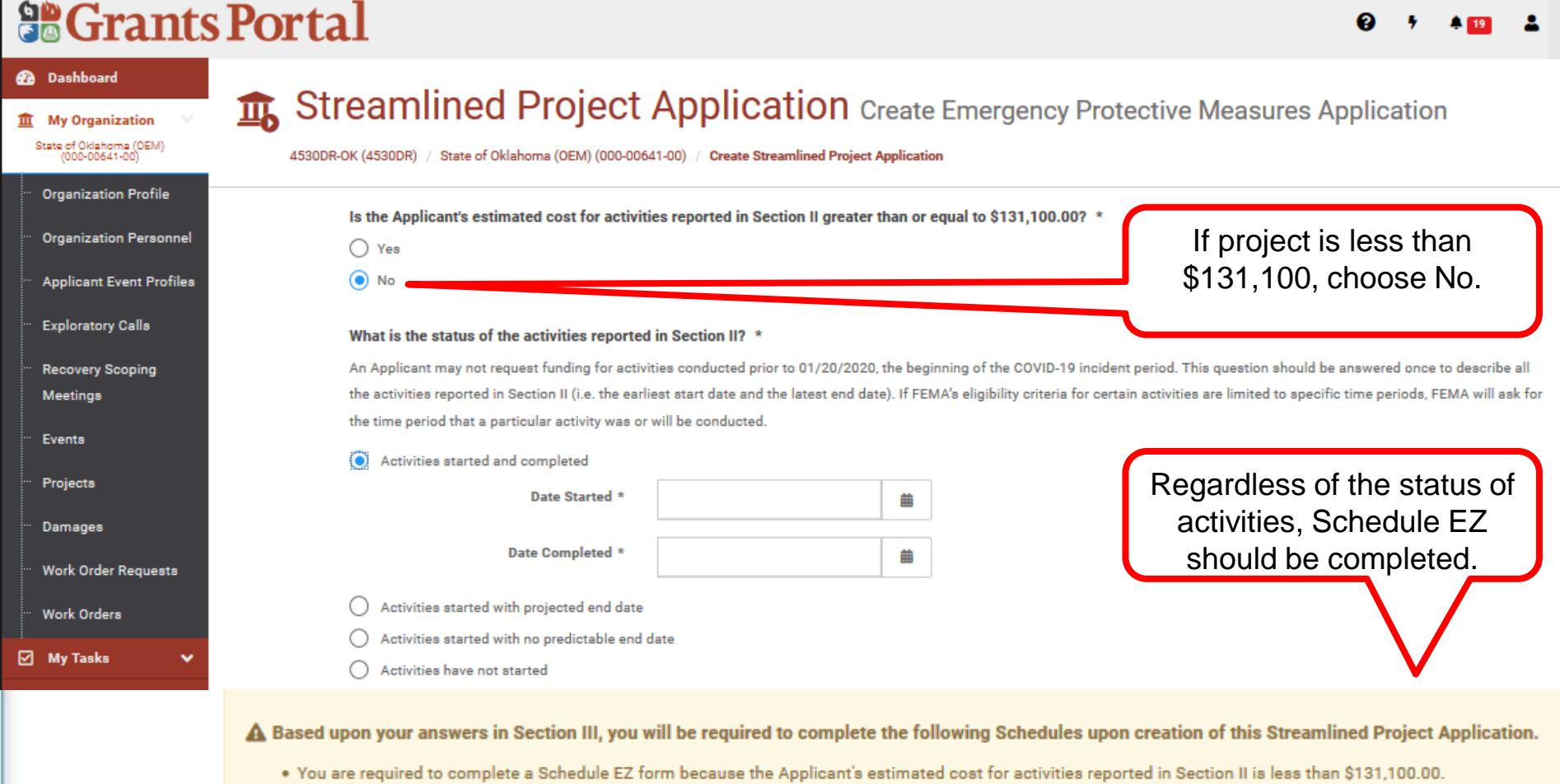

Atte

virtu

appli brief

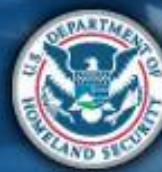

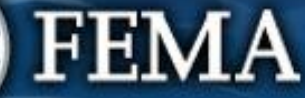

| Streamlined Application Attend virtual applicant briefing Vortal Submit Covin-19 project and documents Sign final grant Sign final grant Stream of the second stream of the second stream of the secon |       |                                                         |                                            |                          |                         |                          |          |  |
|----------------------------------------------------------------------------------------------------|-------|---------------------------------------------------------|--------------------------------------------|--------------------------|-------------------------|--------------------------|----------|--|
|                                                                                                    | Porta | 1                                                       | Option<br>app                              | to withdraw<br>plication |                         | <b>}</b> 7 <b>≜</b> 19 ( | <b>1</b> |  |
| My Organization     State of Oklahoma (OEM)     (000-00641-00)                                                                                                    | Stre  | (4530DR) / State of Oklahoma (OEM) (000-00641-00) / Sta | lication<br>treamlined Project Application |                          | ×                       |                          | v        |  |
| <ul> <li>Organization Profile</li> <li>Organization Personnel</li> </ul>                                                                                                    |       | Se                                                      | ection I - Project                         | Application Informa      | ation                   |                          |          |  |
| ··· Applicant Event Profiles                                                                                                    |       | Applicant-Assigned Project Application #                | TEst8                                      | Event                    | 4530DR-OK (4530DR)      |                          |          |  |
| ··· Exploratory Calls                                                                                                    |       | Project Application Title                               | TEst8                                      | Applicant                | State of Oklahoma (OEM) | (000-00641-00)           |          |  |
| ··· Recovery Scoping<br>Meetings                                                                                                    |       | Project Net Cost                                        | \$0.00                                     | FEMA PA Code             | 000-00641-00            |                          |          |  |
| ··· Events                                                                                                    |       | Status                                                  | In Progress<br>Pending Submission          | Project                  | [143253] TEST8          |                          |          |  |
| " Projects<br>" Damages                                                                                                    |       | Sections & Schedules                                    |                                            |                          | Review Sectior          | ns I, II, & III          | J        |  |
| ···· Work Order Requests<br>···· Work Orders                                                                                                    |       | In order for your Application to be completed, you m    | nust complete the following Se             | ections and Schedules.   |                         | $\mathbf{\nabla}$        |          |  |
| 🗹 My Tasks 🗸 🗸                                                                                                    |       | Section II – Scope of Work                              |                                            |                          | ✓ Completed             | VIEW/EDIT                |          |  |
| 🛱 Calendar<br>👬 Subrecipients 🗸 🗸                                                                                                    |       | Section III – Cost and Work Status I                    | Information                                |                          | ✓ Completed             | 🖋 VIEW/EDIT              |          |  |
| <ul> <li>✓ Subrecipient Tasks</li> <li>✓</li> <li>✓ Utilities</li> <li>✓</li> </ul>                                                                                                    |       | C Schedule C – In Progress Work Esti                    | imate                                      |                          | Not Started             | • START                  |          |  |

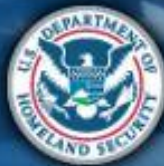

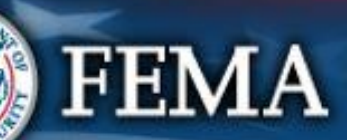

## What are the Schedules:

#### A- Large Projects that are Expedited

- B- Large Projects that are work completed
- C- Large Projects that are work-to-be-completed
- **D** Large projects that were reported in Schedules B and C, and Large Projects having purchased or pre-positioned supplies, equipment or provided emergency medical care, sheltering, operation of a temporary facility, etc.
- EZ- All small projects, regardless of work status
- F- EHP form that gets completed based off certain answers and activities

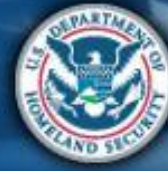

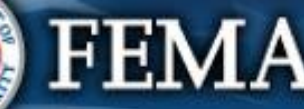

| Sche                                                                                                    | edule A                                                                                                    | Attend<br>virtual<br>applicant<br>briefing<br>PA Grants<br>Portal | Submit<br>RPA<br>COVID-19<br>project and<br>documents | FEMA and<br>Recipient<br>review<br>documents | Post Award<br>Activities |
|----------------------------------------------------------------------------------------------------|----------------------------------------------------------------------------------------------------|-------------------------------------------------------------------|-------------------------------------------------------|----------------------------------------------|--------------------------|
| Dashboard      My Organization      Wy Splivision of Homeland Security     Bernergery Services (0002     U8QEH-00)                                              | S Portal<br>Streamlined Project Application<br>4480DR-NY (4480DR) / Oyster Bay, Town of (059-56000-00) / Streamlined Project Application |                                                                   | ? HELP                                                | ▲ 1 ▲<br>× CANCEL APPLICATION                | S GO BACK                |
| <ul> <li>Organization Profile</li> <li>Organization Personnel</li> <li>Applicant Event Profiles</li> <li>Exploratory Calls</li> <li>Recovery Scoping</li> </ul> | Status In Progress                                                                                                    | ons and Schedules.                                                |                                                       |                                              | ,                        |
| Meetings<br>- Events<br>- Projects<br>- Damages                                                                                                    | Section II – Scope of Work<br>Section III – Cost and Work Status Information                                                             | Clic                                                              | Completed                                             | VIEW/EDIT                                    |                          |
| <ul> <li>Work Order Requests</li> <li>Work Orders</li> <li>✓ My Tasks ✓</li> <li>✓ Calendar</li> </ul>                                                          | A       Schedule A - Expedited Funding Estimate         Document Repository                                                              |                                                                   | Not Started<br>No Document                            | START                                        |                          |
| Subrecipients                                                                                                    | ✓ REVI                                                                                                    | IEW AND SUBMIT                                                    |                                                       |                                              |                          |

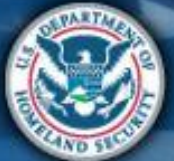

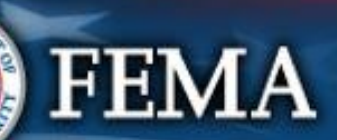

| Sche                                                                                                    | dule A                                                      |                                                                             | Attend<br>virtual<br>applicant<br>briefing | Log on or<br>create<br>account in<br>PA Grants<br>Portal | it Submit FEM<br>COVID-19 Reci<br>project and<br>documents docu | A and<br>pient<br>w<br>iments | rd  |
|----------------------------------------------------------------------------------------------------|-------------------------------------------------------------|-----------------------------------------------------------------------------|--------------------------------------------|----------------------------------------------------------|-----------------------------------------------------------------|-------------------------------|-----|
| Grants     Dashboard                                                                                              | Portal                                                      |                                                                             |                                            |                                                          |                                                                 | <b>*0 ±</b>                   |     |
| My Organization      NYS Division of Homeland Security     & Emergency Services (000-<br>U8(EH-00)      U8(EH-00) | 4480DR-NY (4480DR) / Oyster Bay, Tor                        | Project Applica                                                             | ation Schedule A –                         | Expedited Fundir                                         | ng Estimate ? HELP                                              | SAVE 5 GO TO SUMM.            | ARY |
| <ul> <li>Organization Profile</li> <li>Organization Personnel</li> </ul>                                          | General Eligibility                                         | Project Cost & Cost Eligibili                                               | ty Deductions                              | 3                                                        | Documents                                                       | Summary                       | ^   |
| Applicant Event Profiles     Exploratory Calls     Because: Section                                               | Schedule A Ir<br>The Applicant must<br>greater than or equa | nstructions<br>complete this section if requesting ex<br>I to \$131,100.00. | pedited funding in Section III of the pro  | ject application. Expedited fun                          | ding is only available if the total net                         | cost for the request is       |     |
| Meetings                                                                                                    | General Eli                                                 | gibility                                                                    |                                            |                                                          | Inform                                                          | Enter<br>nation then          |     |
| — Projects<br>— Damages                                                                                           | Please explain wh                                           | y there is an immediate nee                                                 | ed for funding *                           |                                                          | P                                                               | roceed                        |     |
| <ul> <li>Work Order Requests</li> <li>Work Orders</li> </ul>                                                      |                                                             |                                                                             |                                            |                                                          |                                                                 |                               |     |
| <ul><li>✓ My Tasks</li><li>✓</li><li>✓</li><li>✓</li></ul>                                                        | Please select the                                           | time-period for which the Aj                                                | pplicant is requesting exped               | ted funding for the ac                                   | tivities reported in Section                                    | II * (More Info)              |     |
| Subrecipients V                                                                                                   | Start Date *                                                | 04/30/2020                                                                  | <b>#</b>                                   |                                                          |                                                                 |                               | ~   |

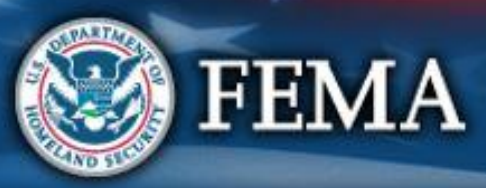

| Schedule A |   |
|------------|---|
|            | _ |

| Sa Grants Porta                                                              | 1                                                                                                    |                                                                                                    |                                                                                                    | 1 <b>0</b> 1       |
|------------------------------------------------------------------------------|----------------------------------------------------------------------------------------------------|----------------------------------------------------------------------------------------------------|----------------------------------------------------------------------------------------------------|--------------------|
|                                                                              | eamlined Project Appl<br>Y (4480DR) / Oyster Bay, Town of (059-56000-00) / Streamlii                                                                                                    | iCation Schedule A – Expedited F                                                                                                    | unding Estimate ? HELP BA                                                                                                    | VE 5 GO TO SUMMARY |
| Organization Profile     Organization Personnel     Applicant Event Profiles | Time-Period * 30 Days Please describe how the activities report                                                                                                    | •<br>ted in Section II address an immediate threat to I                                                                                                    | ife, public health, or safety * (More Info)                                                                                                   |                    |
| Recovery Scoping<br>Mer<br>Eve<br>Step 2:<br>Select                          | Add Info                                                                                                    | Step 1. Enter<br>Information                                                                                                    |                                                                                                    | .i.                |
| Dar     Work Orders                                                          | <ul> <li>Please select the reason why the activitie</li> <li>The Applicant is a government organization</li> <li>A statute, order, contract, articles of incorpor</li> <li>For other reasons.</li> </ul> | es reported in Section II are the legal responsibili<br>and the state's, tribe's, or territory's constitution or laws do<br>pration, charter, or other legal document makes the Applica | ty of the Applicant * (More Info)<br>elegate jurisdictional powers to the Applicant.<br>ant responsible to conduct the activities for the gen | eral public.       |
| ✓ My Tasks     ✓       ➡ Calendar       ♣ Subrecipients     ✓                |                                                                                                    | l                                                                                                    | Proceed                                                                                                    | OCEED >            |

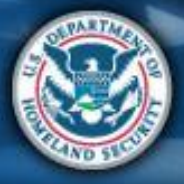
|    |     |   |    | • |
|----|-----|---|----|---|
| Sc | hod |   |    | Δ |
| JU | ーてし | U | して |   |

| Attend<br>virtual<br>applicant<br>briefing | Log on or<br>create<br>account in<br>PA Grants<br>Portal | Submit<br>RPA | Submit<br>COVID-19<br>project and<br>documents | FEMA and<br>Recipient<br>review<br>documents | Sign final<br>grant | Post Award<br>Activities |
|--------------------------------------------|----------------------------------------------------------|---------------|------------------------------------------------|----------------------------------------------|---------------------|--------------------------|
|                                            |                                                          |               |                                                | ľ                                            |                     |                          |

### **Grants Portal**

| 🕐 Dashboard                                                                                                    |                                       |                                        |                                            |                                                         |                        |    |
|----------------------------------------------------------------------------------------------------|---------------------------------------|----------------------------------------|--------------------------------------------|---------------------------------------------------------|------------------------|----|
| Image: My Organization         Image: State State St | Ireamlined Projec                     | -00) / Streamlined Project Application | chedule A – Expedite                       | d Funding Estimate ? HELP                               | GO TO SUMMAR           | 2Y |
| Organization Profile                                                                                                    | Conoral Elizibility Project           | Cost & Cost Eligibility                | Deductions                                 | Decuments                                               | Summary                | ^  |
| Organization Personnel                                                                                                    |                                       | Cost & Cost Englointy                  | Deductions                                 | Documents                                               | Summary                |    |
| Applicant Event Profiles                                                                                                    | Schedule A Instructions               | ;                                      |                                            |                                                         |                        |    |
| Exploratory Calls                                                                                                    | The Applicant must complete this se   | ection if requesting expedited funding | in Section III of the project application. | Expedited funding is only available if the total net co | ost for the request is |    |
| <ul> <li>Recovery Scoping</li> <li>Meetings</li> </ul>                                                                                                    | greater than or equal to \$131,100.00 | Ι.                                     |                                            |                                                         |                        |    |
| Events                                                                                                    | Project Cost & C                      | ost Eligibility                        |                                            |                                                         |                        |    |
| Projects                                                                                                    | Please select the resources n         | ecessary to complete the a             | ctivities reported in Section I            | I (More Info)                                           |                        |    |
|                                                                                                    |                                       |                                        |                                            | Cos                                                     | ts                     |    |
| Work Order Requests                                                                                                    | Contracts (More Info                  |                                        |                                            | \$                                                      |                        |    |
| Work Orders                                                                                                    |                                       |                                        | Select all                                 | Cos                                                     | ts                     |    |
| 🗹 My Tasks 🗸 🗸                                                                                                    | Labor (More Info)                     |                                        | hat apply                                  | Ş                                                       |                        |    |
| 🛱 Calendar                                                                                                    |                                       |                                        |                                            | Cos                                                     | ls                     |    |
| 🕂 Subrecipients 🗸                                                                                                    | L Equipment (More Inf                 | 0)                                     |                                            | Ş                                                       | to                     |    |
|                                                                                                    | _                                     |                                        |                                            | Cos                                                     |                        | ~  |

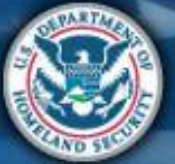

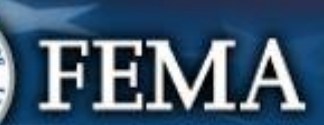

**41 4** 

| S        | C | h | e | d | u | e | Α |
|----------|---|---|---|---|---|---|---|
| $\smile$ |   |   |   | M |   |   |   |

**Grants Portal** 

Dashboard

**1** My Organization

NYS Division of Homeland Security & Emergency Services (000-U8QEH-00)

**Organization Profile** 

**Exploratory Calls** 

**Recovery Scoping** Meetings

**Events** Projects

Damages

Work Orders

My Tasks

🛱 Calendar

Subrecipients

Work Order Requests

**Organization Personnel** Applicant Event Profiles

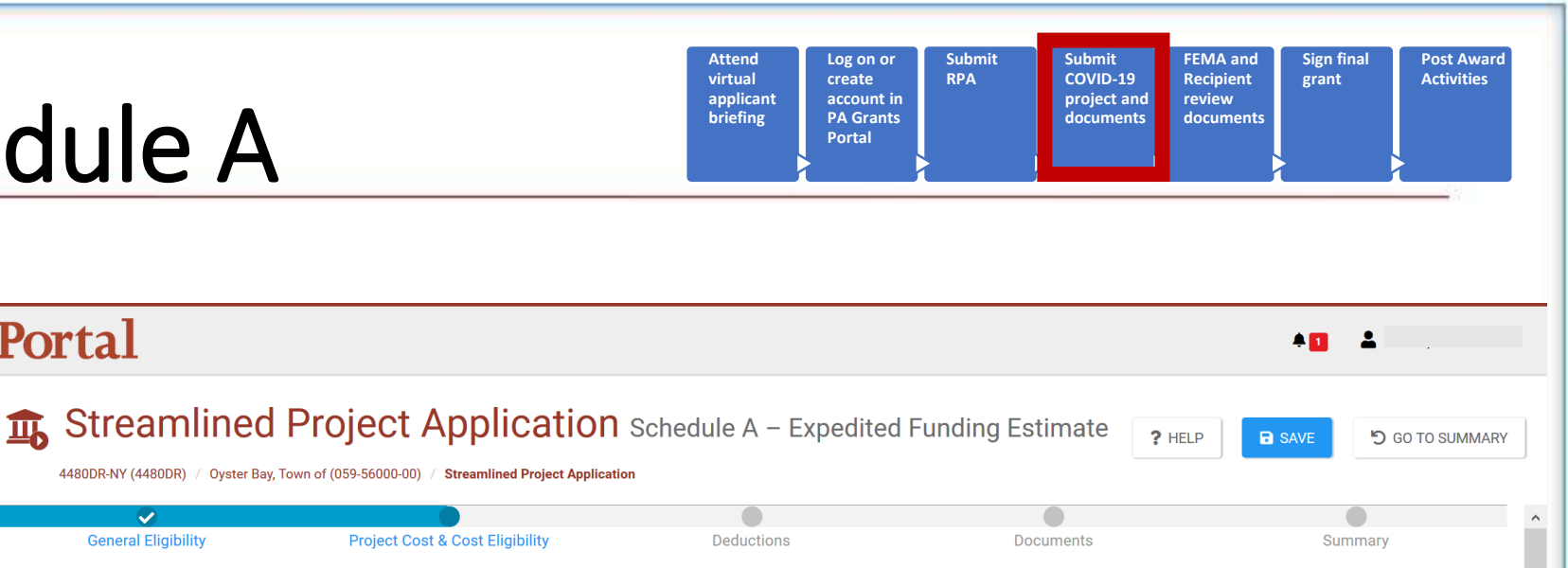

#### Schedule A Instructions

 $\checkmark$ 

**General Eligibility** 

The Applicant must complete this section if requesting expedited funding in Section III of the project application. Expedited funding is only available if the total net cost for the request is greater than or equal to \$131,100.00.

### Project Cost & Cost Eligibility

Please select the resources necessary to complete the activities reported in Section II (More Info)

#### Contracts (More Info)

Labor

(More Info)

Please enter the total cost of contracts and provide copies of the request for proposals, bid documents or signed contracts. If contracts are not available, please provide a unit price estimate and the basis for the unit prices (for example, historic price documentation, or vendor quotes).

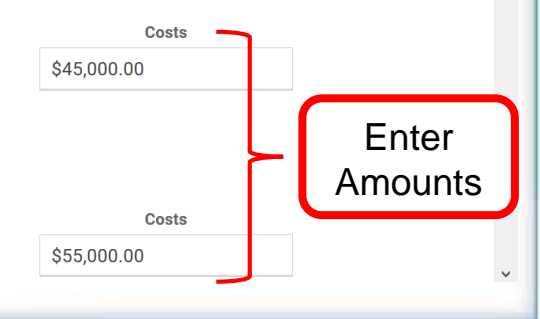

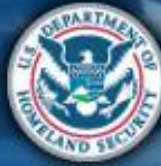

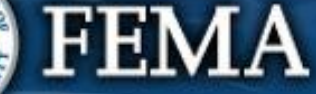

# Schedule A

**Grants Portal** 

🕐 Dashboard

**1** My Organization NYS Division of Homeland Security & Emergency Services (000-U8QEH-00)

**Organization Profile** 

Exploratory Calls

**Recovery Scoping** Meetings

Events Projects

Damages

Work Orders

My Tasks

🖬 Calendar

Subrecipients

Work Order Requests

**Organization Personnel** Applicant Event Profiles

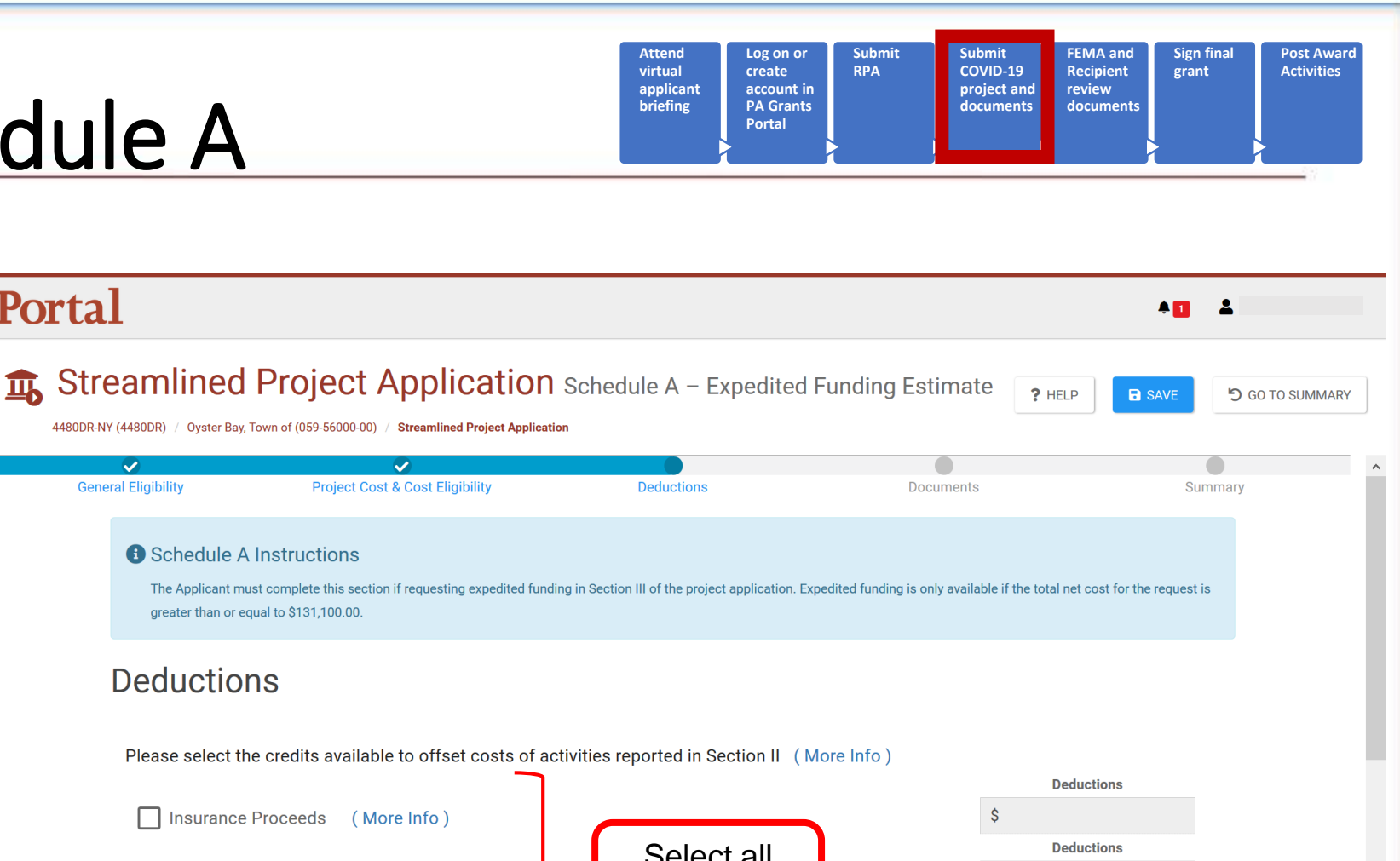

### **Deductions**

~

**General Eligibility** 

Please select the credits available to offset costs of activities reported in Section II (More Info)

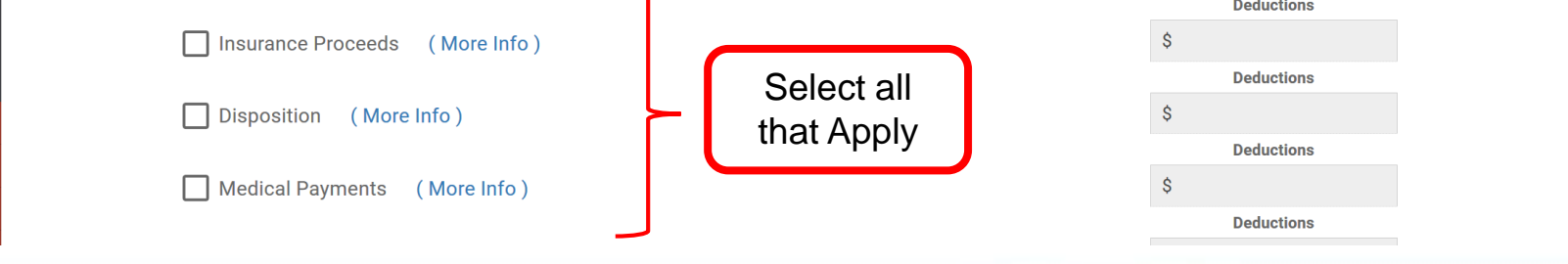

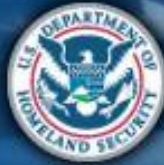

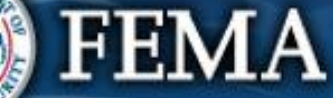

| Sche                                                                                                    | edule A                                                                                                    | Attend<br>virtual<br>applicant<br>briefing | Log on or<br>create<br>account in<br>PA Grants<br>Portal | Submit<br>COVID-19 Rec<br>project and rev<br>documents doc | MA and<br>cipient<br>riew<br>cuments | st Award<br>tivities |
|----------------------------------------------------------------------------------------------------|----------------------------------------------------------------------------------------------------|--------------------------------------------|----------------------------------------------------------|------------------------------------------------------------|--------------------------------------|----------------------|
| Grants                                                                                                    | s Portal                                                                                                    |                                            |                                                          |                                                            | AO 1                                 |                      |
| Dashboard         My Organization         My Organization         WYS Demregation         Use Demregation         Organization Profile         Organization Personnel         Applicant Event Profiles         Recovery Scoping<br>Meetings         Events         Projects         Damages | Streamlined Project Application sc         4480DR-NY (4480DR) / Oyster Bay, Town of (059-56000-00) / Streamlined Project Application         Materials And Supplies (More Info)         Other Costs (More Info)         Including travel costs, utilities and any other expenses not listed above.         Please enter the total cost.         Please provide high-level information which can substantiate costs         Add Info | hedule A – Exp                             | bedited Funding Esti                                     | mate ? HELP                                                | B SAVE D GO TO SU                    | r<br>Int             |
| <ul> <li>Work Order Requests</li> <li>Work Orders</li> <li>My Tasks </li> <li>Calendar</li> <li>Subrecipients </li> </ul>                                                                                                    | < BACK                                                                                                    |                                            | Project<br>Step 2: Click<br><b>Proceed</b>               | Cost \$132,000.0                                           | PROCEED >                            | v                    |

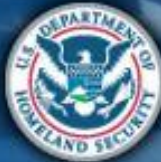

| Schee                                                                                                    | dule A                                               |                                                                                                  | Attend<br>virtual<br>applicant<br>briefing<br>PA Grant<br>Portal | r Submit Submit<br>RPA COVID-19<br>project and<br>documents | FEMA and<br>Recipient<br>review<br>documents |
|----------------------------------------------------------------------------------------------------|------------------------------------------------------|--------------------------------------------------------------------------------------------------|------------------------------------------------------------------|-------------------------------------------------------------|----------------------------------------------|
| <b>Grants</b> I                                                                                                | Portal                                               |                                                                                                  |                                                                  |                                                             | <b>+1</b>                                    |
| Dashboard      My Organization      VYS Division of Homeland Security     & Emergency Services (000- U8QEH-00) | Streamlined                                          | Project Application                                                                              | Schedule A – Expedite                                            | d Funding Estimate ?                                        | HELP SAVE 5 GO TO SUMMARY                    |
| - Organization Profile                                                                                         | General Eligibility                                  | Project Cost & Cost Eligibility                                                                  | Deductions                                                       | Documents                                                   | Summary                                      |
| Applicant Event Profiles     Exploratory Calls     Recovery Scoping                                            | Schedule A<br>The Applicant mu<br>greater than or eq | Instructions<br>st complete this section if requesting expedited fundir<br>ual to \$131,100.00.  | ng in Section III of the project application                     | . Expedited funding is only available if the tot            | al net cost for the request is               |
| Meetings<br>Events                                                                                             | Documen                                              | ts                                                                                               |                                                                  |                                                             |                                              |
| Projects<br>Damages                                                                                            | - E Project Cost &                                   | & Cost Eligibility<br>ests for Proposals (+ Add Document)                                        |                                                                  |                                                             |                                              |
| <ul> <li>Work Order Requests</li> <li>Work Orders</li> </ul>                                                   | Bid D<br>D Signe<br>Unit F                           | ocuments (+ Add Document)<br>ed Contracts (+ Add Document)<br>Pricing Estimates (+ Add Document) |                                                                  | Add<br>Documents                                            |                                              |
| <ul> <li>✓ My Tasks</li> <li>✓</li> <li>✓</li> <li>✓</li> </ul>                                                | Labor                                                | e Account Labor Documentation (+ Add Document)<br>al Aid Agreements (+ Add Document)             | × Required                                                       |                                                             |                                              |
| Subrecipients Y                                                                                                |                                                      |                                                                                                  |                                                                  |                                                             |                                              |

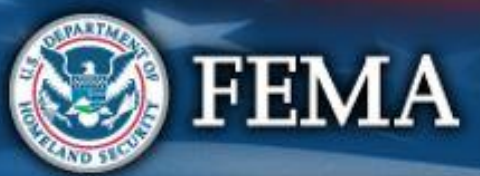

| JUILUUL A |
|-----------|
|-----------|

| Attend<br>virtual<br>applicant<br>briefing<br>Log on or<br>create<br>account in<br>PA Grants<br>Portal | Submit FEMA a<br>COVID-19 Recipie<br>project and review<br>documents docume | and Sign final<br>ont grant<br>ents | Post Award<br>Activities |
|----------------------------------------------------------------------------------------------------|-----------------------------------------------------------------------------|-------------------------------------|--------------------------|
|----------------------------------------------------------------------------------------------------|-----------------------------------------------------------------------------|-------------------------------------|--------------------------|

| <b>9</b> Cr                                                          |           |                                                                                                    |                      |       |                       |    |                  |         |             |          |                 |            |         |                           |              |      |
|----------------------------------------------------------------------|-----------|----------------------------------------------------------------------------------------------------|----------------------|-------|-----------------------|----|------------------|---------|-------------|----------|-----------------|------------|---------|---------------------------|--------------|------|
|                                                                      | Att       | tach Proje                                                                                                    | ect Applicatio       | on D  | ocuments              |    |                  |         |             |          |                 |            |         |                           |              | ×    |
| <b>6/1</b> Dashboard                                                 | r         |                                                                                                    |                      |       |                       |    |                  |         |             |          |                 |            |         |                           |              |      |
| My Organiza<br>NYS Division of Home<br>& Emergency Servi<br>U8QEH-00 |           |                                                                                                    |                      |       |                       |    | Drag and drop fi | les her | e, or click | c here t | to select file  | es.        |         |                           |              |      |
| Organization                                                         | <br> <br> |                                                                                                    |                      |       |                       |    |                  |         |             |          |                 |            |         |                           |              |      |
| Organization                                                         | Se        | lected Do                                                                                                    | ocuments to          | Att   | ach                   |    |                  |         |             |          | $\triangleleft$ | Drag and d | rop oi  | <sup>-</sup> clicł        | (            |      |
| Exploratory C<br>Recovery Sco<br>Meetings                            |           | <ul> <li>No documents selected. To begin uploading a document, either drag and drop a file into the area above, click the area above to upload a file mant</li> <li>below.</li> <li>Note: You may not upload the document to the Project Application that matches an existing document with same document area.</li> </ul> |                      |       |                       |    |                  |         |             |          |                 |            |         | ion                       |              |      |
| - Events                                                             |           |                                                                                                    |                      |       |                       |    |                  |         |             |          |                 |            |         |                           |              |      |
| - Projects                                                           | Av        | ailable D                                                                                                    | ocuments to          | Att   | ach                   |    |                  |         |             |          |                 |            |         |                           |              |      |
| <ul> <li>Damages</li> <li>Work Order F</li> </ul>                    |           |                                                                                                    | Category             | ×     | Request for Proposals |    |                  |         |             |          |                 |            |         |                           |              |      |
| ···· Work Orders                                                     | C         | Quick S                                                                                                    | Search               | 8     |                       |    |                  |         |             |          |                 |            |         | <ul> <li>● SHO</li> </ul> | OW/HIDE COLU | JMNS |
| 🗹 My Tasks                                                           |           | Filename                                                                                                    |                      | ĮΞ    | Description           | 11 | Category         | 11      | Size        | ţţ       | Uploaded Date   | e          | Uploade | d By                      |              | 11   |
| 🛗 Calendar                                                           |           |                                                                                                    |                      |       |                       |    |                  | No data | available   |          |                 |            |         |                           |              |      |
| Subrecipien                                                          | 5         | ✓ Sł                                                                                                    | howing 0 to 0 of 0 e | ntrie | S                     |    |                  |         |             |          |                 |            |         |                           | Previous     | Next |

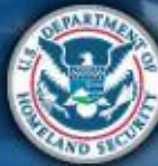

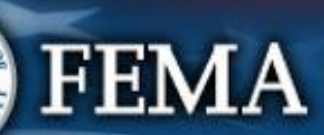

| Schedule | Α |
|----------|---|
|----------|---|

| Attend<br>virtual<br>applicant<br>briefing<br>Por | on or<br>ate<br>ount in<br>Grants<br>tal | Submit<br>COVID-19<br>project and<br>documents | FEMA and<br>Recipient<br>review<br>documents | Sign final<br>grant | Post Award<br>Activities |
|---------------------------------------------------|------------------------------------------|------------------------------------------------|----------------------------------------------|---------------------|--------------------------|
|---------------------------------------------------|------------------------------------------|------------------------------------------------|----------------------------------------------|---------------------|--------------------------|

| <b>B</b> Gr                                                                         |                                                           |                                    | 1       |                       |          |             |           |      |               |                       |             |          |           |      |
|-------------------------------------------------------------------------------------|-----------------------------------------------------------|------------------------------------|---------|-----------------------|----------|-------------|-----------|------|---------------|-----------------------|-------------|----------|-----------|------|
| 🕐 Dashboard                                                                         | Attach Project Application Documents X                    |                                    |         |                       |          |             |           |      |               |                       |             |          |           |      |
| My Organiz<br>VYS Division of Home<br>& Emergency Servi<br>U8QEH-00<br>Organization | Drag and drop files here, or click here to select files.  |                                    |         |                       |          |             |           |      |               |                       |             |          |           |      |
| Organization<br>Applicant Eve                                                       | Sele                                                      | cted Documents                     | to At   | tach                  |          |             |           |      |               |                       |             |          |           |      |
| Exploratory (                                                                       | Q                                                         | Quick Search                       |         |                       |          |             |           |      |               |                       |             |          |           |      |
| Recovery Sco                                                                        |                                                           | 14                                 | Filenan | ne                    | 11       | Description |           | lî s | ize 🗍         | Category              |             |          |           | 11   |
| Meetings                                                                            | ~                                                         | <b>EDIT K</b> REMOVE               | Contrac | et Info.docx          |          |             |           | 1    | 1.7 KB        | Request for Proposals | 3           |          |           |      |
| Projects                                                                            | 10                                                        | <ul> <li>Showing 1 to p</li> </ul> | tri     | 95                    |          |             |           |      |               |                       |             | Previous | 1         | Next |
| Damages<br>Work Order F                                                             | Damages<br>Work Order F Available Documents to Click Edit |                                    |         |                       |          |             |           |      |               |                       |             |          |           |      |
| Work Orders                                                                         |                                                           | Category                           | >       | Request for Proposals |          |             |           |      |               |                       |             |          |           |      |
| 🗹 My Tasks                                                                          | Q                                                         | Quick Search                       | 8       |                       |          |             |           |      |               |                       |             | SHOW/H   | HIDE COLU | JMNS |
| 🛗 Calendar                                                                          |                                                           |                                    |         |                       |          | 14          | -         |      |               | 14                    |             |          |           |      |
| Subrecipien                                                                         |                                                           | Filename                           | 12      | Description           | Uí Categ | gory IT     | Size      | 1    | Uploaded Date | 11                    | Uploaded By | '        |           | ţ1   |
| Colemania                                                                           |                                                           |                                    |         |                       |          | No data a   | available |      |               |                       |             |          |           |      |

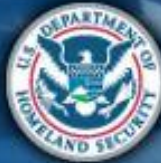

| Sc | hec | lul | eА |
|----|-----|-----|----|
|    |     |     |    |

| Attend<br>virtual<br>applicant<br>briefing<br>Vartual<br>briefing<br>Vartual<br>PA Grants<br>Portal | Submit F<br>COVID-19 R<br>project and re<br>documents d | FEMA and<br>Recipient<br>review<br>documents | Post Award<br>Activities |
|----------------------------------------------------------------------------------------------------|---------------------------------------------------------|----------------------------------------------|--------------------------|
|----------------------------------------------------------------------------------------------------|---------------------------------------------------------|----------------------------------------------|--------------------------|

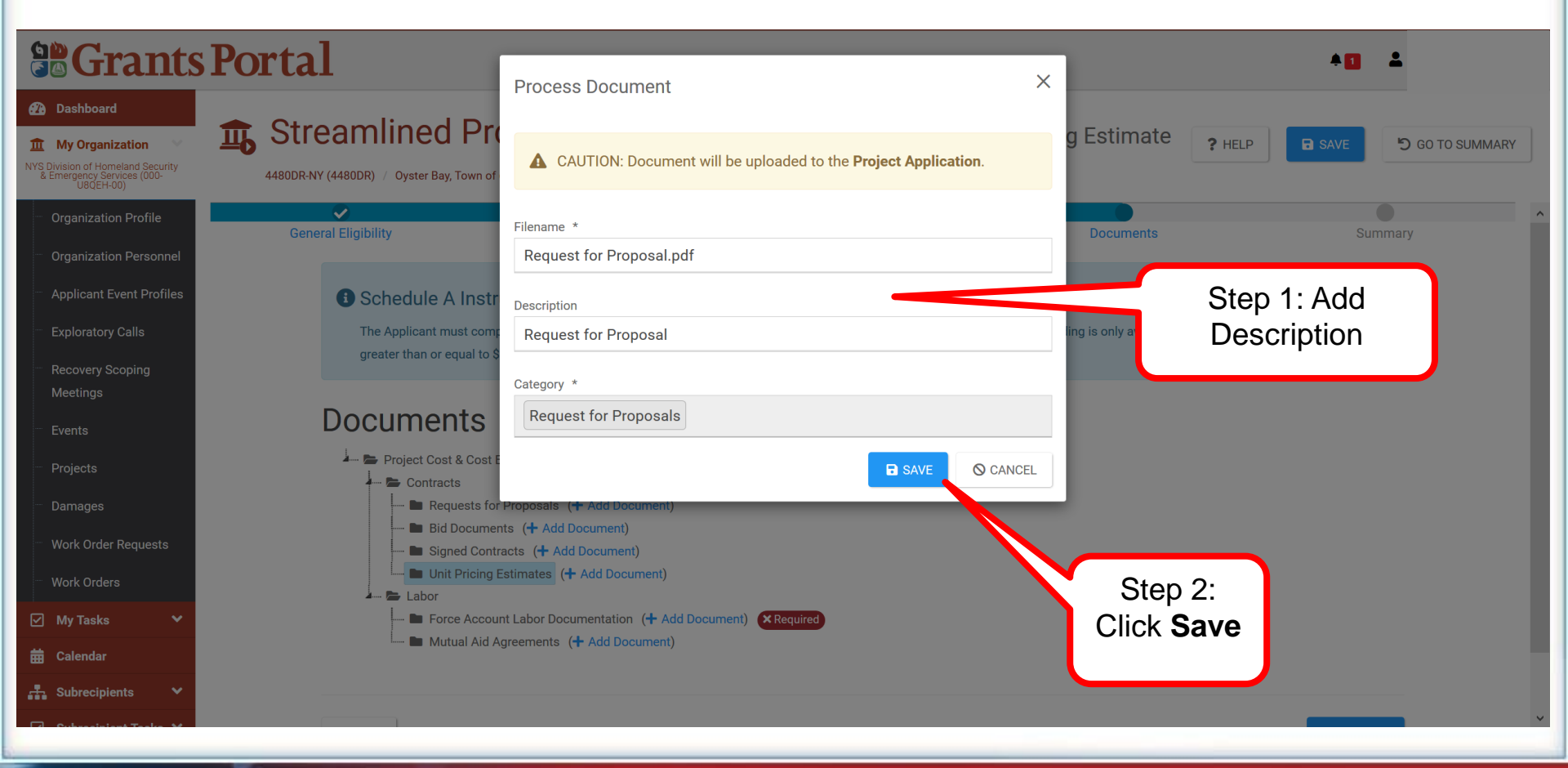

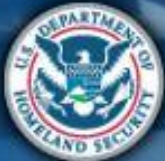

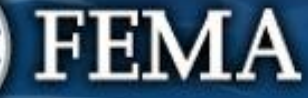

| Scł                                                 | <b>)</b>   | edu                                              | le A                     |            | Atta<br>virt<br>app<br>brie | nd Log<br>ial cre<br>licant acc<br>fing PA<br>Por | on or Si<br>ate R<br>ount in<br>Grants<br>tal | ubmit<br>PA    | Submit<br>COVID-19<br>project and<br>documents | FEMA and<br>Recipient<br>review<br>documents | Sign final<br>grant | Post Awa<br>Activities |
|-----------------------------------------------------|------------|--------------------------------------------------|--------------------------|------------|-----------------------------|---------------------------------------------------|-----------------------------------------------|----------------|------------------------------------------------|----------------------------------------------|---------------------|------------------------|
| Dashboard                                           | Sele       | cted Documents                                   | s to Attach              |            |                             |                                                   |                                               |                |                                                |                                              |                     |                        |
| My Organiz:                                         | Q          | Quick Search                                     | 0                        |            |                             |                                                   |                                               |                |                                                |                                              |                     |                        |
| Division of Home<br>Emergency Servi<br>U8QEH-00     |            | 12                                               | Filename                 | ţ          | Description                 |                                                   | <b>↓</b> ↑ Size                               | 1L             | Category                                       |                                              |                     | 11                     |
| Organization                                        | ~          | <b>EDIT K</b> REMOVE                             | Request for Proposal.pdf |            | Request for Proposal        |                                                   | 30.7 KB                                       |                | Request for Propos                             | als                                          |                     |                        |
| Applicant Eve                                       | 10         | <ul> <li>Showing 1 to 1</li> </ul>               | of 1 entries             |            |                             |                                                   |                                               |                |                                                | Previou                                      | s <b>1</b> N        | ext                    |
| exploratory C<br>Recovery Sco<br>Meetings<br>Events | Avail<br>Q | lable Documents<br>Category<br>Quick Search      | s to Attach              | sals       |                             |                                                   | Click /<br>Sele                               | Attac<br>ected | h                                              | © SHI                                        |                     | NS                     |
| Projects                                            |            |                                                  |                          |            |                             |                                                   |                                               |                | <b>~</b>                                       |                                              |                     |                        |
| Damages                                             | F          | ilename                                          | J≞ Description           | 1 Category | ↓∏ Size                     | JT Up                                             | loaded Date                                   |                | Uploa                                          | aded By                                      |                     | TT                     |
| Work Orders                                         | 5          | ✓ Showing 0 to 0 to 0 to 0 to 0 to 0 to 0 to 0 t | of 0 entries             |            | No data available           |                                                   |                                               |                |                                                | F                                            | Previous N          | lext                   |
| Subrecipien                                         |            |                                                  |                          |            |                             |                                                   |                                               |                | Ø ATT.                                         | ACH SELECTED                                 | © CANC              | )EL                    |

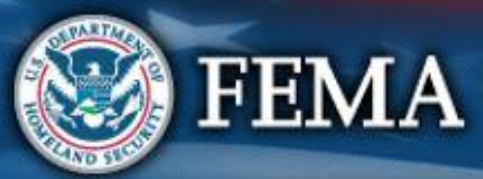

| S           | C | h | e        | d | u | le | Α |
|-------------|---|---|----------|---|---|----|---|
| $\mathbf{}$ |   | • | $\smile$ | 9 | M |    |   |

**Grants Portal** 

Dashboard

**1** My Organization

NYS Division of Homeland Security & Emergency Services (000-U8QEH-00)

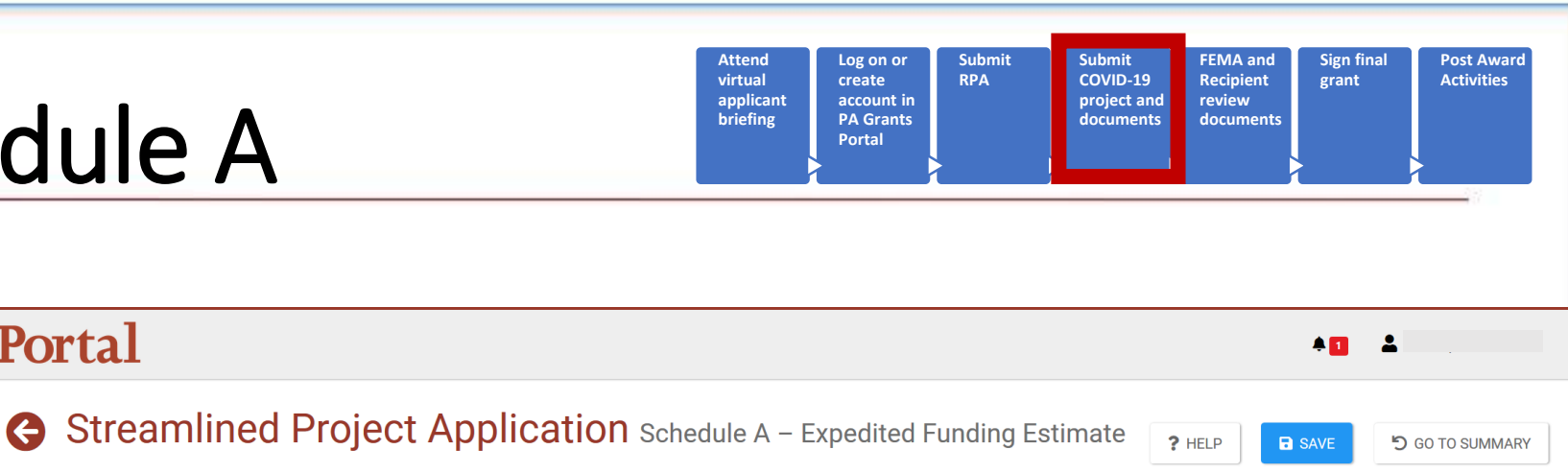

4480DR-NY (4480DR) / Oyster Bay, Town of (059-56000-00) / Streamlined Project Application

#### $\checkmark$ $\checkmark$ $\checkmark$ **Organization Profile General Eligibility** Project Cost & Cost Eligibility Deductions Summarv Documents **Organization Personnel** Applicant Event Profiles Schedule A Instructions **Exploratory Calls** The Applicant must complete this section if requesting expedited funding in Section III of the project application. Expedited funding is only available if the total net cost for the request is greater than or equal to \$131,100.00. **Recovery Scoping** Meetings **Documents Events** 上 🗁 Project Cost & Cost Eligibility Projects - Contracts View attached Requests for Proposals (+ Add Document) Damages Request for Proposal.pdf (X Remove) document Work Order Requests Bid Documents (+ Add Document) Signed Contracts (+ Add Document) Work Orders Unit Pricing Estimates (+ Add Document) My Tasks 🗁 Labor Force Account Labor Documentation (+ Add Document) × Required 🛱 Calendar Mutual Aid Agreements (+ Add Document) Subrecipients

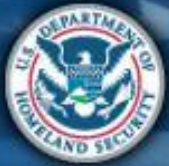

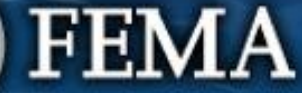

| Sche                                                                                                    | edule A                                                                                                    | Attend<br>virtual<br>applicant<br>briefing | Log on or<br>create R<br>account in<br>PA Grants<br>Portal | ubmit St<br>PA CC<br>pr<br>da | Ibmit<br>DVID-19<br>roject and<br>ocuments | FEMA and<br>Recipient<br>review<br>documents | Sign final<br>grant | Post Award<br>Activities |
|----------------------------------------------------------------------------------------------------|----------------------------------------------------------------------------------------------------|--------------------------------------------|------------------------------------------------------------|-------------------------------|--------------------------------------------|----------------------------------------------|---------------------|--------------------------|
| Grants                                                                                                    | Portal                                                                                                    |                                            |                                                            |                               |                                            |                                              | <b>▲ 1 ▲</b> P.     |                          |
| My Organization     Wy Spivision of Homeland Security     & Emergency Services (000-     U80/EH-00)                                                                          | Streamlined Project Application Sc<br>4480DR-NY (4480DR) / Oyster Bay, Town of (059-56000-00) / Streamlined Project Application | chedule A – Exp                            | edited Fund                                                | ing Estima <sup>.</sup>       | te<br><b>?</b> н                           | ELP SA                                       | VE 5 G              | D TO SUMMARY             |
| <ul> <li>Organization Profile</li> <li>Organization Personnel</li> <li>Applicant Event Profiles</li> <li>Exploratory Calls</li> <li>Recovery Scoping<br/>Meetings</li> </ul> | Credits available to offset costs of activities reported in Se<br>No deductions have been added.                                | ection II (More Info                       | )                                                          | Project Cost                  | \$132,0                                    | 000.00                                       |                     | ^                        |
| <ul> <li>Events</li> <li>Projects</li> <li>Damages</li> <li>Work Order Requests</li> <li>Work Orders</li> </ul>                                                              |                                                                                                    | Review the                                 | en                                                         | Project C<br>                 | ons st st                                  | 3132,000.00<br>30.00<br>3132,000.00          |                     |                          |
| Work Orders       My Tasks       Calendar       Subrecipients                                                                                                    | < BACK                                                                                                    | lick Done v<br>Schedule                    | vith A                                                     |                               |                                            | DONE WITH SC                                 | HEDULE A            | ~                        |

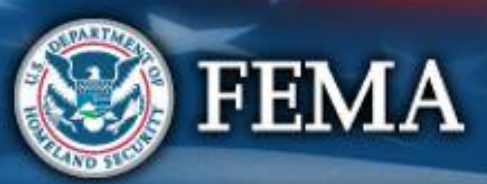

## Schedule A Complete

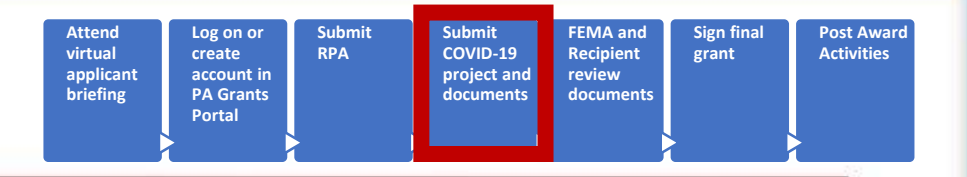

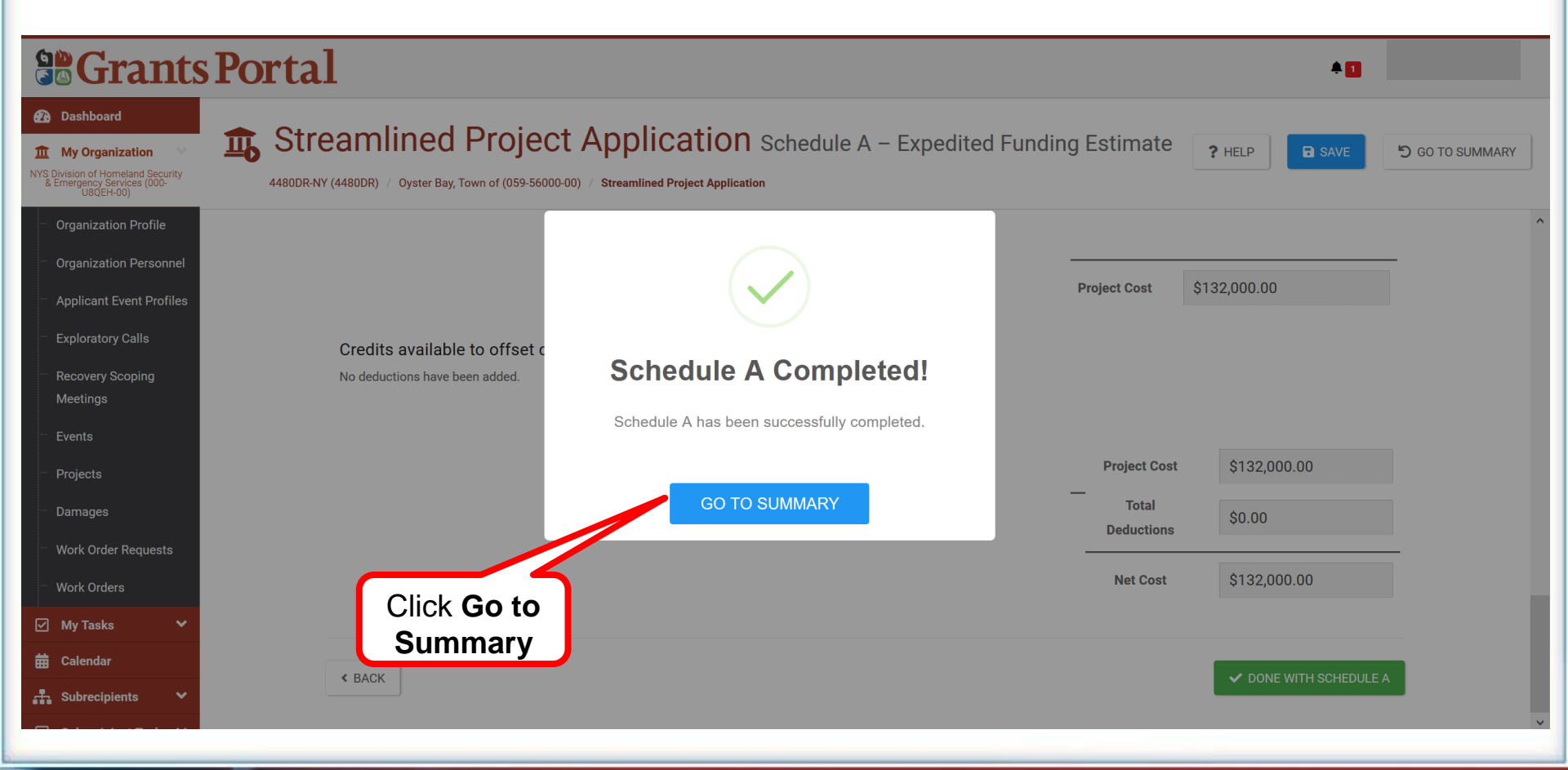

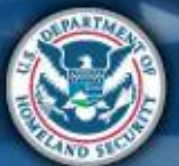

# What are the Schedules:

A- Large Projects that are Expedited

B- Large Projects that are work completed

- **C** Large Projects that are work-to-be-completed
- **D** Large projects that were reported in Schedules B and C, and Large Projects having purchased or pre-positioned supplies, equipment or provided emergency medical care, sheltering, operation of a temporary facility, etc.
- EZ- All small projects, regardless of work status
- F- EHP form that gets completed based off certain answers and activities

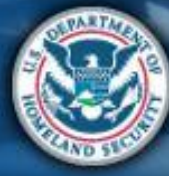

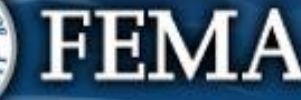

| Schedule                                                                                                    | Atter<br>virtua<br>applia<br>briefi                                                                                                    | nd<br>al create<br>cant account in<br>PA Grants<br>Portal          | Submit FEMA ar<br>COVID-19 Recipien<br>project and review<br>documents docume | nd Sign final Post Award<br>nt grant Activities |
|----------------------------------------------------------------------------------------------------|----------------------------------------------------------------------------------------------------|--------------------------------------------------------------------|-------------------------------------------------------------------------------|-------------------------------------------------|
| BGrants Portal                                                                                                    |                                                                                                    |                                                                    |                                                                               |                                                 |
| Dashboard<br>My Organization<br>Walking of Homeland Security<br>Use(SetHor)<br>My Subject (2000-<br>My Subject (2000-<br>My Subject | Application Schedule B – Completed Work Estimate<br>& Emergency Services (000-U8QEH-00) / Streamlined Project Application                                                                                                    |                                                                    |                                                                               | ? HELP                                          |
| Organization Profile Project Cost & Cost Eligibility                                                                                                    | Deductions                                                                                                    | Docum                                                              | ents                                                                          | Summary                                         |
| Applicant Event Profiles Exploratory Calls Recovery Scoping Meetings Events Projects Damages Work Order Requests Work Orders My Tasks Calendar                                                                                                    | ctions this schedule if the Applicant (1) has completed the activities reported in Section II. (2) has documentation ava & Cost Eligibility Please select the resources necessary to complete the activit Contracts (More Info) Labor (More Info) Equipment (More Info) | ilable to support the actual costs, and (3) the cost of the activi | Costs<br>\$<br>Costs<br>\$<br>Costs<br>\$<br>Costs<br>\$<br>Costs<br>\$       |                                                 |
| Subrecipients  Subrecipient Tasks Subrecipient Tasks Cutifuies Cutifuies Cut                                                                                                    | Materials And Supplies (More Info)                                                                                                    | Project Cost                                                       | Costs \$ Costs \$ \$ \$ \$ \$ \$ \$ \$ \$ \$ \$ \$ \$ \$ \$ \$ \$ \$          |                                                 |
|                                                                                                    |                                                                                                    |                                                                    |                                                                               | PROCEED                                         |

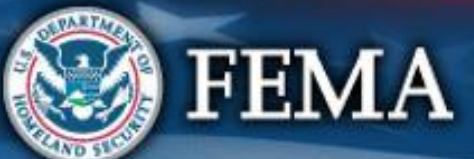

| Schedul                                                                                                    | e B                                                                                                    | Attend<br>virtual<br>applicant<br>briefing                                                                                                    | Log on or<br>create<br>account in<br>PA Grants<br>Portal                                                                        | Submit FEMA and<br>COVID-19 Recipient<br>project and review<br>documents documents | Sign final<br>grant Post Award<br>Activities |
|----------------------------------------------------------------------------------------------------|----------------------------------------------------------------------------------------------------|----------------------------------------------------------------------------------------------------|----------------------------------------------------------------------------------------------------|------------------------------------------------------------------------------------|----------------------------------------------|
| Stants Portal                                                                                                    |                                                                                                    |                                                                                                    |                                                                                                    |                                                                                    | *0                                           |
| Dashboard     My Organization     With Division of Homeson Security     Limetrony Services (000-     USE Control of Control of | Project Application Schedule B – C<br>of Homeland Security & Emergency Services (000-UBQEH-00) / Streamlined Project A                                                                                                    | Completed Work Estimate                                                                                                    |                                                                                                    |                                                                                    | ? HELP B SAVE                                |
| <ul> <li>Organization Perofile</li> <li>Organization Perofiles</li> <li>Applicant Event Profiles</li> <li>Exploratory Calls</li> <li>Recovery Scoping<br/>Meetings</li> <li>Events</li> <li>Projects</li> <li>Darmages</li> <li>Work Order Requests</li> <li>Work Orders</li> <li>York Orders</li> <li>Subrecipients</li> <li>Subrecipients</li> <li>Vilities</li> <li>Intelligence</li> <li>Kork</li> </ul>                                                                                                    | Please enter the completed cost of contract<br>the total cost, complete the Contract Inform<br>Please also provide:<br>• Contracts, change orders, and summ<br>• Cost or price analysis (for contracts of<br>• The Applicant's procurement policy<br>• Other procurement documents that as<br>proposals, bids, selection process, or<br>• Documentation that substantiates a<br>records of performance meetings (ref<br>• Sthe estimate based on awarded contracts? •<br>• Yes<br>• No<br>• Please provide the following:<br>• Cost or price analysis (for contracts at<br>• The Applicant's procurement policy<br>• Contract Information<br>• Because you selected Contracts as a ref<br>information for the contract costs report | acts. If no contracts-related costs are completer mation section below.  Inary of invoices Is above \$250,000, the federal simplified acquise support the that the cost was reasonable (for or justification for non-competitive procureme Inligh degree of contractor oversight, such as equired for time and materials contracts)  * Not using bove \$250,000, the federal simplified acquisition thresh esource necessary to complete the action tred above.  + ADD CONTRACT INFORMATION | te enter 0, To calculate<br>sition threshold)<br>r example, requests for<br>nt)<br>daily or weekly logs,<br>g contracts<br>old) | ou must provide contract<br>If using co<br>click Add C<br>Informa                  | ontracts,<br>Contract<br>ation               |

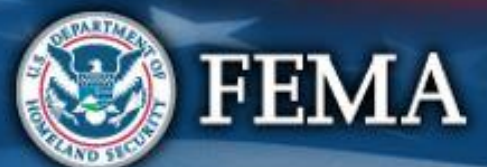

| Sch                                                                                                    | nedule B Log on or create account in PA Grants Portal Portal                                                                                                    | Submit<br>COVID-19<br>project and<br>documents | FEMA and<br>Recipient<br>review<br>documents | Sign final<br>grant | Post Award<br>Activities |
|----------------------------------------------------------------------------------------------------|----------------------------------------------------------------------------------------------------|------------------------------------------------|----------------------------------------------|---------------------|--------------------------|
| Carlos Control Control Contro | Portal           Bortal           Streamlined Project Application Schedule B – Completed Work Estimate                                                                                                    |                                                |                                              |                     | PHELP SAVE               |
| Organization Profile         Organization Personnel         Applicant Event Profiles         Exploratory Calls         Recovery Scoping<br>Meetings         Events         Projects         Damages         Work Order Requests         Work Orders         Images         Subrecipients         Subrecipient Tasks         Utilities         Resources                                                                                                    | <ul> <li>Labor (More Info)<br/>Including the Applicant's own shift Mutual Add, amone tables or Matimal Grant.</li> <li>Please enter the total cost of labor. To calculate the total cost, complete FEMA Form 009-0-123 Force Account<br/>Labor Summary &amp; and FEMA Form 009-0-128 Applicant's Benefit Calculation Worksheet &amp; or provide all<br/>information contained therein.</li> <li>Please also provide:         <ul> <li>Justification for any standby time claimed</li> <li>Lusbr pay policy (must cover each employee type used, for example part time, full time, and temporary)</li> <li>National Guard pay policy (required for National Guard)</li> <li>Mutual aid agreement (required either (1) a summary list of all your timesheets, which FEMA will sample and<br/>request copies of a limited number of time sheets; or (2) a sample set of timesheets and a detailed<br/>explanation of the sampling methodology you used to select the representative sample)</li> <li>Dially logs or activity reports (please provide either (1) a summary list of all your logs or reports, which<br/>FEMA will sample and request copies of a limited number of logs or reports; or (2) a sample set of logs<br/>or reports and a detailed explanation of the sampling methodology you used to select the representative<br/>sample).</li> </ul> </li> <li>Please describe any labor that was not Applicant's own staff, mutual aid, prison labor, or National Guard</li> </ul> | Costa<br>3                                     |                                              | Enter<br>costs      |                          |
| Intelligence                                                                                                    |                                                                                                    |                                                |                                              |                     |                          |

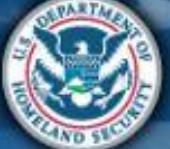

| Scł                                                                                                    | nedule B Log on or create account in PA Grants Portal Submit RPA                                                                                                    | Submit<br>COVID-19<br>project and<br>documents<br>FEMA and<br>Recipient<br>review<br>documents<br>Sign final<br>grant<br>Activities |
|----------------------------------------------------------------------------------------------------|----------------------------------------------------------------------------------------------------|----------------------------------------------------------------------------------------------------|
|                                                                                                    | Portal                                                                                                    | *0                                                                                                    |
| Dashboard     My Organization     YS Division of Homeland Security     Emergency Services (000-                                                                          | Streamlined Project Application Schedule B – Completed Work Estimate                                                                                                    | ? HELP D SAVE                                                                                                    |
| Organization Profile  Organization Personnel  Applicant Event Profiles  Recovery Scoping Meetinga  Eventa  Projects  Damages  Work Order Requests  Work Orders  My Tasks | <ul> <li>Equipment (More Info)<br/>Including applicant owned, purchased, or rented.</li> <li>Please enter the completed cost of equipment. To calculate the total cost, complete FEMA Form 009-0-127<br/>Force Account Equipment Summary &amp; and FEMA Form 009-0-125 Rented Equipment Summary Record &amp; or<br/>provide all information contained therein.</li> <li>How did the Applicant acquire the equipment?</li> <li>Owned prior to January 20, 2020</li> <li>Prom Stock </li> <li>Purchased </li> <li>What was the basis of the rate used in the summary?</li> <li>FEMA Equipment Rates</li> <li>Applicant's Equipment Rates </li> <li>Ownet is available, and the Applicant would like FEMA to calculate an Equipment Rate</li> <li>Other</li> </ul> | Step 1: Enter<br>Equipment<br>costs                                                                                                 |
| Subrecipients        Subrecipient Tasks        Utilities        Resources        Intelligence                                                                            | <ul> <li>✓ Materials And Supplies (More Info)</li> <li>Please enter the total cost of materials and supplies. To calculate the total cost, complete FEMA Form 009-0-124 Materials Summary Record ♥ or provide all information contained therein.</li> <li>How did the Applicant acquire the materials or supplies?</li> <li>☐ From Stock ①</li> <li>☐ Purchased ①</li> </ul>                                                                                                    | s<br>Step 2:<br>Enter<br>Material<br>costs                                                                                          |

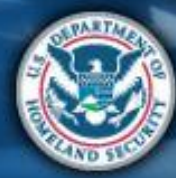

| Scł    | nedule B                                                                                                    | Attend<br>virtual<br>applicant<br>briefing                                           | Log on or<br>create<br>account in<br>PA Grants<br>Portal | Submit<br>RPA                                               | Submit<br>COVID-19<br>project and<br>documents | FEMA and<br>Recipient<br>review<br>documents | Sign final<br>grant         | Post Award<br>Activities |
|--------|----------------------------------------------------------------------------------------------------|--------------------------------------------------------------------------------------|----------------------------------------------------------|-------------------------------------------------------------|------------------------------------------------|----------------------------------------------|-----------------------------|--------------------------|
| Grants | sPortal                                                                                                    |                                                                                      |                                                          |                                                             |                                                |                                              |                             | <b>\$</b> 3              |
|        | Streamlined Project Application Schedule B - Completed Work Estimate      Vetable Vetable (4800%) / MYS Division of Homeland Security & Emergency Services (000-U806H-00) / Streamlined Project Application      Prease enter the completed cost of equipment. To calculate      Force Account fequipment Summary & and FEMA Form 00     provide all information contained therein.      How did the Applicant acquire the equipment?     Owned prior to January 20, 2020     From Stock ①     Purchased ①      What was the basis of the rate used in the summary?     PEMA Equipment Rates     Owned prior to January 20, 2020     Durchased ①      Materials And Supplies (More Info)      Materials And Supplies (More Info)      Muduing travel cost, veliable and any other sepanses not listed above.      Please describe the costs * | e<br>te the total cost, comp<br>19-0-125 Rented Equipr<br>ulate an Equipment Rate () | blete FEMA Form 009<br>ment Summary Recor                | 40-127<br>rd & or<br>\$<br>\$<br>\$<br>\$<br>\$<br>\$<br>\$ | Costs<br>Costs                                 |                                              | PHE<br>Ente<br>Othe<br>cost | P P SAVE                 |
|        | This field is required.                                                                                                    |                                                                                      |                                                          | الربي ،il                                                   | .00                                            |                                              |                             | PROCEED >                |

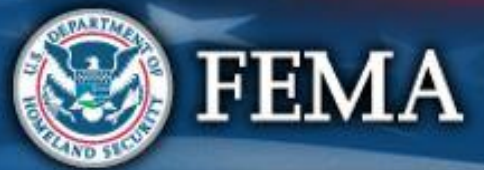

| Schedule B                                                                                                    | Attend<br>virtual<br>applicant<br>briefing<br>Attend<br>create<br>account in<br>PA Grants<br>Portal                                                                                                    | Submit FEI<br>COVID-19 Re<br>project and rev<br>documents do                                                           | MA and<br>cipient<br>view<br>cuments |
|----------------------------------------------------------------------------------------------------|----------------------------------------------------------------------------------------------------|----------------------------------------------------------------------------------------------------|--------------------------------------|
| Se Grants Portal                                                                                                    |                                                                                                    |                                                                                                    | * 2                                  |
| Consideration     My Organization     Streamlined Project Appl     Appl     AlsoDR-NY (44800R-NY (44800R) / NYS Division of Homeland Security & Emergency                                                                                                    | ication Schedule B – Completed Work Estimate Services (000-USQEH-00) / Streamlined Project Application                                                                                                    |                                                                                                    | ? HELP SAVE                          |
| <ul> <li>Organization Profile</li> <li>Organization Personnel</li> <li>Applicant Event Profiles</li> <li>Exploratory Calls</li> <li>Recovery Scoping<br/>Meetings</li> <li>Events</li> <li>Projects</li> <li>Damages</li> <li>Work Order Requests</li> <li>Work Order Requests</li> <li>Work Orders</li> <li>Subrecipients ▲</li> <li>Y Utilities ▲</li> <li>Utilities ▲</li> <li>Intelligence ▲</li> <li>(3)</li> </ul> | <ul> <li>Please select the credits available to offset costs of activities reported in Section II (More Info)</li> <li>Insurance Proceeds (More Info)<br/>This does <u>net</u> include payment from patient insurance; for that, continue to medical payments below.</li> <li>Dees the Applicant have insurance coverage that might cover any activities reported in Section II? * <ul> <li>No.</li> <li>Yes, the Applicant anticipates receiving a payment from its insurance carrier.</li> <li>Yes, the Applicant has actually received a payment from its insurance carrier.</li> <li>Yes, the Applicant has actually received a payment from its insurance carrier.</li> <li>Disposition (More Info)</li> <li>Please enter the total salvage value of purchased equipment and supplies (if greater than \$5,000).</li> <li>Medical Payments (More Info)</li> <li>Please enter the total amount of medical payments received or expected from for-profit entities, Medicare, Medicaid, or a pre-existing private payment agreement.</li> <li>Other Deductions</li> <li>Please enter the total amount of other goods and services provided to for-profit entities or any other proceeds or payments received or expected.</li> </ul> </li> </ul> | Deductions       S       Deductions       S       Deductions       S       Deductions       S       Deductions       S |                                      |
|                                                                                                    | Project Cost<br>Total Deductions —<br>Net Cost                                                                                                    | \$129,000.00<br>\$0.00<br>\$129,000.00                                                                                 |                                      |

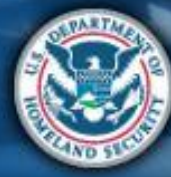

| Schedule B                                                                                                    |                                                                                                    | Attend<br>virtual<br>applicant<br>briefing<br>Attend<br>create<br>account in<br>PA Grants<br>Portal                                                                       | Submit Su<br>RPA CC<br>pri<br>do | bmit<br>DVID-19 Recipient<br>oject and review<br>documents documents | Sign final<br>grant Post Award<br>Activities |
|----------------------------------------------------------------------------------------------------|----------------------------------------------------------------------------------------------------|----------------------------------------------------------------------------------------------------|----------------------------------|----------------------------------------------------------------------|----------------------------------------------|
| Crants Portal     Dashboard     My Organization     With Display Services     Services of Viscont and Beauty     Kerningstry Services     Kerningstry Services     Kerningstry     Services     Kerningstry     Services                                                                                                    | tion Schedule B - Completed Work Estim                                                                                                    | iate                                                                                                    |                                  |                                                                      | A 3<br>? HELP SAVE                           |
| <ul> <li>Organization Profile</li> <li>Organization Personnel</li> <li>Applicant Event Profiles</li> <li>Exploratory Calle</li> <li>Recovery Scoping<br/>Meetings</li> <li>Events</li> <li>Projects</li> <li>Damages</li> <li>Work Order Requests</li> <li>Work Orders</li> <li>Subrecipient Tasks</li> <li>Calendar</li> <li>Subrecipient Tasks</li> <li>Wuikities</li> <li>Intelligence</li> <li>Intelligence</li> </ul> | Applicant (1) has completed the activities reported in Section II. (2) has document<br>Applicant (1) has completed the activities reported in Section II. (2) has document<br>From Account Labor Documentation († Add Document)<br>Labor Pay Policies († Add Document)<br>Labor Pay Policies († Add Document)<br>Mutual Aid Agreements († Add Document)<br>Equipment<br>Equipment Summarice († Add Document) (* Requires)<br>Equipment Summarice († Add Document) (* Requires)<br>Equipment Summarice († Add Document) (* Requires)<br>Equipment Summarice († Add Document) (* Requires)<br>Equipment Summarice († Add Document) (* Requires)<br>Equipment Summarice († Add Document) (* Requires)<br>Equipment Summarice († Add Document) (* Requires)<br>Equipment Rate Documentation († Add Document)<br>Equipment Rate Documentation († Add Document) (* Add Document)<br>Acquisition Threshold Documentation († Add Document) | entation available to support the actual costs, a<br>n) <b>X Required</b><br><b>3</b><br><b>3</b><br><b>3</b><br><b>3</b><br><b>3</b><br><b>3</b><br><b>3</b><br><b>3</b> | Documents                        | Upload<br>required<br>documents                                      | Summary                                      |
| <pre> FEMA </pre>                                                                                                    |                                                                                                    |                                                                                                    |                                  |                                                                      | PROCEED >                                    |

| Schedule                                                                                                    | B                                                                                                    | Attend<br>virtual<br>applicant<br>briefing<br>Vartal                                                                                                    | Submit<br>COVID-19<br>project and<br>documents<br>FEMA and<br>Recipient<br>review<br>documents<br>Sign final<br>grant<br>Sign final<br>grant<br>Activities |
|----------------------------------------------------------------------------------------------------|----------------------------------------------------------------------------------------------------|----------------------------------------------------------------------------------------------------|----------------------------------------------------------------------------------------------------|
| Crants Portal                                                                                                    |                                                                                                    |                                                                                                    | •0                                                                                                    |
| My Organization<br>We big the result of the result of t | oject Application Schedule B - Completed Work Est         neland Security & Emergency Services (000-UBQEH-00) / Streamlined Project Application         t Eligibility         Deductions         ust complete this schedule if the Applicant (1) has completed the activities reported in Section II. (2) has des                                                                                                    | timate<br>Docum<br>curmentation available to support the actual costs, and (3) the cost of the act                                                                                                    | Review<br>Schedule B<br>Summary                                                                                                    |
| Recovery Scoping<br>Meetings       Summa         Events       Projects         Damages       Work Order Requests         Work Orders          Calendar          Subrecipient Tasks          Vuilties          Resources          Images                                                                                                    | TY<br>Resources necessary to complete the activities repr<br>✓ Labor (More Info)<br>Rease enter the total cost of labor. To calculate the<br>Labor Summary & and FEMA Form 009-0-128 App<br>information contained therein.<br>Please also provide:<br>0. Justification for any standby time claimed<br>1. Justification for any standby time claimed<br>1. Stational Guard pay policy (required for Nation<br>3. Mutual aid agreement (required for Nation<br>3. Mutual aid agreement (required for Nation<br>3. Mutual aid agreement (required for Nation<br>3. Mutual aid agreement (required for Nation<br>3. Mutual aid agreement (required for Nation<br>3. Mutual aid agreement (required for natual aid<br>3. Timesheets (please provide either (1) a sum<br>request copies of a limited number of time signer<br>supplantion of the sampling methodology you<br>0. Daily logs or activity reports (please provide of<br>FEMA will sample and request copies of a limit<br>or reports and a detailed explanation of the signer<br>sample)<br>If the personnel were or will be provided through methodology to<br>Please describe any labor that was not Applicant's own and<br>Please describe any labor that was not Applicant's own and<br>2. Equipment (More Info) | borted in Section II (More Info)<br>the total cost, complete FEMA Form 009-0-123 Force Account<br>licents Benefit Calculation Worksheet & or provide all<br>type used, for example part time, full time, and temporary)<br>nal Guard)<br>(d labor)<br>mary list of all your timesheets, which FEMA will sample and<br>heets; or (2) a sample set of timesheets and a detailed<br>u used to select the representative sample)<br>either (1) a summary list of all your logs or reports, which<br>nited number of logs or reports; or (2) a sample set of logs<br>iampling methodology you used to select the representative<br>nutual aid, please provide the written mutual aid agreement.<br>staff, mutual aid, prison labor, or National Guard |                                                                                                    |

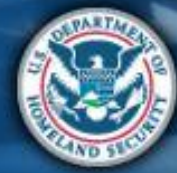

| Schedule B                                                                                                    |                                                                                                    | Attend<br>virtual<br>applicant<br>briefing                                  | Log on or<br>create<br>account in<br>PA Grants<br>Portal             | Submit<br>RPA                              | Submit<br>COVID-19<br>project and<br>documents                         | FEMA and<br>Recipient<br>review<br>documents | Sign final<br>grant                | Post Award<br>Activities |
|----------------------------------------------------------------------------------------------------|----------------------------------------------------------------------------------------------------|-----------------------------------------------------------------------------|----------------------------------------------------------------------|--------------------------------------------|------------------------------------------------------------------------|----------------------------------------------|------------------------------------|--------------------------|
| Se Grants Portal                                                                                                    |                                                                                                    |                                                                             |                                                                      |                                            |                                                                        |                                              |                                    | <b>4</b> 3               |
| Construction of Homeland Security & Emergency Services     Security & Emergency Services                                                                                                    | tion Schedule B – Completed Work Es<br>(000-U80(EH-00) / Streamlined Project Application                                                                                                    | stimate                                                                     |                                                                      |                                            |                                                                        |                                              |                                    | ? HELP SAVE              |
| <ul> <li>Organization Profile</li> <li>Organization Personnal</li> <li>Applicant Event Profiles</li> <li>Exploratory Calls</li> <li>Recovery Scoping<br/>Meetings</li> <li>Events</li> <li>Projects</li> <li>Damages</li> <li>Work Order Requests</li> <li>Work Orders</li> <li>Subrecipient Saks</li> <li>Subrecipient Saks</li> <li>Mortass</li> <li>Mortass</li> <li>Mortass</li> <li>Subrecipient Saks</li> <li>Kesources</li> <li>Mortass</li> <li>Kesources</li> <li>Mortass</li> <li>Kesources</li> <li>Mortass</li> <li>Kesources</li> <li>Kesources</li> <li< th=""><th>proposals, bids, selection process, or justifica<br/>• Documentation that substantiates a high degr<br/>records of performance meetings (required for<br/>Credits available to offset costs of activities reporter<br/>No deductions have been added.<br/><b>Documents</b><br/>• Project Cost &amp; Cost Eligibility<br/>• Contract Cost Summaries<br/>• Requirement Met<br/>• Contract Ocumentation<br/>• Contract Ocumentation<br/>• Contract Oregoinement Met<br/>• Costs or Price Analysis Documentation<br/>• Contractor Oversight Documentation</th><th>tion for non-competiti<br/>ree of contractor overs<br/>r time and materials o</th><th>re procurement)<br/>ight, such as daily or<br/>ontracts)<br/>pre Info )</th><th>Project Cost Project Cost Total Deductions</th><th>\$500,000.00<br/>\$500,000.00<br/>\$500,000.00<br/>\$0.00<br/>\$500,000.00</th><th>R<br/>clic<br/>S</th><th>eview t<br/>k <b>Done</b><br/>chedul</th><th>hen<br/>with<br/>e B</th></li<></ul> | proposals, bids, selection process, or justifica<br>• Documentation that substantiates a high degr<br>records of performance meetings (required for<br>Credits available to offset costs of activities reporter<br>No deductions have been added.<br><b>Documents</b><br>• Project Cost & Cost Eligibility<br>• Contract Cost Summaries<br>• Requirement Met<br>• Contract Ocumentation<br>• Contract Ocumentation<br>• Contract Oregoinement Met<br>• Costs or Price Analysis Documentation<br>• Contractor Oversight Documentation | tion for non-competiti<br>ree of contractor overs<br>r time and materials o | re procurement)<br>ight, such as daily or<br>ontracts)<br>pre Info ) | Project Cost Project Cost Total Deductions | \$500,000.00<br>\$500,000.00<br>\$500,000.00<br>\$0.00<br>\$500,000.00 | R<br>clic<br>S                               | eview t<br>k <b>Done</b><br>chedul | hen<br>with<br>e B       |
| ¢ BACK                                                                                                    |                                                                                                    |                                                                             |                                                                      |                                            |                                                                        |                                              | ✓ D0                               | DNE WITH SCHEDULE B      |

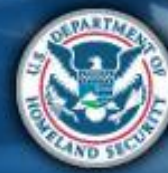

## Schedule B Complete

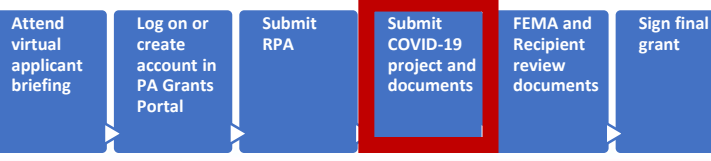

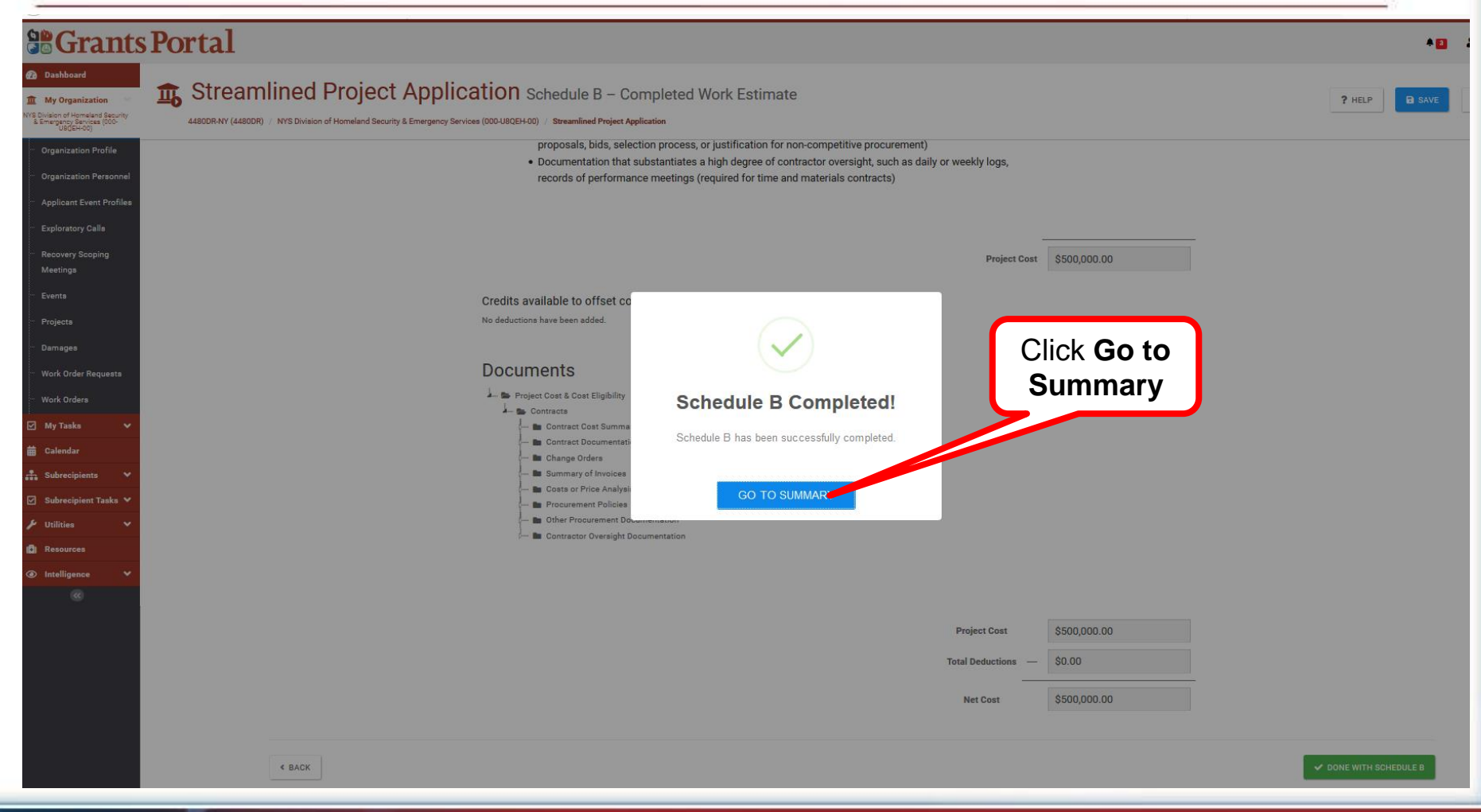

**FEMA** 

Post Award

Activities

## What are the Schedules:

- A- Large Projects that are Expedited
- **B** Large Projects that are work completed
- C- Large Projects that are work-to-be-completed
- D- Large projects that were reported in Schedules B and C, and Large Projects having purchased or pre-positioned supplies, equipment or provided emergency medical care, sheltering, operation of a temporary facility, etc.
- EZ- All small projects, regardless of work status
- **F** EHP form that gets completed based off certain answers and activities

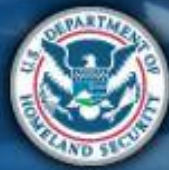

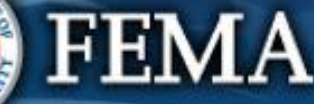

| Sch                                                                                                    | edule C                                                                                                    |                                                                                                    | Attend<br>virtual<br>applicant<br>briefing<br>Varial<br>Variant<br>PA Grants<br>Portal                                                                                   | bmit<br>A Submit<br>COVID-19<br>project and<br>documents documents                          | ign final<br>rrant Post Award<br>Activities |
|----------------------------------------------------------------------------------------------------|----------------------------------------------------------------------------------------------------|----------------------------------------------------------------------------------------------------|----------------------------------------------------------------------------------------------------|---------------------------------------------------------------------------------------------|---------------------------------------------|
|                                                                                                    | Portal                                                                                                    |                                                                                                    |                                                                                                    |                                                                                             | *0                                          |
| Dashboard     My Organization     WS Division of Homeland Security     Alimorphysic (000-                                                                                                    | Streamlined Project Applic     Streamlined Project Applic     At800R-NY (44800R) / NYS Division of Homeland Security & Emergency Servi | ation Schedule C – In Progress Work E                                                                                                    | stimate                                                                                                    |                                                                                             | ? HELP                                      |
| Organization Profile     Organization Personnel     Applicant Event Profiles                                                                                                    | Budget Estimate  Schedule C Instructions                                                                                               | Project Cost & Cost Eligibility                                                                                                    | Deductions                                                                                                    | Documents                                                                                   | Summary                                     |
| <ul> <li>Exploratory Calls</li> <li>Recovery Scoping<br/>Meetings</li> <li>Events</li> </ul>                                                                                                    | Applicants must complete this schedule if th<br>Budget Estimate                                                                        | e Applicant (1) has not started or is in the process of completing the activ                                                                                                    | ities reported in Section II and (2) the cost of the activities reported                                                                                                 | in Section II is over \$131,100.00.                                                         |                                             |
| <ul> <li>Projecte</li> <li>Damages</li> <li>Work Order Requests</li> </ul>                                                                                                    |                                                                                                    | Please attach an iternized budget estimate crea<br>The iternized estimate needs to be a unit price estimate brok<br>& supplies, and other costs) and within those areas broken d | Ited using standard procedures the Applicant wou<br>ken down by the type and number of resources necessary to c<br>lown further by the costs completed and future costs. | uld use absent federal funding.<br>omplete the work (contracts, labor, equipment, materials |                                             |
| Work Ordera My Tasks  Calendar                                                                                                    |                                                                                                    | What is the basis for the Applicant's cost estimated in the second strand strands of completed costs                                                                             | ate?                                                                                                    |                                                                                             |                                             |
| Subrecipients     V       Subrecipient Tasks     V       Utilities     V       Resources     V                                                                                                    | Select basis for<br>Applicant's cost<br>estimate                                                                                       | Average costs for similar work in the area     Published unit costs from national cost estimating databa     Contractor or vendor quotes     Other                               |                                                                                                    |                                                                                             |                                             |
| Intelligence     Compared with the second second seco |                                                                                                    |                                                                                                    |                                                                                                    |                                                                                             | PROCEED >                                   |

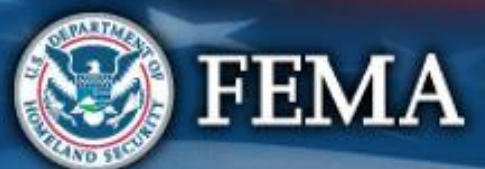

## Schedule C-Contracts

| ttend<br>irtual<br>pplicant<br>riefing | Log on or<br>create<br>account in<br>PA Grants<br>Portal | Submit<br>RPA | Submit<br>COVID-19<br>project and<br>documents | FEMA and<br>Recipient<br>review<br>documents | Sign final<br>grant | Post Av<br>Activiti |
|----------------------------------------|----------------------------------------------------------|---------------|------------------------------------------------|----------------------------------------------|---------------------|---------------------|
|                                        |                                                          |               |                                                |                                              |                     | 2                   |

| Grants                                              | Portal                                                                                                    |                                                                                                    |                                                    |              |             | θ           |  |  |  |  |
|-----------------------------------------------------|----------------------------------------------------------------------------------------------------|----------------------------------------------------------------------------------------------------|----------------------------------------------------|--------------|-------------|-------------|--|--|--|--|
| 🕐 Dashboard                                         |                                                                                                    |                                                                                                    |                                                    |              |             |             |  |  |  |  |
| 🏛 My Organization 🔍                                 | Streamlined Project Application                                                                                                    | Schedule C – In Progress Work Estimate                                                                                                    |                                                    |              |             | ? HELP SAVE |  |  |  |  |
| Burlington-Edison School District<br>(057-UOOFP-00) | 4481DR-WA (4481DR) / Burlington-Edison School District (057-UOOFP-00) / Streamlined Provide Comparison School District (057-UOOFP-00) / Streamlined Provide Comparison School District (057-UOFP-00) / Streamlined Provide Comparison School District (057-UOFP-00) / Streamlined Provide Comparison School District (057-UOFP | ject Application                                                                                                    |                                                    |              |             |             |  |  |  |  |
| ··· Organization Profile                            | Schedule C Instructions                                                                                                    |                                                                                                    |                                                    |              |             |             |  |  |  |  |
| ··· Organization Personnel                          | sonnel Applicants must complete this schedule if the Applicant (1) has not started or is in the process of completing the activities reported in Section II and (2) the cost of the activities reported in Section II is over \$131,100.00.                                                                                                    |                                                                                                    |                                                    |              |             |             |  |  |  |  |
| ··· Applicant Event Profiles                        | Project Cost & Cost Eligib                                                                                                    | lity                                                                                                    |                                                    |              |             |             |  |  |  |  |
| ··· Exploratory Calls                               | Project Cost & Cost Eligib                                                                                                    | inty                                                                                                    |                                                    |              |             |             |  |  |  |  |
| Recovery Scoping<br>Meetings                        | Please                                                                                                    | select the resources necessary to complete the activities repor                                                                                                    | ted in Section II ( More In                        | nfo )        |             |             |  |  |  |  |
| Projects                                            |                                                                                                    | · · · · · · · · · · · · · · · · · · ·                                                                                                    | Completed Costs                                    | Future Costs | Total Costs |             |  |  |  |  |
| ··· Damages                                         |                                                                                                    | ontracts (More Info)                                                                                                    | \$ +                                               | \$           | =           |             |  |  |  |  |
| ··· Work Order Requests                             | Pi                                                                                                    | ease enter the completed cost of contracts. If no contracts-related cos                                                                                              | ts are complete enter 0. To c                      | alculate     |             |             |  |  |  |  |
| ··· Work Ordera                                     | Pi                                                                                                    | assa also nrovida.                                                                                                    |                                                    |              |             |             |  |  |  |  |
| 🗹 My Tasks 🗸 🗸                                      |                                                                                                    | Contracts, change orders, and summary of invoices                                                                                                    |                                                    |              |             |             |  |  |  |  |
| 🛱 Calendar                                          |                                                                                                    | <ul> <li>Cost or price analysis (for contracts above \$250,000, the federal sir</li> <li>The Applicant's procurement policy</li> </ul>                               | nplified acquisition threshold                     | i)           |             |             |  |  |  |  |
| 🗲 Utilities 🗸 🗸                                     |                                                                                                    | Other procurement documents that support the that the cost was re-                                                                                                   | easonable (for example, requ                       | ests for     |             |             |  |  |  |  |
| Intelligence                                        |                                                                                                    | <ul> <li>proposals, bids, selection process, or justification for non-competit</li> <li>Documentation that substantiates a high degree of contractor over</li> </ul> | ive procurement)<br>sight, such as daily or weekly | logs,        |             |             |  |  |  |  |
|                                                     | Estimate based                                                                                                    | records of performance meetings (required for time and materials                                                                                                    | contracts)                                         |              |             |             |  |  |  |  |
|                                                     | on contracts?                                                                                                    | the estimate based on awarded contracts? *                                                                                                    |                                                    |              |             |             |  |  |  |  |
|                                                     |                                                                                                    | Yes                                                                                                    |                                                    |              |             |             |  |  |  |  |
|                                                     |                                                                                                    | Please enter the completed cost of contracts. If no contracts-related costs are com<br>complete the Contract Information section below and provide the following:    | plete enter 0. To calculate the total              | cost,        |             |             |  |  |  |  |
|                                                     |                                                                                                    | Cost or price analysis (for contracts above \$250,000, the federal simplified a                                                                                      | equisition threshold)                              |              |             |             |  |  |  |  |
|                                                     |                                                                                                    | <ul> <li>The Applicant's procurement policy</li> <li>Other procurement documents that support the that the cost was reasonable</li> </ul>                            | e (for example, requests for propose               | ala, bida,   |             |             |  |  |  |  |
|                                                     |                                                                                                    | selection process, or justification for non-competitive procurement)                                                                                                 |                                                    |              |             |             |  |  |  |  |
|                                                     | (                                                                                                    | ⊃ No                                                                                                    |                                                    |              |             |             |  |  |  |  |
|                                                     |                                                                                                    |                                                                                                    | Completed Costs                                    | Future Costs | Total Costs |             |  |  |  |  |
|                                                     | La                                                                                                    | bor (More Info)                                                                                                    | \$ +                                               | \$           | =           |             |  |  |  |  |
|                                                     |                                                                                                    | uinment (More Info)                                                                                                    | Completed Costs                                    | Future Costs | Total Costs |             |  |  |  |  |
|                                                     |                                                                                                    |                                                                                                    | Completed Costs                                    | Future Costs | Total Costs |             |  |  |  |  |
|                                                     |                                                                                                    |                                                                                                    |                                                    |              |             |             |  |  |  |  |

| Sche                                                                                        | edule C-Contracts                                                                                             | nd<br>Ial<br>icant<br>fing<br>PA Grants<br>Portal | Submit<br>RPA COVID-19<br>project and<br>documents | FEMA and<br>Recipient<br>review<br>documents | Sign final<br>grant | Post Award<br>Activities |
|---------------------------------------------------------------------------------------------|----------------------------------------------------------------------------------------------------|---------------------------------------------------|----------------------------------------------------|----------------------------------------------|---------------------|--------------------------|
| Dashboard     My Organization     Tesas Division of Emergency     Management (000-U007C-00) | Streamlined Project Application Schedule C - In Progres                                                       | ss Work Estimate                                  |                                                    | ? HELP                                       | SAVE                | O GO TO SUMMAR           |
| <ul> <li>Organization Profile</li> </ul>                                                    | Materials And Supplies (More Info)                                                                            | \$ +                                              | - \$ =                                             |                                              |                     |                          |
| Organization Personnel     Applicant Event Profiles                                         | Other Costs (More Info)                                                                                       | \$ +                                              | Future Costs =                                     | Total Costs                                  |                     |                          |
| Exploratory Calls                                                                           |                                                                                                    |                                                   |                                                    |                                              |                     |                          |
| <ul> <li>Recovery Scoping<br/>Meetings</li> <li>Events</li> </ul>                           | Click Add<br>Inform                                                                                           | Contract nation                                   | Project Cost \$0.00                                |                                              |                     |                          |
| Damages                                                                                     | Contract Information                                                                                          | $\neg$                                            |                                                    |                                              |                     |                          |
| <ul> <li>Work Order Requests</li> <li>Work Orders</li> </ul>                                | Because you selected Contracts as a resource necessary to confirmation for the contract costs reported above. | om ne activities repo                             | rted in Section II, you must p                     | provide contract                             |                     | ß                        |
| 🗹 My Tasks 🗸 🗸                                                                              | + ADD CONT                                                                                                    | RACT INFORMATION                                  |                                                    |                                              |                     |                          |
| My SUIs ♥                                                                                   |                                                                                                    |                                                   | _                                                  |                                              |                     |                          |
| 击 Subrecipients 🗸 🗸                                                                         | I certify that the above contract information is accurate and was obtained from documents                     | that are available for audit.                     |                                                    |                                              |                     |                          |
| 🗹 Subrecipient Tasks 🗸                                                                      | Signature *                                                                                                   | TO SIDN                                           | Date Signed                                        |                                              |                     |                          |
| 上 Subrecipient <u>SDT</u> s 🗸                                                               |                                                                                                    |                                                   |                                                    |                                              |                     |                          |
| 🗲 Utilities 🗸 🗸                                                                             |                                                                                                    |                                                   |                                                    |                                              |                     |                          |
| <ul> <li>Intelligence </li> <li>Administration</li> </ul>                                   | < BACK                                                                                                    |                                                   |                                                    |                                              | PROCEED >           |                          |
| Administration V                                                                            |                                                                                                    |                                                   |                                                    |                                              |                     |                          |

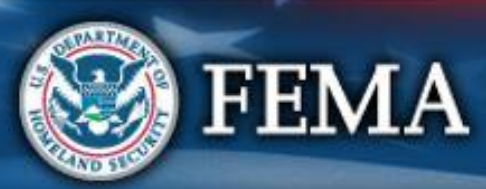

| Sch                                                                                                | nedule C-(   | Contracts                                                  | Attend<br>virtual<br>applicant<br>briefing<br>PA Gra<br>Portal                                                                                | or<br>Submit<br>RPA        | Submit<br>COVID-19<br>project and<br>documents | FEMA and<br>Recipient<br>review<br>documents | Sign final<br>grant | Post Award<br>Activities |
|----------------------------------------------------------------------------------------------------|--------------|------------------------------------------------------------|----------------------------------------------------------------------------------------------------|----------------------------|------------------------------------------------|----------------------------------------------|---------------------|--------------------------|
|                                                                                                    | Portal       |                                                            |                                                                                                    |                            |                                                |                                              |                     | 0 1                      |
| Dashboard     My Organization                                                                      |              | ation Schedule C – In Progress Work Estimat                | e                                                                                                    |                            |                                                |                                              | ? HELP              | SAVE D                   |
| Organization Profile     Organization Personnel     Applicant Event Profiles     Exploratory Calls |              | ar eannine i Tuges Approxiduit                             |                                                                                                    | Project Cost \$0.00        |                                                |                                              |                     |                          |
| Recovery Scoping<br>Meetings                                                                       |              | Contract Information                                       |                                                                                                    |                            | + ADD CONTRACT                                 |                                              |                     |                          |
| ··· Projects<br>·· Damages                                                                         |              | New Contractor (##-#######) ∨                              |                                                                                                    | in Progress 💦 🎘 🎘          | HIDE X REMOVE                                  |                                              |                     |                          |
| ··· Work Order Requests<br>··· Work Orders                                                         | Entor        | Name of Contractor *<br>Contractor EIN *                   | Enter the Contractor's Name                                                                                                    |                            |                                                |                                              |                     |                          |
| ✓ My Tasks ✓                                                                                       | Contractor's | Contract Award Date *                                      | <b>#</b>                                                                                                    |                            |                                                |                                              |                     |                          |
| Calendar                                                                                           | information  | Contract Start Date *                                      | <b>*</b>                                                                                                    |                            |                                                |                                              |                     |                          |
| ④ Intelligence ✓                                                                                   |              | Contract End Date *                                        | Yes No                                                                                                    |                            |                                                |                                              |                     |                          |
|                                                                                                    |              | Type of Contract *                                         | <ul> <li>○ Fixed price</li> <li>○ Cost-reimbursement</li> <li>○ Time and materials</li> <li>○ Cost-plus % of cost</li> <li>○ Other</li> </ul> |                            |                                                |                                              |                     |                          |
|                                                                                                    |              | Scope of Contract *                                        | For example, construction of temporary facility or en                                                                                         | ergency medical transport. | щ                                              |                                              |                     |                          |
|                                                                                                    |              | Total Contract Award *                                     | \$                                                                                                    |                            |                                                |                                              |                     |                          |
|                                                                                                    |              | Amount requested for funding on this project application * | \$                                                                                                    |                            |                                                |                                              |                     |                          |

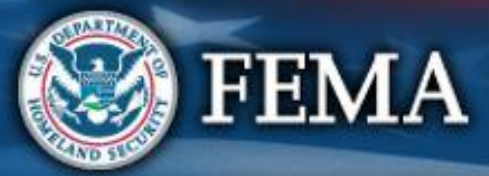

| Schedule C-0                                                                                                    | Contracts                                                                                                    | Attend<br>virtual<br>applicant<br>briefing                                                   | Log on or<br>create<br>account in<br>PA Grants<br>Portal | Submit<br>RPA    | Submit<br>COVID-19<br>project and<br>documents | FEMA and<br>Recipient<br>review<br>documents | Sign final<br>grant           | Post<br>Activ | t Award<br>ivities |
|----------------------------------------------------------------------------------------------------|----------------------------------------------------------------------------------------------------|----------------------------------------------------------------------------------------------|----------------------------------------------------------|------------------|------------------------------------------------|----------------------------------------------|-------------------------------|---------------|--------------------|
| Grants Portal                                                                                                    |                                                                                                    |                                                                                              |                                                          |                  |                                                |                                              |                               | 0             | ±                  |
| Dashboard     My Organization     Streamlined Project Applic     Adst DR-WA (4481DR) / Burlington-Edison School District (057-UOOFP-00) / 9 | ation Schedule C – In Progress Work Estimat                                                                       | te                                                                                           |                                                          |                  |                                                |                                              | ? HELP                        | SAVE          | C                  |
| ···· Organization Profile                                                                                                    | Contract Award Date *                                                                                             |                                                                                              | <b></b>                                                  |                  |                                                |                                              |                               |               |                    |
| ··· Organization Personnel                                                                                                    | Contract Start Date *                                                                                             |                                                                                              | 曲                                                        |                  |                                                |                                              |                               |               |                    |
| ··· Applicant Event Profiles                                                                                                    | Contract End Date *                                                                                               |                                                                                              | <b></b>                                                  |                  |                                                |                                              |                               |               |                    |
| ··· Exploratory Calls                                                                                                    | Was the contract awarded through a competitive bidding process? *                                                 | Ves No                                                                                       |                                                          |                  |                                                |                                              |                               |               |                    |
| Meetings<br>Projects<br>Damages<br>Work Order Requests<br>Work Orders                                                                       | Type of Contract *                                                                                                | Fixed price  Fixed price  Cost-reimbursement  Time and materials  Cost-plus % of cost  Other |                                                          |                  |                                                |                                              |                               |               |                    |
| WyTasks  Calendar Utilities If more than one contract was used click Add Contract                                                           | Scope of Contract *<br>d, Total Contract Award *<br>Ct Amount requested for funding on this project application * | For example, construction of ten<br>\$<br>\$                                                 | nporary facility or emergency mu                         | dical transport. | at                                             |                                              |                               |               |                    |
|                                                                                                    | I certify that the above contract information is accurate and was obtained from<br>Signature *                    | + ADD CONTRACT<br>n documents that are available t                                           | for audit.<br>Date Sig                                   | ined             | If only<br>was                                 | y one co<br>s used, d<br><b>Sign He</b>      | ontract<br>click<br><b>re</b> | )             |                    |
| < BACK                                                                                                    |                                                                                                    |                                                                                              |                                                          |                  |                                                |                                              | PROCEE                        | >             |                    |

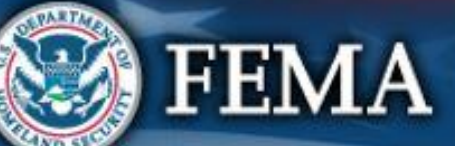

| Schedule C-C                                                                                                    | Contracts                                                                                                    | Attend<br>virtual<br>applicant<br>briefing<br>Account in<br>PA Grants<br>Portal | nit Submit<br>COVID-19<br>project and<br>documents | FEMA and<br>Recipient<br>review<br>documents |
|----------------------------------------------------------------------------------------------------|----------------------------------------------------------------------------------------------------|---------------------------------------------------------------------------------|----------------------------------------------------|----------------------------------------------|
| Image: Stream Stream | Record Contract Information Certification Signal  Print Name * Signature Style * Allura Example: allura Enter Password * Scope of Contract • Total Contract Award * Amount requested for funding on this project application * | UIP                                                                             | EL .                                               |                                              |
| < BACK                                                                                                    |                                                                                                    |                                                                                 |                                                    | PROCEED>                                     |

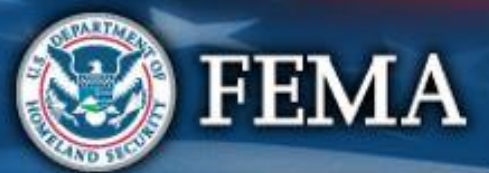

#### Attend Log on or Submit Submit FEMA and Sign final Post Award **Schedule C-Contracts** COVID-19 virtual create RPA Recipient grant Activities applicant account in project and review briefing **PA Grants** documents documents Portal **Grants Portal** 0 . 孢 Dashboard Streamlined Project Application Schedule C - In Progress Work Estimate My Organization ? HELF 5 Burlington-Edison School District 4481DR-WA (4481DR) / Burlington-Edison School District (057-UOOFP-00) / Streamlined Project Application Organization Profile Cost or price analysis (for contracts above \$250,000, the federal simplified acquisition threshold) The Applicant's procurement policy Organization Personne . Other procurement documents that support the that the cost was reasonable (for example, requests for proposals, bids, Applicant Event Profile selection process, or justification for non-competitive procurement) O No Exploratory Calls Recovery Scoping **Total Costs Completed Costs Future Costs** Meetings Labor (More Info) Ś + \$ Projects Completed Costs Future Costs Total Costs Damages Equipment (More Info) \$ + \$ **Completed Costs** Future Costs Total Costs Work Order Requests \$ + \$ Materials And Supplies (More Info) Work Orders **Completed Costs** Future Costs Total Costs My Tasks Other Costs (More Info) Ś 📅 Calen Contract \$0.00 Project Cost information **Contract Information** added Contractor (11-111111) > VIFW Como Contract I certify that the above contract information is accurate and was obtained from documents that are available for audit. information Sandy Date Signed 06/01/2020 nature certified < BACK

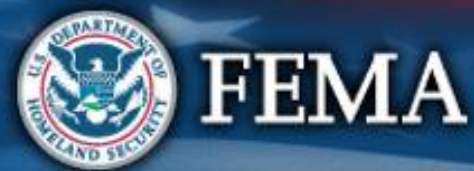

| Sche                                                                                                    | edule C                                                                                                    |                                                                                                    | Attend<br>virtual<br>applicant<br>briefing                                                                                                    | Log on or<br>create<br>account in<br>PA Grants<br>Portal                                                       | Submit<br>RPA                                                                                                    | Submit<br>COVID-19<br>project and<br>documents                                                                                                    | FEMA and<br>Recipient<br>review<br>documents | Sign final<br>grant | Post Award<br>Activities |
|----------------------------------------------------------------------------------------------------|----------------------------------------------------------------------------------------------------|----------------------------------------------------------------------------------------------------|----------------------------------------------------------------------------------------------------|----------------------------------------------------------------------------------------------------|----------------------------------------------------------------------------------------------------|----------------------------------------------------------------------------------------------------|----------------------------------------------|---------------------|--------------------------|
| Grants Pool     Granization     Organization Personnel     Applicant Event Profile                                                                                                    | Streamlined Project Applica<br>4800R-NY (44800R) / NYS Division of Homeland Security & Emergency Service<br>Budget Estimate<br>© Schedule C Instructions | Etion Schedule C<br>a (200-U8QEH-00) / Streamlined Proj<br>Project Cost & Cost E<br>Project Cost & Cost E                                                                              | r costs based on actual hourly<br>MA determines the eligibility of<br>he Applicant's pre-disaster writ<br>by budgeted employees, FEM.<br>pp. 23-26 and 33-35. | rates plus the cost of the<br>overtime, premium pay,<br>ten labor policy. For<br>A will only reimburse<br>CLOS | A and be                                                                                                    | Documents                                                                                                    |                                              | 7 :                 | HELP SAVE                |
| <ul> <li>Exploratory Valls</li> <li>Recovery Scoping<br/>Meetings</li> <li>Events</li> <li>Projects</li> <li>Damages</li> <li>Work Order Requests</li> <li>Work Orders</li> <li>Work Orders</li> <li>My Tasks</li> <li>Calendar</li> <li>Subrecipient Tasks</li> <li>Subrecipient Tasks</li> <li>Utilities</li> <li>Utilities</li> <li>Installigence</li> <li>Installigence</li> </ul> | Project Cost & Cost I                                                                                                    | Eligibility Please select the resources necessary to complete Contracts (More Info) Labor (More Info) Equipment (More Info) Materials And Supplies (More Info) Other Costs (More Info) | Click<br>Info<br>addit<br>guida                                                                                                    | More<br>for<br>ional<br>ance<br>s<br>Completed Costs<br>\$                                                     | re Info )<br>Future Cost<br>+ \$<br>Future Cost<br>+ \$<br>Future Cost<br>+ \$<br>Future Cost<br>+ \$<br>Future Cost<br>+ \$<br>Future Cost<br>+ \$<br>Puture Cost<br>+ \$<br>Puture Cost<br> | s Total Co<br>s Total Co<br>s Total Co<br>s Total Co<br>s Total Co<br>s Total Co<br>s Total Co<br>s Total Co<br>s Total Co<br>s Total Co<br>s Total Co<br>s Total Co<br>s Total Co<br>s Total Co | ets<br>sts<br>sts<br>sts<br>sts<br>sts       |                     |                          |
|                                                                                                    | < BACK                                                                                                    |                                                                                                    |                                                                                                    |                                                                                                    |                                                                                                    |                                                                                                    |                                              |                     | PROCEED >                |

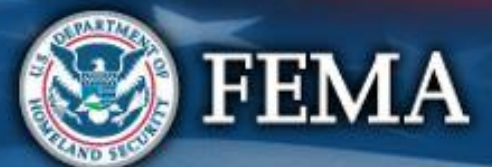

| Sch                                                                                                    | edule C                                                                                                    |                                                                                                    | Attend<br>virtual<br>applicant<br>briefing                                                                                                    | Log on or<br>create<br>account in<br>PA Grants<br>Portal                                                                                                    | Submit<br>RPA                                                                                                    | Submit<br>COVID-19<br>project and<br>documents                                         | FEMA and<br>Recipient<br>review<br>documents | Sign final<br>grant         | Post Award<br>Activities |
|----------------------------------------------------------------------------------------------------|----------------------------------------------------------------------------------------------------|----------------------------------------------------------------------------------------------------|----------------------------------------------------------------------------------------------------|----------------------------------------------------------------------------------------------------|----------------------------------------------------------------------------------------------------|----------------------------------------------------------------------------------------|----------------------------------------------|-----------------------------|--------------------------|
|                                                                                                    | Portal                                                                                                    |                                                                                                    |                                                                                                    |                                                                                                    |                                                                                                    |                                                                                        |                                              |                             | * 🗈                      |
| Dashboard     My Organization     Strington Services (000-     & Emergency Services (000-     ) (9161=1-01)                                                                                                    | Streamlined Project Application 44800R-NY (44800R) / NYS Division of Homeland Security & Emergency Services (000-UB) | N Schedule C – In Progress Work Esti<br>2EH-00) / Streamlined Project Application                                                                                                    | mate                                                                                                    |                                                                                                    |                                                                                                    |                                                                                        |                                              | ? HEL                       | P SAVE                   |
| <ul> <li>Organization Profile</li> <li>Organization Personnel</li> <li>Applicant Event Profilea</li> <li>Exploratory Calla</li> <li>Recovery Scoping<br/>Meetinga</li> <li>Eventa</li> <li>Projecta</li> <li>Damagea</li> <li>Work Order Requests</li> <li>Work Order Requests</li> <li>Work Order a</li> </ul> |                                                                                                    | Labor (More Info)         Including the Applicant's own staff, Mutual Aid, prison labor, or National         Please enter the completed cost of labor. If no labor-completed cost, complete FEMA Form 009-0-123 For         Applicants Benefit Calculation Worksheet ♥ or provid         Please also provide:         Justification for any standby time claimed         Labor pay policy (must cover each employee tyj         National Guard pay policy (required for Mational aid I         Timesheets (please provide either (1) a summa request copies of a limited number of time shee explanation of the sampling methodology you uithe FEMA will sample and request copies of a limited or soft of the sample and request copies of a limited sample and sample) | al Guard.<br>related costs are comple<br>rece Account Labor Summ<br>de all information contain<br>de all information contain<br>pe used, for example pain<br>l Guard)<br>labor)<br>ry list of all your timesh<br>ets; or (2) a sample set of<br>used to select the repress<br>ther (1) a summary list of<br>ed number of logs or rep<br>npling methodology you<br>ff, mutual aid, prison labor, | Completed Costs<br>\$<br>te enter 0. To calcul-<br>hary ₽ and FEMA For-<br>head therein.<br>t time, full time, and<br>tets, which FEMA will<br>f timesheets and a d<br>entative sample)<br>iall your logs or repo<br>ororts; or (2) a sample<br>used to select the re<br>or National Guard | Future Costs<br>+ S<br>ate the<br>m 009-0-128<br>temporary)<br>I sample and<br>letailed<br>rts, which<br>set of logs<br>presentative | Total Cost                                                                             | 3                                            | Select a<br>ente<br>informa | Ind/or<br>Pr<br>ation    |
| <ul> <li>✓ Utilities ✓</li> <li>▲ Resources</li> <li>▲ Intelligence ✓</li> </ul>                                                                                                    |                                                                                                    | Please enter the estimated future cost of labor. To ca<br>Applicant would normally use to create a budget esti<br>Labor pay policy (must cover each employee ty)<br>National Guard pay policy (required for National<br>Mutual aid agreement (required for mutual aid I<br>Equipment (More Info)<br>Materials And Supplies (More Info)<br>Other Costs (More Info)                                                                                                    | alculate the future cost, p<br>mate and provide the fol<br>pe used, for example par<br>I Guard)<br>labor)                                                                                                    | lease use the procee<br>lowing information:<br>t time, full time, and<br>Completed Costs<br>\$<br>Completed Costs<br>\$<br>Completed Costs<br>\$                                                                                                    | dures the<br>temporary)<br>+ S<br>Future Costs<br>+ S<br>Future Costs<br>+ S<br>Future Costs<br>+ S<br>Future Costs<br>+ S           | Total Cost<br>=<br>Total Cost<br>=<br>Total Cost<br>=<br>Total Cost<br>=<br>Total Cost | 5<br>5<br>5                                  | Sci<br>do                   | roll<br>wn               |

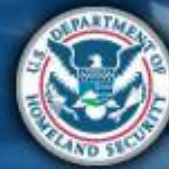

| Sche                                                                                                    | dule C                                                                                               |                                                                                                    | Attend<br>virtual<br>applicant<br>briefing<br>Vortal                                                                                                    | r Submit<br>RPA<br>s                                                                                        | Submit FEI<br>COVID-19 Re<br>project and rev<br>documents do                   | MA and<br>cipient<br>view<br>cuments |
|----------------------------------------------------------------------------------------------------|----------------------------------------------------------------------------------------------------|----------------------------------------------------------------------------------------------------|----------------------------------------------------------------------------------------------------|----------------------------------------------------------------------------------------------------|--------------------------------------------------------------------------------|--------------------------------------|
| Construction<br>Construction<br>Co | rtal<br>Streamlined Project Appl<br>4800R-NY (4800R) / NYS Division of Homeland Security & Emergency | Cation Schedule C - In Progress Work Estin                                                                                                    | nate                                                                                                    |                                                                                                    |                                                                                | ? HELP Q SAVE                        |
| <ul> <li>Organization Profile</li> <li>Organization Personnel</li> <li>Applicant Event Profiles</li> <li>Exploratory Calls</li> <li>Recovery Scoping<br/>Meterings</li> <li>Events</li> <li>Projects</li> <li>Damages</li> <li>Work Order Requests</li> <li>Work Orders</li> <li>Mortasks</li> <li>Calendar</li> <li>Subrecipients</li> <li>Subrecipient Tasks</li> </ul>                                                                                                    | Step 1:<br>Select and/or<br>enter<br>information                                                     | Cost or price analysis (for contracts above \$250,000,     The Applicant's procurement policy      Labor (More Info)      Equipment (More Info)      Including applicant owned, purchased, or rented.      Please enter the completed cost of equipment. If no e     calculate the total cost, complete FEMA Form 009-0-1     Form 009-0-125 Rented Equipment Summary Record I      How did the Applicant acquire the equipment?     Owned prior to January 20, 2020     Purchased 1      Rented 1      What was the basis of the rate used in the summary?     FEMA Equipment Rates     Applicant's Equipment Rates | the federal simplified acquisition threshold)<br>Completed Cor<br>S<br>Completed Cor<br>S<br>quipment-related costs are complete (<br>27 Force Account Equipment Summar<br>9 or provide all information contained | ats Future Costs<br>+ \$<br>sts Future Costs<br>+ \$<br>enter 0. To<br>y \$\varnothing and FEMA<br>therein. | Total Costs<br>= \$0.00<br>Total Costs<br>=<br>=                               |                                      |
| Utilities     Villities     Villities     Resources     Intelligence     Villitie     (                                                                                                    | ¢ BACK                                                                                               | <ul> <li>No rate is available, and the Applicant would like FEMA to do other</li> <li>Materials And Supplies (More Info)</li> <li>Other Costs (More Info)</li> </ul>                                                                                                    | calculate an Equipment Rate  Completed Co:  Completed Co:  Completed Co:  Completed Co:                                                                                                    | sts Future Costs<br>+ \$<br>sts Future Costs<br>+ \$<br>Project Cost                                        | Total Costs       =     Total Costs       =     Total Costs       =     \$0.00 | Step 2:<br>Click<br>Proceed          |

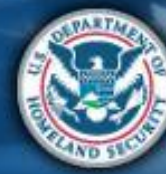

| Schedule                                                                                                    | С                                                                                 | Attend<br>virtual<br>applicant<br>briefing<br>PA Grants<br>Portal                                                                                                    | Submit<br>RPA<br>project a<br>documen                                                   | FEMA and<br>Recipient<br>nd review<br>ts documents     |
|----------------------------------------------------------------------------------------------------|-----------------------------------------------------------------------------------|----------------------------------------------------------------------------------------------------|-----------------------------------------------------------------------------------------|--------------------------------------------------------|
| Grants Portal     Databloard     My Organization                                                                                                    | ect Application Schedule C – In Progress Work E                                   | Estimate                                                                                                    |                                                                                         | PHELP B SAVE                                           |
| <ul> <li>Crganization Profile</li> <li>Organization Personnel</li> <li>Applicant Event Profiles</li> <li>Exploratory Calls</li> <li>Recovery Scoping</li> <li>Meetings</li> <li>Events</li> <li>Projects</li> <li>Damages</li> <li>Work Order Requests</li> <li>Work Orders</li> <li>Subrecipient Tasks *</li> <li>Publities</li> <li>Resources</li> <li>Totalligence</li> </ul> | ad Security & Emergency Services (000-UBOEH-00) / Streamlined Project Application | nary?<br>MA to calculate an Equipment Rate  Completed Coat S Diles. To calculate the total cost, complete FE ide all information contained therein. upplies? Completed Cost S Labore. nvoices or receipts. If claiming travel expenses | s Future Costs<br>+ S =<br>MA Form<br>s Future Costs<br>+ S =<br>es, please provide<br> | Total Costs<br>Total Costs<br>Step 2: Click<br>Proceed |

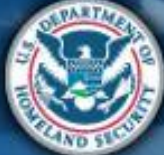

| Sche                                                                                                    | dule C                                                                                       |                                                                                                    | Attend<br>virtual<br>applicant<br>briefing<br>Vartal | Submit<br>RPA<br>Submit<br>COVID-19<br>Project and<br>documents                                                             | A and<br>pient<br>sw<br>iments |
|----------------------------------------------------------------------------------------------------|----------------------------------------------------------------------------------------------|----------------------------------------------------------------------------------------------------|------------------------------------------------------|----------------------------------------------------------------------------------------------------|--------------------------------|
| Construction of Homeson Security<br>Main Services (000-<br>Main of Homeson Security<br>Main of Homeson Security<br>Main of Homeson | tal Ctreamlined Project Appl DDR-NY (4480DR) / NYS Division of Homeland Security & Emergency | ication Schedule C – In Progress Work Es<br>Services (000-U80EH-00) / Streamlined Project Application                                                                                                    | stimate                                              |                                                                                                    | HELP BAVE                      |
| Organization Profile     Organization Personnel     Applicant Event Profiles     Exploratory Calls     Recovery Scoping     Meetings     Events                                                                                                    | Budget Estimate  Schedule C Instructions Applicants must complete this achedule Deductions   | Project Cost & Cost Eligibility                                                                                                    | Deductions                                           | Documents                                                                                                    | Summary                        |
| <ul> <li>Projects</li> <li>Damages</li> <li>Work Order Requests</li> <li>Work Ordera</li> <li>My Tasks </li> <li>Calendar</li> <li>Subrecipient Tasks </li> </ul>                                                                                                    | Step 1:<br>Select<br>credits<br>available                                                    | Please select the credits available to offset costs           Insurance Proceeds         (More Info)           Disposition         (More Info)           Medical Payments         (More Info)           Other Deductions         Other Deductions | s of activities reported in Section II ( More        | Info ) Deductions    Deductions     Deductions     Deductions     Deductions                                                | Step 2:                        |
| <ul> <li>Utilities</li> <li>Resources</li> <li>Intelligence</li> <li>3</li> </ul>                                                                                                    | < BACK                                                                                       |                                                                                                    | F                                                    | Project Cost         \$150,000.00           tal Deductions         —         \$0.00           Net Cost         \$150,000.00 | Click<br>Proceed               |

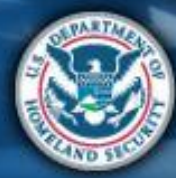
| Schedu                                                                                                    | le C                                            |                                                                                                    | Attend<br>virtual<br>applicant<br>briefing<br>PA Grants<br>Portal                                                                                                    | Submit<br>RPA                                                                                      | Submit<br>COVID-19<br>project and<br>documents | FEMA and<br>Recipient<br>review<br>documents |
|----------------------------------------------------------------------------------------------------|-------------------------------------------------|----------------------------------------------------------------------------------------------------|----------------------------------------------------------------------------------------------------|----------------------------------------------------------------------------------------------------|------------------------------------------------|----------------------------------------------|
| <b>Grants Portal</b>                                                                                                    |                                                 |                                                                                                    |                                                                                                    |                                                                                                    |                                                | *0                                           |
| Augustation     My Organization     WE Dukage of Homeker discurity     Lesseries     Lesseries     Organization Profile                                                                                                    | Ined Project Applic                             | Cation Schedule C – In Progress Work Estin                                                                                                    | nate                                                                                                    | unated in Section II in over                                                                       | \$121.100.00                                   | 7 HELP SAVE                                  |
| <ul> <li>Applicant Event Profiles</li> <li>Exploratory Calls</li> <li>Recovery Scoping<br/>Meetings</li> <li>Events</li> <li>Projects</li> <li>Damagee</li> <li>Work Order Requests</li> <li>Work Order Requests</li> <li>Calendar</li> <li>Subrecipient Tasks ×</li> <li>Utilities ×</li> <li>Intelligence ×</li> </ul> | Deductions<br>ep 1:<br>and/or<br>hter<br>mation | Please select the credits available to offset costs of a  Insurance Proceeds (More Info) This does agg include payment from patient insurance; for that; continue  Dees the Applicant have insurance coverage that might cove No. Yes, the Applicant anticipates receiving a payment f Yes, the Applicant has actually received a payment f Please enter the total salvage value of purchased equit Medical Payments (More Info) Other Deductions | Introduction II (More In<br>e to medical payments below.<br>er any activities reported in Section II? *<br>from its insurance carrier.<br>from its insurance carrier.<br>ipment and supplies (if greater than \$5,000).<br>Proj<br>Total I | fo)<br>S<br>S<br>S<br>S<br>S<br>S<br>S<br>S<br>S<br>S<br>S<br>S<br>S<br>S<br>S<br>S<br>S<br>S<br>S | Deductions Deductions Deductions               | Step 2: Click<br>Proceed                     |

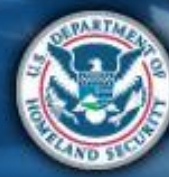

| Schedul                                                                                                    | e C                                 |                                                                                                    | Attend<br>virtual<br>applicant<br>briefing                                                                                                    | Log on or<br>create<br>account in<br>PA Grants<br>Portal                                                                                                    | Submit<br>COVID-19<br>project and<br>documents                                                                                     | FEMA and<br>Recipient<br>review<br>documents |
|----------------------------------------------------------------------------------------------------|-------------------------------------|----------------------------------------------------------------------------------------------------|----------------------------------------------------------------------------------------------------|----------------------------------------------------------------------------------------------------|----------------------------------------------------------------------------------------------------|----------------------------------------------|
| Dashboard      My Organization      Nyg Dysains of Homesond Security     Semerging Security     Semerging Security     Organization Profile      Organization Perofile      Applicant Event Profile      Applicant Event Profile                                                                                             | Project App                         | IiCation Schedule C – In Progress Wor<br>/ Services (000-U80EH-00) / Streamlined Project Application<br>Project Cost & Cost Eligibility                                                                                                    | rk Estimate<br>Deductions                                                                                                    |                                                                                                    | Documents                                                                                                    | ? HELP B SAVE<br>Summary                     |
| Exploratory Calls<br>Recovery Scoping<br>Meetings<br>Events<br>Projects<br>Damages<br>Work Order Requests<br>Work Order Requests<br>Work Orders<br>Subrecipient Tasks ×<br>Calendar<br>Subrecipient Tasks ×<br>Resources<br>Mutilities ×<br>Calendar<br>Subrecipient Tasks ×<br>Calendar<br>Subrecipient Tasks ×<br>Calendar | actions<br>1:<br>nd/or<br>r<br>tion | e if the Applicant (1) has not started or is in the process of completing the<br>Please select the credits available to offset c<br>  Insurance Proceeds (More Info)<br>  Disposition (More Info)<br>  Medical Payments (More Info)<br>Please enter the total amount of medical pay<br>Medicaid, or a pre-existing private payment a<br>  Other Deductions<br>Please enter the total amount of other good<br>or payments received or expected. | activities reported in Section II and (2) the<br>osts of activities reported in Se<br>yments received or expected from<br>agreement.<br>s and services provided to for-profi | cost of the activities reported in Section II is exction II (More Info) for-profit entities, Medicare, t entities or any other proceeds Project Cost Total Deductions | Deductions<br>Deductions<br>Deductions<br>Deductions<br>Deductions<br>S<br>Deductions<br>S<br>S<br>S<br>S<br>S<br>S<br>S<br>S<br>S | Step 2: Click<br>Proceed                     |
| ¢ BACK                                                                                                    |                                     |                                                                                                    |                                                                                                    |                                                                                                    |                                                                                                    | PROCEED >                                    |

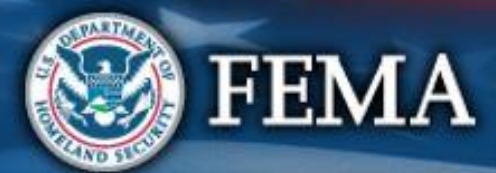

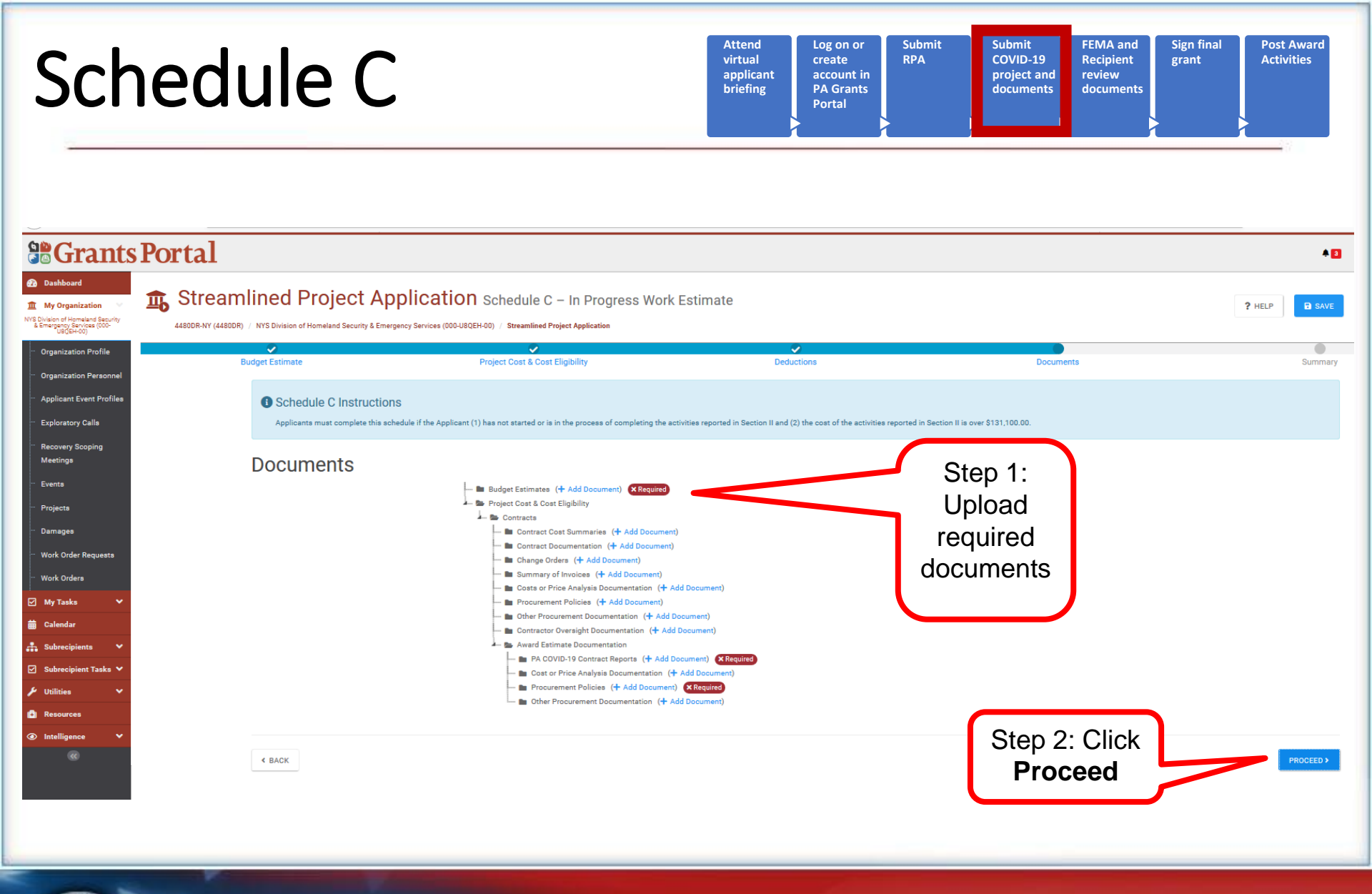

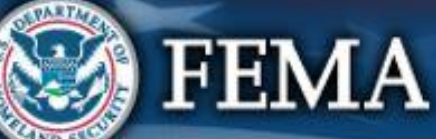

| Sche                                                                                                    | dule C                                                                                            |                                                                                                    | Attend<br>virtual<br>applicant<br>briefing<br>PA Grants<br>Portal | Submit<br>RPA Submit<br>COVID-19<br>project and<br>documents | FEMA and<br>Recipient<br>review<br>documents |
|----------------------------------------------------------------------------------------------------|---------------------------------------------------------------------------------------------------|----------------------------------------------------------------------------------------------------|-------------------------------------------------------------------|--------------------------------------------------------------|----------------------------------------------|
| Carants Porta     My Organizatio     My Organizatio     My Organi | al<br>reamlined Project Appli<br>R-NY (4480DR) / NYS Division of Homeland Security & Emergency So | Cation Schedule C – In Progress Work<br>rvices (000-U80EH-00) / Streamlined Project Application                                                                                                    | Estimate                                                          |                                                              | A 3<br>? HELP B SAVE                         |
| Organization Profile     Organization Personnel     Applicant Event Profiles     Exploratory Calls                                                                                                    | Budget Estimate  Schedule C Instructions Applicants must complete this schedule if                | Project Cost & Cost Eligibility the Applicant (1) has not started or is in the process of completing the ac                                                                                                    | Deductions                                                        | Documents                                                    | s Summary                                    |
| <ul> <li>Recovery Scoping<br/>Meetings</li> <li>Events</li> <li>Projects</li> <li>Damages</li> <li>Work Order Requests</li> <li>Work Orders</li> <li>My Tauks </li> <li>Calendar</li> </ul>                                                                                                    | Documents                                                                                         | Budget Estimates (+ Add Documen)      Requireme     Project Cost & Cost Eligibility     Standy Time Justifications (+ Add Documen)     Labor Pay Policies (+ Add Documen)     Mutual Aid Agreements (+ Add Documen)     Timebeets (+ Add Document)     Timebeets (+ Add Document)     Logs / Activity Reports (+ Add Document) | nt Mer<br>I Document)<br>int)<br>lequirement Met<br>m)            | Review<br>documer                                            | /<br>hts                                     |
| Subrecipient     Subrecipient     Subrecipient     Subrecipient     Vitificies     C     Resources     Imtelligence     C                                                                                                    | < BACK                                                                                            |                                                                                                    |                                                                   |                                                              | PROCEED>                                     |
| <b>F</b>                                                                                                    | EMA                                                                                               | *                                                                                                    |                                                                   |                                                              | 77                                           |

| Sche                                                                                                    | dule C                                                                                                    |                                                                                                    | Attend<br>virtual<br>applicant<br>briefing<br>PA Grants<br>Portal                                                                                                    | Submit<br>RPA COVID-19<br>project and<br>documents                                                                                                    | FEMA and<br>Recipient<br>review<br>documents |
|----------------------------------------------------------------------------------------------------|----------------------------------------------------------------------------------------------------|----------------------------------------------------------------------------------------------------|----------------------------------------------------------------------------------------------------|----------------------------------------------------------------------------------------------------|----------------------------------------------|
| Cashboard      My Organization      Ny Dynamical Security                                                                                                    | <b>tal</b><br>Streamlined Project Ap                                                                                           | plication Schedule C – In Progress Work                                                                                                    | k Estimate                                                                                                    |                                                                                                    | P HELP                                       |
| <ul> <li>Organization Profile</li> <li>Organization Personnel</li> <li>Applicant Event Profiles</li> <li>Exploratory Calls</li> <li>Recovery Scoping<br/>Meetings</li> <li>Events</li> <li>Projects</li> <li>Damages</li> <li>Work Order Requests</li> <li>Work Order Requests</li> <li>Work Orders</li> <li>May Tasks</li> <li>Calendar</li> <li>Subrecipient Tasks</li> <li>Unitties</li> <li>Voiting</li> </ul> | Budget Estimate<br>Schedule C Instructions<br>Applicants must complete this ache<br>Summary<br>Review<br>Schedule C<br>Summary | Project Cost & Cost Eligibility  S  s  what is the basis for estimate?  • Exrapolation of completed costs • Contractor or other vendor  Resources necessary to complete the activitie  Labor (More Info) Including the Applicant's own staff, Mutual Aid, prison labor. Please enter the total cost of labor. To calcula Labor Summary # and FEMA Form 009-0-125 Information contained therein.                                                                                                    | Deductions Deductions uctivities reported in Section II and (2) the cost of the activities re es reported in Section II (More Info) Completed Costs \$160,000.00 or National Guard. ate the total cost, complete FEMA Form 009-0-123 FG 8 Applicants Benefit Calculation Worksheet # or prov                                                                                                    | Ported in Section II is over \$131,100.00.       +     \$       Total C       +     \$       \$       \$       \$       \$       \$       \$       \$       \$       \$       \$       \$       \$       \$       \$       \$       \$       \$       \$       \$       \$       \$       \$       \$       \$       \$       \$       \$       \$       \$       \$       \$       \$       \$       \$       \$       \$       \$       \$       \$       \$       \$       \$       \$       \$       \$       \$       \$       \$       \$       \$       \$       \$       \$       \$       \$       \$       \$       \$       \$       \$       \$       \$ </th <th>oats<br/>I0</th> | oats<br>I0                                   |
| <ul> <li>Resources</li> <li>Intelligence</li> <li>C</li> </ul>                                                                                                    |                                                                                                    | Please also provide:<br>• Justification for any standby time claim<br>• Labor pay policy (must cover each empl<br>• National Guard pay policy (required for I<br>• Mutual aid agreement (required for mut<br>• Timesheets (please provide either (1) a<br>request copies of a limited number of ti<br>explanation of the sampling methodolo<br>• Daily logs or activity reports (please pro<br>FEMA will sample and request copies o<br>or reports and a detailed explanation of<br>sample)<br>If the personnel were or will be provided throu<br>Please describe any labor that was not Applicant's | ed<br>loyee type used, for example part time, full time, and<br>National Guard)<br>ual aid labor)<br>summary list of all your timesheets, which FEMA will<br>me sheets; or (2) a sample set of timesheets and a d<br>gy you used to select the representative sample)<br>wide either (1) a summary list of all your logs or repo<br>f a limited number of logs or reports; or (2) a sample<br>'the sampling methodology you used to select the re<br>ugh mutual aid, please provide the written mutual aid<br>own staff, mutual aid, prison labor, or National Guard | temporary)<br>I sample and<br>etailed<br>rts, which<br>set of logs<br>presentative<br>agreement.                                                                                                    | Scroll<br>down                               |

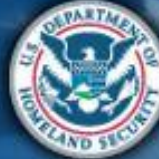

| Schedule C                                                                                                    |                                                                                                    | Attend<br>virtual<br>applicant<br>briefing<br>PA Gra<br>Portal                                                           | or Submit<br>RPA<br>nts    | Submit F<br>COVID-19 R<br>project and r<br>documents d | EMA and<br>tecipient<br>eview<br>locuments |
|----------------------------------------------------------------------------------------------------|----------------------------------------------------------------------------------------------------|----------------------------------------------------------------------------------------------------|----------------------------|--------------------------------------------------------|--------------------------------------------|
| Constraints Portal<br>Monard<br>Monard Constraints<br>Monard Constraints | Application         Schedule C – In Progress Work Es           mergency Services (000-USQEH-00) / Streamlined Project Application           Appricant would norminary use to treater a budget et           Labor pay policy (must cover each employee           • National Guard pay policy (required for Matio           • Mutual aid agreement (required for mutual aid | timate<br>sumate and provide the ronowing momin<br>type used, for example part time, full tim<br>nal Guard)<br>id labor) | ason.<br>e, and temporary) |                                                        | P HELP BAVE                                |
| Exploratory Calla   Recovery Scoping   Events   Projects   Damages   Work Order Requests   Vork Orders   Vork Orders   Vork Orders   Subrecipients   Visities   Resources   Visities   Resources                                                                                                    | Credits available to offset costs of activities report<br>No deductions have been added.                                                                                                    | ted in Section II ( More Info )                                                                                          | Project Cost               | 160,000.00                                             | Step 2: Click<br>Done with<br>Schedule C   |
| < BACK                                                                                                    |                                                                                                    |                                                                                                    | Project Cost 5             | 1160,000.00<br>10.00<br>1160,000.00                    | Schedule C                                 |

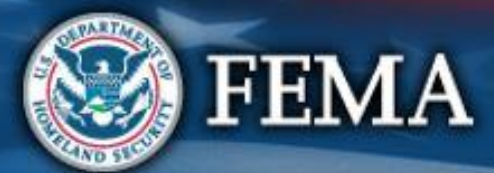

## Schedule C Complete

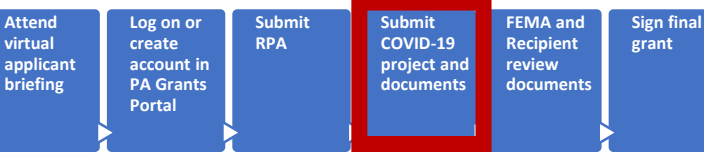

**B**Grants Portal . Dashboard Streamlined Project Application Schedule C - In Progress Work Estimate My Organization ? HELP VS Division of Homeland Security 2 Emergency Services (000-USCELLON 4480DR-NY (4480DR) / NYS Division of Homeland Security & Emergency Services (000-U8QEH-00) / Streamlined Project Application Applicant would normally use to create a budget estimate and provide the following imornation. · Labor pay policy (must cover each employee type used, for example part time, full time, and temporary) • National Guard pay policy (required for National Guard) • Mutual aid agreement (required for mutual aid labor) Project Cost \$160,000.00 Credits available to offset co No deductions have been added. Click Go to Documents **Summary** - 🖿 Budget Estimates 🧭 Repu Schedule C Completed! 🗕 🏨 Project Cost & Cost Eligibility My Tasks Labor Schedule C has been successfully completed. Calendar Force Account Labor 🖿 Standby Time Justifi Labor Pay Policies In National Guard Pay F 💼 Mutual Aid Agreeme Timesheets Logs / Activity Reports **Project Cost** \$160,000.00 Total Deductions \$0.00 Net Cost \$160,000.00 < BACK

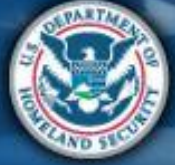

**FEMA** 

Post Award

Activities

# What are the Schedules:

- A- Large Projects that are Expedited
- B- Large Projects that are work completed
- **C** Large Projects that are work-to-be-completed

D- Large projects that were reported in Schedules B and C, and Large Projects having purchased or pre-positioned supplies, equipment or provided emergency medical care, sheltering, operation of a temporary facility, etc.

- **EZ** All small projects, regardless of work status
- **F** EHP form that gets completed based off certain answers and activities

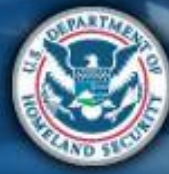

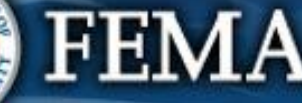

| Concent Portal      Concent Portal      C | che                                                                                                    | Attend<br>virtual<br>applicant<br>briefing<br>Attend<br>virtual<br>applicant<br>briefing<br>Attend<br>create<br>account in<br>PA Grants<br>Portal<br>Submit<br>RPA<br>Submit<br>RPA<br>Submit<br>COVID-19<br>project and<br>documents<br>Submit<br>COVID-19<br>project and<br>documents<br>Submit<br>Recipient<br>review<br>documents<br>Sign final<br>grant                                                                                                    |
|----------------------------------------------------------------------------------------------------|----------------------------------------------------------------------------------------------------|----------------------------------------------------------------------------------------------------|
| <form></form>                                                                                                    |                                                                                                    | Portal                                                                                                    |
| A depice to depice the work of the section II only being performed by the Applicant as a result of COVID-19? (seconds)                                                                                                    | Dashboard      My Organization     We Division of Homeland Security     BEmergeon, Services (000-     Generation Profile      Organization Profile                                                                                                    | Streamlined Project Application Schedule D – Large Project Eligibility Questions     Ad800R-NY (44800R) / NYS Division of Homeland Security & Emergency Services (000-U80EH-00) / Streamlined Project Application     Schedule D Instructions     Applicants must complete part 1 of this schedule if the total net cost reported in Section III is greater than or equal to \$131,100.00. Applicants will need to complete additional questions depending on the activities reported in Section III.                                                                                                    |
| <ul> <li>Subvecipient Tasks ×</li> <li>Utilities ×</li> <li>Utilities ×</li> <li>Did or will any of the activities reported in Section II require access to residential private property? * (More info)</li> <li>Viss</li> <li>No</li> <li>Leasing a private facility is not considered accessing residential private property.</li> <li>For activities that involve the creation of a new program, describe or attach the internal control plan the Applicant executed or will execute to ensure costs incurred remain reaso</li> <li>FEMA Public Assistance Program and Policy Guide, and applicable Recipient and Applicant requirements:</li> </ul>                                                                                                    | <ul> <li>Organization Personnel</li> <li>Applicant Event Profiles</li> <li>Exploratory Calls</li> <li>Recovery Scoping<br/>Meetings</li> <li>Events</li> <li>Projects</li> <li>Damages</li> <li>Work Order Requests</li> <li>Work Orders</li> <li>Work Orders</li> <li>My Tasks</li> <li>Calendar</li> <li>Subrecipients</li> </ul>                                                                                                    | General Eligibility         Are all activities reported in Section II only being performed by the Applicant as a result of COVID-19?* (More Info)         Are         No         Is the Applicant legally responsible for performing the activities reported in Section II?* (More Info)         Are, the Applicant is a government organization and the stativity to retritory's constitution or lave delegate juridictional powers to the Applicant.         Are, for other reasons.         No.    Please describe how the activities reported in Section II address an immediate threat to life, public health, or safety * (More Info) |
|                                                                                                    | Subtracipient Tasks       Image: Comparison of the comparison of the comparison | Did or will any of the activities reported in Section II require access to residential private property? * (More Info) Ves No Lessing a private facility is not considered accessing residential private property. For activities that involve the creation of a new program, describe or attach the internal control plan the Applicant executed or will execute to ensure costs incurred remain reaso FEMA Public Assistance Program and Policy Guide, and applicable Recipient and Applicant requirements:                                                                                                    |

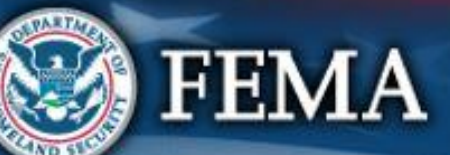

| Sche                                                                                                    | Attend<br>virtual<br>applicant<br>briefing<br>Attend<br>virtual<br>applicant<br>briefing<br>Attend<br>virtual<br>applicant<br>briefing<br>Acount in<br>PA Grants<br>Portal                                                                                                    |
|----------------------------------------------------------------------------------------------------|----------------------------------------------------------------------------------------------------|
| Grants                                                                                                    | Portal                                                                                                    |
| Dashboard     Image: Constraint on the presence of the presence of the | <form></form>                                                                                                    |
| ✓     Utilities     ✓                                                                                                    | Did or will any of the activities reported in Section II require access to residential private property? * (More Info)<br>Ves<br>No<br>Leasing a private facility is not considered accessing residential private property.<br>For activities that involve the creation of a new program, describe or attach the internal control plan the Applicant executed or will execute to ensure costs incurred remain reasonable<br>FEMA Public Assistance Program and Policy Guide, and applicable Recipient and Applicant requirements: |

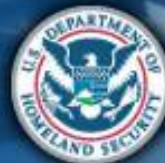

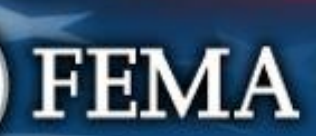

| Sche                                                                                                    | dule D                                                                                                    |                                                                                                    | Attend<br>virtual<br>applicant<br>briefing | Log on or<br>create<br>account in<br>PA Grants<br>Portal | Submit<br>RPA              | Submit<br>COVID-19<br>project and<br>documents | FEMA and<br>Recipient<br>review<br>documents | Sign final<br>grant | Post Award<br>Activities |
|----------------------------------------------------------------------------------------------------|----------------------------------------------------------------------------------------------------|----------------------------------------------------------------------------------------------------|--------------------------------------------|----------------------------------------------------------|----------------------------|------------------------------------------------|----------------------------------------------|---------------------|--------------------------|
| Se Grants Porta                                                                                                    | 1                                                                                                    |                                                                                                    |                                            |                                                          |                            |                                                |                                              |                     | * 2                      |
| A Dashboard      My Organization      W10 Division of Homeland Security      Security      Security      Organization Profile      Organization Profile      Organization      Organization | eamlined Project Application                                                                                                    | Schedule D – Large Project Eligibilit<br>EH-00) / Streamlined Project Application<br>Activity Details | ty Questions                               |                                                          | Documents                  |                                                |                                              | ? :                 | IELP SAVE                |
| Organization Personnel     Applicant Event Profiles     Exploratory Calls     Recovery Scoping     Meetings     Events     Events                                                                                                    | Schedule D Instructions<br>Applicants must complete part 1 of this achedule if the to<br>Activity Details                                  | otal net cost reported in Section III is greater than or equal to \$131,                              | 100.00. Applicants will need to (          | complete additional quee                                 | tions depending on the act | ivities reported in Section II.                |                                              |                     |                          |
| Projects     Damages     Work Order Requests     Work Orders     Work Orders     Work Orders     Work Orders                                                                                                    | Purchase and Distribution of Food, Water, Ice<br>Emergency Medical Care - General Eligibility<br>Emergency Medical Care - Medical Services | e, or Other Commodities >                                                                             | Click arro                                 | W                                                        |                            |                                                |                                              |                     |                          |
| B Calendar<br>∴ Subrecipients<br>Subrecipient Tasks<br>✓ Utilities<br>C Resources                                                                                                    | Sheltering >                                                                                                    | fc<br>i                                                                                               | or addition                                | nal<br>on                                                |                            |                                                |                                              |                     |                          |
| <ul> <li>Intelligence ✓</li> </ul>                                                                                                    | < BACK                                                                                                    |                                                                                                    |                                            |                                                          |                            |                                                |                                              |                     |                          |

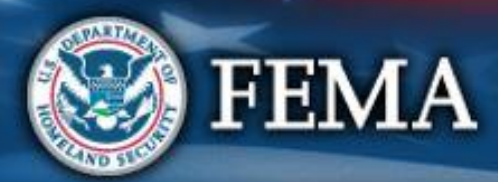

| Scł                                                                                                    | nedule D                                                                                                    | Attend<br>virtual<br>applicant<br>briefing                           | Log on or<br>create<br>account in<br>PA Grants<br>Portal | Submit<br>COVID-19<br>project and<br>documents<br>FEMA and<br>Recipient<br>review<br>documents | Sign final Post Award<br>grant Activities |
|----------------------------------------------------------------------------------------------------|----------------------------------------------------------------------------------------------------|----------------------------------------------------------------------|----------------------------------------------------------|------------------------------------------------------------------------------------------------|-------------------------------------------|
| <b>BGrants</b> I                                                                                                    | Portal                                                                                                    |                                                                      |                                                          |                                                                                                | *E                                        |
| Dashboard     My Organization     Services (000-<br>100-<br>106-400                                                                                                    | Streamlined Project Application Schedule D – Large                                                                                                    | Project Eligibility Questions                                        |                                                          |                                                                                                | ? HELP                                    |
| Organization Profile                                                                                                    | General Eligibility Ad                                                                                                    | tivity Details                                                       | Document                                                 | s                                                                                              | Summary                                   |
| <ul> <li>Organization Personnel</li> <li>Applicant Event Profiles</li> <li>Exploratory Calls</li> </ul>                                                                                                    | Schedule D Instructions     Applicants must complete part 1 of this schedule if the total net cost reported in Section III is grid                                                                                                    | ster than or equal to \$131,100.00. Applicants will need             | to complete additional questions depending on t          | ne activities reported in Section II.                                                          |                                           |
| <ul> <li>Recovery Scoping<br/>Meetings</li> <li>Events</li> <li>Projects</li> <li>Damages</li> <li>Work Order Requests</li> <li>Work Ordera</li> <li>Work Ordera</li> <li>Galendar</li> <li>Subrecipients</li> <li>Subrecipient Tasks</li> <li>Utilities</li> </ul> | Activity Details  Purchase and Distribution of Food, Water, Ice, or Other Commodities  When did or will purchase and distribution of food, water, ice, or other con Activities Started *  Activities Completed *  Please select and describe the work necessary to purchase and distribut Please describe the work necessary for purchasing and packaging  Please describe the work necessary for purchasing and packaging * | mmodities start and end?<br>te food, water, ice or other commodities | S<br>i<br>*                                              | elect and/or<br>enter<br>nformation                                                            |                                           |
| Resources                                                                                                    | <ul> <li>Acquiring distribution and storage space</li> <li>Delivery and distribution</li> <li>Other</li> <li>Did or will the Applicant distribute food, water, ice or other commodities</li> <li>Yes</li> <li>♥ No</li> </ul>                                                                                                    | to for-profit entities? *                                            |                                                          |                                                                                                | Scroll<br>down                            |

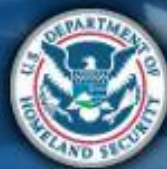

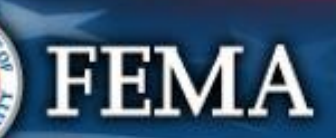

,

| Sch                                                                                                    | Attend<br>virtual<br>applicant<br>briefing<br>Attend<br>virtual<br>applicant<br>briefing<br>Attend<br>virtual<br>applicant<br>briefing<br>Attend<br>virtual<br>applicant<br>briefing                                                                                                    |
|----------------------------------------------------------------------------------------------------|----------------------------------------------------------------------------------------------------|
| <b>Grants</b> I                                                                                                    | Portal                                                                                                    |
| Dashboard      My Organization     Wig Division of Homeland Security     Security     Security     Security     Organization Profile     Organization Personnel | Streamlined Project Application Schedule D - Large Project Eligibility Questions       ? HELP       B SAVE         4480DR-NV (4480DR) / NVS Division of Homeland Security & Emergency Services (0004UBQEH-00) / Streamlined Project Application       Please describe the work necessary for purchasing and packaging *                                                                                                    |
| Applicant Event Profiles     Exploratory Calls     Recovery Scoping     Meetings     Events     Projects     Damages     Work Order Remuests                    | <pre></pre>                                                                                                    |
| Work Orders<br>₩ Work Orders<br>₩ My Tasks<br>☆<br>Calendar                                                                                                    | Did or will the Applicant enter into a formal agreement or contract for the provision of food, water, ice or other commodities through a private organization? *                                                                                                    |
| <ul> <li>Subrecipients</li> <li>Subrecipient Tasks</li> <li>Utilities</li> <li>Resources</li> <li>Intelligence</li> </ul>                                       | If the purchase and distribution involved food, how is food security negatively impacted, making food distribution necessary to protect public health and safety? *  Reduced mobility of those in need due to government-imposed restrictions Disruptions to the typical food supply chain within the relevant jurisdiction Control of the relevant jurisdiction Control of the relevant juri |
|                                                                                                    | PROCIED >                                                                                                    |

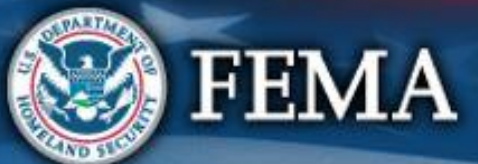

| Sch                                                                                                    | nedu                             | le D                                                                                                    |                                                                                                    | Attend<br>virtual<br>applicant<br>briefing | Log on or<br>create<br>account in<br>PA Grants<br>Portal | Submit<br>RPA              | Submit<br>COVID-19<br>project and<br>documents | FEMA and<br>Recipient<br>review<br>documents | Sign final<br>grant       | Post Award<br>Activities                       |
|----------------------------------------------------------------------------------------------------|----------------------------------|----------------------------------------------------------------------------------------------------|----------------------------------------------------------------------------------------------------|--------------------------------------------|----------------------------------------------------------|----------------------------|------------------------------------------------|----------------------------------------------|---------------------------|------------------------------------------------|
|                                                                                                    | Portal                           |                                                                                                    |                                                                                                    |                                            |                                                          |                            |                                                |                                              |                           | G                                              |
| 20 obseboard         Image: State of Occession (CEV)         State of Occession (CEV)         - Organization Personnel         - Organization Personnel         - Applicant Event Profiles         - Exploratory Calls         - Recovery Scoping<br>Meetings         - Events         - Damages         - Work Order Requests         - Work Orders         Subrecipients         - Subrecipients         - Utilinies         - Utilinies | Streamli<br>45300R-OK (45300R) / | Interpretended in the second second secon | ication Schedule D – Large Project<br>samined Project Application<br>gibility ~<br>ency medical care activities in Section II directly<br>ency medical care activities in Section II directly<br>ct for the provision of emergency medical care? *<br>care<br>uipment, services, or facilities provided to or use<br>sant has, and will continue to pursue payment from<br>care that has, and will continue to pursue payment from<br>care that has, and will continue to pursue payment from<br>confit and government medical care providers, as well as any other<br>uplicated, the Applicant may not receive funding for otherwise eligib<br>revices > | t Eligibility Question                     | ns                                                       | Select a<br>ente<br>inform | and/or<br>er<br>ation                          | * totions in Schedule B or                   | C. If clear documentation | P HELP         on is not available to show how |
|                                                                                                    |                                  | Sheltering >                                                                                                    |                                                                                                    |                                            |                                                          |                            |                                                |                                              |                           |                                                |

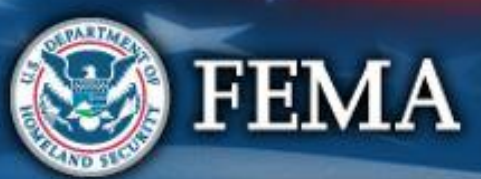

PROCEED >

# Schedule D

| Attend     Log on or     Submit       virtual     create     RPA       applicant     account in       briefing     PA Grants       Portal | Submit FEMA and<br>COVID-19 Recipient<br>project and review<br>documents documents | Sign final Post Award<br>grant Activities |
|----------------------------------------------------------------------------------------------------|------------------------------------------------------------------------------------|-------------------------------------------|
|----------------------------------------------------------------------------------------------------|------------------------------------------------------------------------------------|-------------------------------------------|

#### **Grants Portal**

#### Dashboard Streamlined Project Application Schedule D - Large Project Eligibility Questions f My Organization State of Oklahoma (OEM) (000-00641-00) 4530DR-OK (4530DR) / State of Oklahoma (OEM) (000-00641-00) / Streamlined Project Application Organization Profile Emergency Medical Care - Medical Services 🗸 Organization Personne Applicant Event Profiles Is the Applicant requesting funding to expand existing medical care capacity (e.g., additional healthcare workers) due to COVID-19?\* (More Info) Exploratory Calls Note: This does not include set-up costs for alternate care sites, other temporary medical facilities, or expansion of existing medical facilities, which are covered under "Establishment of Temporary Facilities." () Yes **Recovery Scoping** Step 1: Select Yes or No 🔘 No Meetings Events Sheltering ~ Projects Damages When did or will the sheltering activities start and end? Work Order Requests 6/9/2020 Activities Started \* Step 2: Enter dates and Work Orders My Tasks 6/11/2020 additional information Activities Completed \* Calenda Please describe how the sheltering was or is directly related to COVID-19 \* COVID Please describe how sheltering was or is being conducted in accordance with standards and guidance approved by public health officials including social distancing measures \* All met Was the sheltering conducted in a non-congregate environment? \* () Yes 🔘 No

For more information on these requirements, see PAPPG at p. 67 and FEMA Fact Sheet: Coronavirus (COVID-19) Pandemic: Non-Congregate Sheltering- FAQ. 🥵

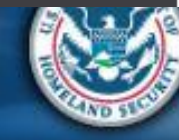

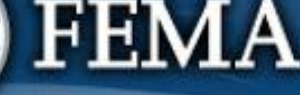

| Sched                                                                                                    | lule D                                                                                                    | Attend<br>virtual<br>applicant<br>briefing | Log on or<br>create<br>account in<br>PA Grants<br>Portal | Submit<br>COVID-19<br>project and<br>documents | FEMA and<br>Recipient<br>review<br>documents    | Post Award<br>Activities |
|----------------------------------------------------------------------------------------------------|----------------------------------------------------------------------------------------------------|--------------------------------------------|----------------------------------------------------------|------------------------------------------------|-------------------------------------------------|--------------------------|
| Scrants Port                                                                                                    | al                                                                                                    |                                            |                                                          |                                                |                                                 | <b>*</b> 2               |
| Y Organization Profile     Organization Profile     Organization Profile     Applicant Event Profile     Exploratory Calls     Recovery Scoping     Meetings     Events                                                                                                    | Image: Stress of Meals for Emergency Workers         Purchase of Meals for Emergency workers being claimed? *                                                                                                    | ligibility Questions                       |                                                          |                                                | Step 1:<br>Select and/o<br>enter<br>information | HELP B SAVE              |
| <ul> <li>Projects</li> <li>Damages</li> <li>Work Order Requests</li> <li>Work Orders</li> <li>My Tasks </li> <li>Calendar</li> <li>Subrecipients </li> <li>Subrecipient Tasks </li> </ul>                                                                                                    | <ul> <li>A labor policy or written agreement requires the provision or meals.</li> <li>Conditions constituted a level of severity that requires employees to work abnormal, extended workhours withe Please describe these conditions *     </li> <li>Food or water was or is not reasonably available for employees to purchase. Please describe the lack of availability *     </li> </ul> | out a reasonable amount of time to pr      | rovide for their own meals.                              |                                                |                                                 |                          |
| Vulities     V       Resources       Image: state state | Cother  Please check here to confirm that meals were provided in accordance with the follo  No meals claimed for reimbursement were provided:  To individuals receiving a per diem  At a restaurant  For individual meals  For more information on these requirements, see PAPPG at p. 63.                                                                                                   | wing FEMA policy. *                        |                                                          |                                                | Step 2: C<br>Procee                             | lick<br>d                |
|                                                                                                    | < BACK                                                                                                    |                                            |                                                          |                                                |                                                 | PROCEED>                 |

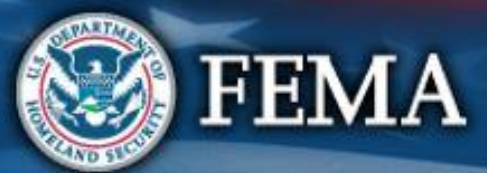

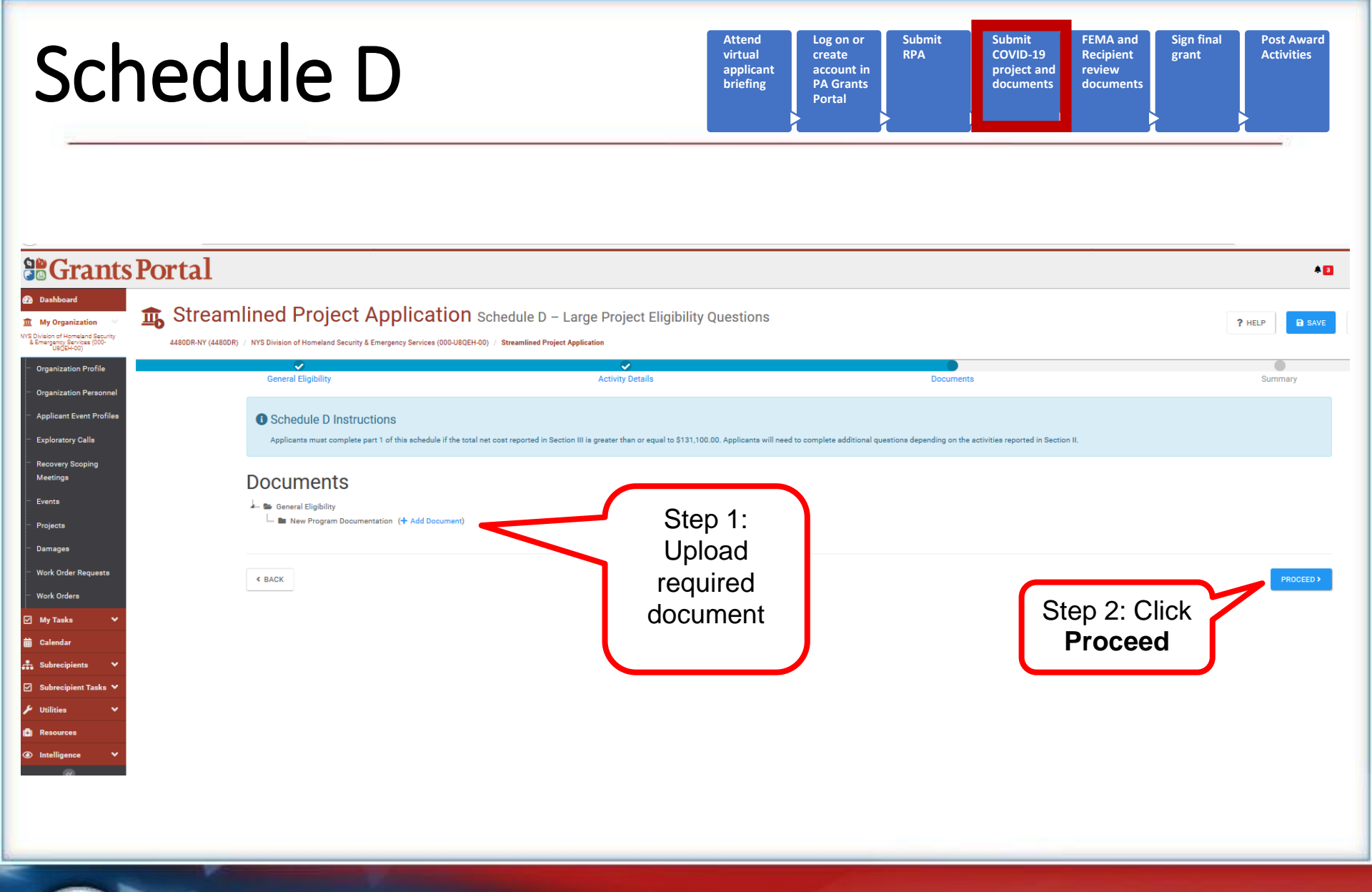

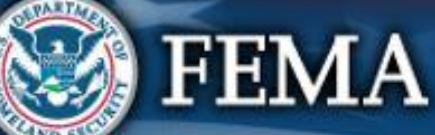

| chec                                                                                                    | lule D                                                                                                    | Attend<br>virtual<br>applicant<br>briefing                                                                                        | Log on or<br>create<br>account in<br>PA Grants<br>Portal | Submit<br>COVID-19<br>project and<br>documents | FEMA and<br>Recipient<br>review<br>documents | Sign final<br>grant | Post Av<br>Activiti |
|----------------------------------------------------------------------------------------------------|----------------------------------------------------------------------------------------------------|----------------------------------------------------------------------------------------------------|----------------------------------------------------------|------------------------------------------------|----------------------------------------------|---------------------|---------------------|
| Grants Por                                                                                                    | rtal                                                                                                    |                                                                                                    |                                                          |                                                |                                              |                     |                     |
| Dashboard      My Organization     Vis Division of Homeland Security     L Emergency Services (000-     Used Hom)     Used Homeland | Streamlined Project Application<br>4800R-NY (44800R) / NYS Division of Homeland Security & Emergency Services (000-UB0EH | Schedule D – Large Project Eligibility Questions                                                                                  |                                                          |                                                |                                              | <b>?</b> H          | ELP 🖬 S             |
| ··· Organization Profile                                                                                                    | General Eligibility                                                                                                    | Activity Details                                                                                                    | Document                                                 | ts                                             |                                              | 5                   | Summary             |
| <ul> <li>Organization Personnel</li> <li>Applicant Event Profiles</li> <li>Exploratory Calls</li> </ul>                             | Schedule D Instructions     Applicanta must complete part 1 of this schedule if the total                                | al net cost reported in Section III is greater than or equal to \$131,100.00. Applicants will n                                   | eed to complete additional questions depending on t      | he activities reported in Section I            | п.                                           |                     |                     |
| Recovery Scoping<br>Meetings                                                                                                    | Summary                                                                                                    |                                                                                                    |                                                          |                                                |                                              |                     |                     |
| Events                                                                                                    | General Eligibility                                                                                                    |                                                                                                    |                                                          |                                                | Re                                           | eview               |                     |
| Projects                                                                                                    | Are all activities reported in Section II only bei                                                                       | ing performed by the Applicant as a result of COVID-102 (Marcusc                                                                  |                                                          |                                                | Sch                                          | edule D             |                     |
| Work Order Requests                                                                                                    | * Yes                                                                                                    |                                                                                                    |                                                          |                                                | Sur                                          | nmary               | J                   |
| · Work Orders                                                                                                    | Is the Applicant legally responsible for perform                                                                         | ming the activities reported in Section II? (More Info)                                                                           |                                                          |                                                |                                              |                     |                     |
| My Tasks 🗸                                                                                                    | <ul> <li>Yes, the Applicant is a government organization and the</li> </ul>                                              | state's, tribe's, or territory's constitution or laws delegate jurisdictional powers to the Appl                                  | licant.                                                  |                                                |                                              |                     |                     |
| Subrecipients 🗸                                                                                                    | How the activities reported in Section II addre                                                                          | ess an immediate threat to life, public health, or safety: (More Info)                                                            |                                                          |                                                |                                              |                     |                     |
| Subrecipient Tasks 💙                                                                                                    | Contagious                                                                                                    |                                                                                                    |                                                          |                                                |                                              |                     |                     |
| Vutilities 🗸                                                                                                    |                                                                                                    |                                                                                                    |                                                          |                                                |                                              |                     |                     |
| Intelligence V                                                                                                    | Did or will one of the estivities reported in Sec                                                                        | tion II require access to residential private preperty?                                                                           |                                                          |                                                |                                              |                     |                     |
|                                                                                                    | * No<br>Leasing a private facility is not considered accessing residentia                                                | al private property.                                                                                                    |                                                          |                                                |                                              |                     |                     |
|                                                                                                    | For activities that involve the creation of a new<br>FEMA Public Assistance Program and Policy (                         | w program, describe or attach the internal control plan the Applica<br>Guide, and applicable Recipient and Applicant requirements | ant executed or will execute to ensure                   | costs incurred remain re                       | easonable in accor                           | dance with 2 C.F.R. | Part 200, 1         |
|                                                                                                    | Purchase and Distribution of Fc                                                                                          | ood, Water, Ice, or Other Commodities                                                                                             |                                                          |                                                |                                              |                     |                     |

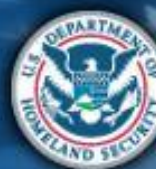

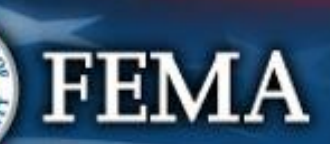

#### Schedule D Complete

| Attend<br>virtual<br>applicant<br>briefing | Log on or<br>create<br>account in<br>PA Grants<br>Portal | Submit<br>RPA | Submit<br>COVID-19<br>project and<br>documents | FEMA and<br>Recipient<br>review<br>documents | Sign final<br>grant | Post Award<br>Activities |
|--------------------------------------------|----------------------------------------------------------|---------------|------------------------------------------------|----------------------------------------------|---------------------|--------------------------|
|--------------------------------------------|----------------------------------------------------------|---------------|------------------------------------------------|----------------------------------------------|---------------------|--------------------------|

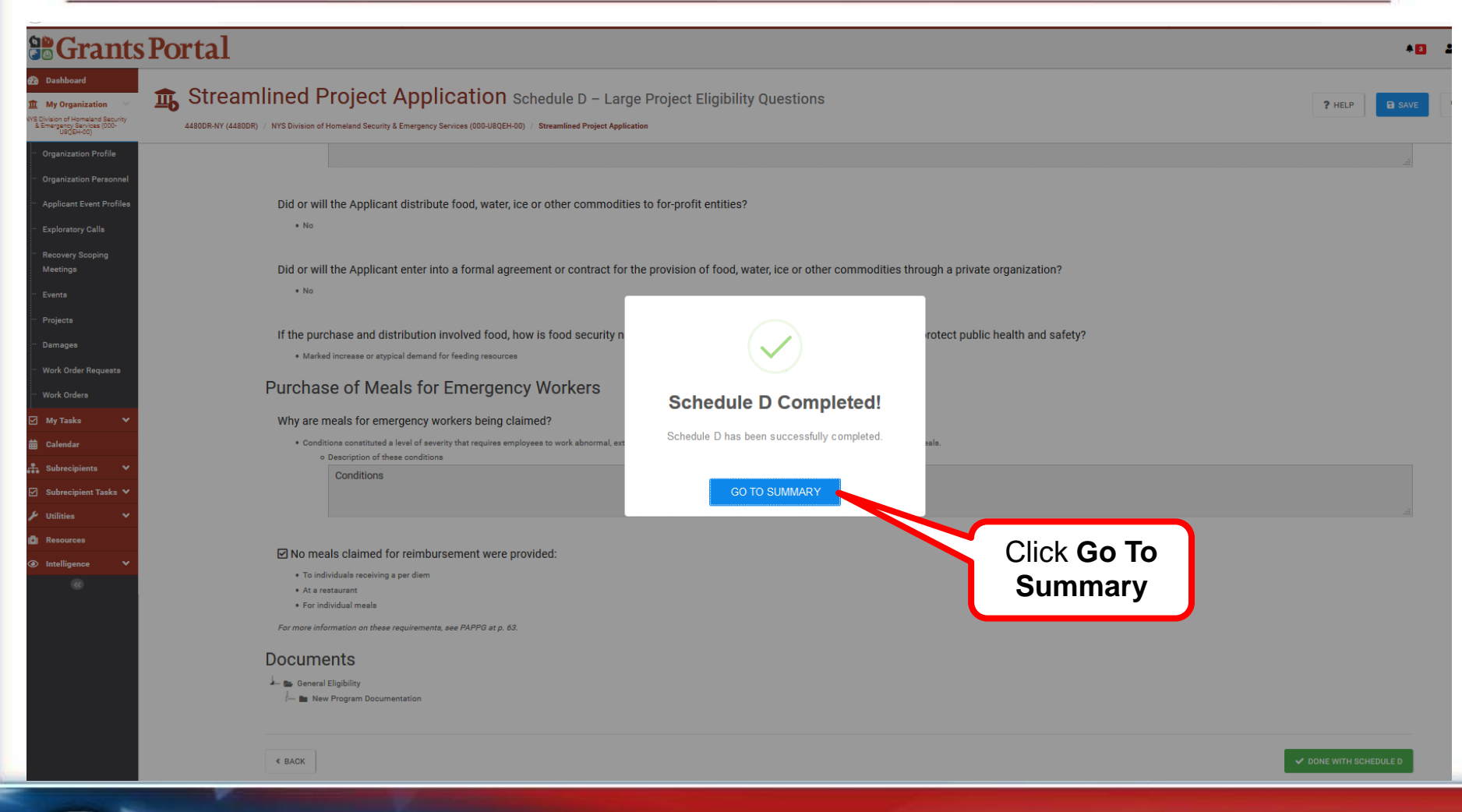

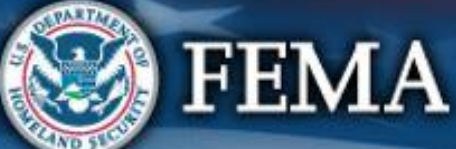

## What are the Schedules:

- A- Large Projects that are Expedited
- **B** Large Projects that are work completed
- **C** Large Projects that are work-to-be-completed
- **D** Large projects that were reported in Schedules B and C, and Large Projects having purchased or pre-positioned supplies, equipment or provided emergency medical care, sheltering, operation of a temporary facility, etc.

EZ- All small projects, regardless of work status

F- EHP form that gets completed based off certain answers and activities

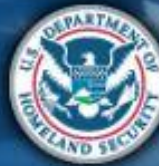

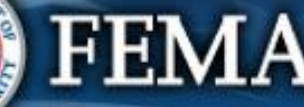

| Sched                                                                                                    | ule Ez                                                                             | 2                                                                                                    | Attend<br>virtual<br>applicant<br>briefing | Log on or<br>create<br>account in<br>PA Grants<br>Portal                  | Submit Submit<br>RPA COVID-19<br>project and<br>documents                                                              | FEMA and Sign final Post A<br>Recipient grant Activiti<br>review<br>documents | ward<br>ies |
|----------------------------------------------------------------------------------------------------|------------------------------------------------------------------------------------|----------------------------------------------------------------------------------------------------|--------------------------------------------|---------------------------------------------------------------------------|----------------------------------------------------------------------------------------------------|-------------------------------------------------------------------------------|-------------|
| Corporation Profile                                                                                                    | amlined Project App<br>18008) / NYS Division of Homeland Security & Emergen        | lication Schedule EZ – Small Project Es<br>cy Services (000-U8QEH-00) / Streamlined Project Application                                                                                                    | timate                                     | tions                                                                     | Document                                                                                                    | P HELP                                                                        | A 2<br>SAVE |
| <ul> <li>Organization Personnel</li> <li>Applicant Event Profiles</li> <li>Exploratory Calls</li> <li>Recovery Scoping<br/>Meetings</li> <li>Events</li> <li>Projects</li> <li>Damages</li> <li>Work Order Requests</li> <li>Work Orders</li> <li>My Tasks</li> <li>Calendar</li> <li>Subrecipient Tasks</li> <li>Subrecipient Tasks</li> <li>Resources</li> <li>Intelligence</li> </ul> | Schedule EZ Instructions<br>Applicants must complete this ached<br>Budget Estimate | <ul> <li>It is total project is less than \$131,100.00 and provide the costs of the activities is the total project is less than \$131,100.00 and provide the costs of the activities are complete, you will be reactivities are complete, you will be reactivities selected in the Project Cost step</li> <li>FEMA Form 009-0-123 Force Account Labor Summary \$         <ul> <li>FEMA Form 009-0-123 Force Account Labor Summary \$             <li>FEMA Form 009-0-123 Force Account Equipment Summary Record \$         </li> </li></ul> </li> </ul> | ivities reported in Section II.            | cedures the Applicant to<br>s necessary to comple<br>wing summary records | would use absent federal funding. Th<br>ate the work (contracts, labor, equipm<br>s based on the resources necessary t | e itemized<br>ent,<br>o complete                                              | EED)        |

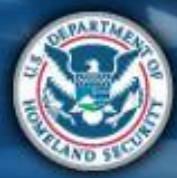

| Schedule E                                                                                                    | Z                                                                                                    | Attend<br>virtual<br>applicant<br>briefing                | Log on or<br>create<br>account in<br>PA Grants<br>Portal | Submit<br>RPA                    | Submit<br>COVID-19<br>project and<br>documents        | FEMA and<br>Recipient<br>review<br>documents | Sign final<br>grant       | Post Award<br>Activities |
|----------------------------------------------------------------------------------------------------|----------------------------------------------------------------------------------------------------|-----------------------------------------------------------|----------------------------------------------------------|----------------------------------|-------------------------------------------------------|----------------------------------------------|---------------------------|--------------------------|
| Bashboard      My Organization     My Displayers     My Conserver     My Conserver | Application Schedule EZ – Small Project Estimat ty & Emergency Services (000-UBQEH-00) / Streamlined Project Application TUCLIONS e this schedule if the total project is less than \$131,100.00 and provide the costs of the activities rep                                                                                                    | C<br>orted in Section II.                                 |                                                          |                                  |                                                       |                                              | ? HELP                    | A 2                      |
| Applicant Event Profiles   Exploratory Calls   Recovery Scoping   Meetings   Events   Projects   Damages   Work Order Requests   Work Order Scoping   Work Order Scoping   My Taaks   My Taaks   Calendar   Subrecipient Taaks   Vitilities   Vitilities                                                                                                    | Please select the resources necessary to complete the<br>refer each resource selected, please provide the cost.<br>C Contracts (More Info)<br>Please enter the total cost of contracts from your estin<br>Labor (More Info)<br>Including the Applicant's own staff, Mutual Aid, prison laboc, or National<br>Please enter the total cost of labor from your estimate<br>Equipment (More Info)<br>Including the applicant evende purchased, or rented.<br>Please enter the total cost of equipment from your esti-<br>dent the total cost of materials and supplies for<br>Other Costs (More Info) | e activities reported<br>nate.<br><i>Guard.</i><br>imate. | l in Section II.                                         | S<br>S<br>S<br>Project Cost<br>S | Costs Costs Costs Costs Costs Costs Costs Costs Costs | St                                           | ep 2: Cl<br><b>Procee</b> | lick<br>d                |

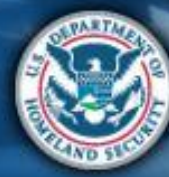

| Sche                                                                                                    | edule EZ                                                                                       | Attend<br>virtual<br>applicant<br>briefing<br>PA<br>Por                                                                                                    | g on or<br>sate<br>count in<br>.Grants<br>rtal                            | Submit<br>COVID-19<br>project and<br>documents                               | FEMA and<br>Recipient<br>review<br>documents | gn final<br>Ant Activities |
|----------------------------------------------------------------------------------------------------|------------------------------------------------------------------------------------------------|----------------------------------------------------------------------------------------------------|---------------------------------------------------------------------------|------------------------------------------------------------------------------|----------------------------------------------|----------------------------|
| <b>B</b> Grants I                                                                                                    | Portal                                                                                         |                                                                                                    |                                                                           |                                                                              |                                              | *2                         |
| Dashboard     My Organization     VS Division of Homeland Security     A Emergency Service     USQ(EH-00)                                                                                                    | Streamlined Project App     44800R-NY (44800R) / NYS Division of Homeland Security & Emergence | lication Schedule EZ – Small Project Estimate                                                                                                    |                                                                           |                                                                              |                                              | ? HELP SAVE                |
| <ul> <li>Organization Personnel</li> <li>Applicant Event Profiles</li> <li>Exploratory Calla</li> <li>Recovery Scoping<br/>Meetings</li> <li>Events</li> <li>Projects</li> <li>Damages</li> <li>Work Order Requests</li> <li>Work Order Requests</li> <li>Work Orders</li> <li>Subrecipients</li> <li>Subrecipients</li> <li>Subrecipients</li> <li>Publicies</li> <li>Installigence</li> <li>Koll</li> </ul> | Deductions<br>Select and/or<br>enter<br>information                                            | <ul> <li>Please select the credits available to offset costs of activities reported in Section</li> <li>Insurance Proceeds (More Info)</li> <li>This does <u>not</u> include payment from patient insurance, for that, continue to medical</li> <li>Does the Applicant have insurance coverage that might cover any activities reported in Section</li> <li>No.</li> <li>Yes, the Applicant anticipates receiving a payment from its insurance carrier.</li> <li>Please enter the total amount of insurance proceeds and provide copy of insurance documentation</li> <li>Yes, the Applicant has actually received a payment from its insurance carrier.</li> <li>Disposition (More Info)</li> <li>Please enter the total salvage value of purchased equipment and supplies (if greated Medical Payments)</li> <li>Medical Payments (More Info)</li> <li>Please enter the total amount of medical payments received or expected from for puedicated, or a pre-existing private payment agreement.</li> <li>Other Deductions</li> </ul> | on II.<br>al payments below.<br>ion II? *<br>ation.<br>ter than \$5,000). | Deductions<br>\$<br>Deductions<br>\$<br>Deductions<br>\$<br>Deductions<br>\$ |                                              |                            |
|                                                                                                    |                                                                                                |                                                                                                    | Project Cost Total Deductions — Net Cost                                  | \$11,000.00<br>\$0.00<br>\$11,000.00                                         |                                              |                            |

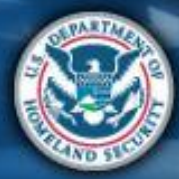

| Schedule                                                                                                    | EZ                                                                                                    | Attend<br>virtual<br>applicant<br>briefing | Log on or<br>create<br>account in<br>PA Grants<br>Portal | Submit FEMA and<br>COVID-19 Recipient<br>project and review<br>documents documents | Sign final<br>grant Post Award<br>Activities |
|----------------------------------------------------------------------------------------------------|----------------------------------------------------------------------------------------------------|--------------------------------------------|----------------------------------------------------------|------------------------------------------------------------------------------------|----------------------------------------------|
|                                                                                                    | t Application Schedule EZ – Small Project                                                                                                    | Estimate                                   |                                                          |                                                                                    | ? HELP                                       |
| Organization Profile   Organization Personnel   Applicant Event Profiles   Exploratory Calls   Recovery Scoping   Meetings   Events   Projects   Damages   Work Order Requests   Work Orders   Subrecipients   Subrecipients   Utilities   Resources   Intelligence   Itelligence | Project Cost  Froject Cost  tructions te this schedule if the total project is less than \$131,100.00 and provide the costs of the  Project Cost  Project Cost Project Cost Project Cost Proje | Add Document) ()                           | <sup>13</sup><br>Step<br>r<br>dc                         | o 1: Upload<br>equired<br>ocuments<br>Step 2: C<br>Procee                          | Summary                                      |

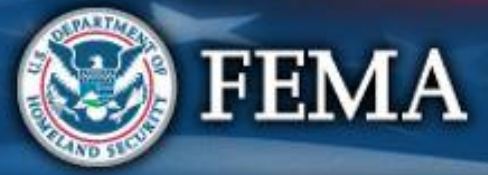

| Sche                                                                                                    | dule EZ                                                                                                    |                                                                                                    | Attend<br>virtual<br>applicant<br>briefing<br>A Create<br>PA Gra<br>Portal                                                                                                    | n or<br>entin<br>ants                                                                     | Submit FEI<br>COVID-19 Re<br>project and rev<br>documents do                                                                                                    | MA and<br>cipient<br>view<br>cuments       |
|----------------------------------------------------------------------------------------------------|----------------------------------------------------------------------------------------------------|----------------------------------------------------------------------------------------------------|----------------------------------------------------------------------------------------------------|-------------------------------------------------------------------------------------------|----------------------------------------------------------------------------------------------------|--------------------------------------------|
| <b>Grants</b> P                                                                                                    | ortal                                                                                                    |                                                                                                    |                                                                                                    |                                                                                           |                                                                                                    |                                            |
| Dashboard      The Way Organization     Visit Exceeded Sectors     Visit Exceeded Sectors     Organization Profile     Organization Profile     Organization Profile     Organization Profile     Applicant Event Profile     Exploratory Calls     Recovery Scoping     Meetings     Events     Projects     Damages     Work Order Requests     Work Order Requests     Subrecipient Tasks     Subrecipient Tasks     Visitrice     Intelligence     Ke | Streamlined Project Applic<br>ARRING ALADOR IN A NYS Division of Homeland Security & Emergency Serve<br>Scriedule E.Z. INSTRUCTORS<br>Applicants must complete this schedule if the<br>Summary | Control Schedule EZ – Small Project Estimative (000-U80EH-00) / Streamlined Project Application  The total project is less than \$131,100.00 and provide the costs of the activities of  Budget Estimate Please attach an itemized budget estimate created of estimate needs to be broken down by the type and n materials & supplies, and other costs).  Because activities are complete, you will be required the activities selected in the Project Cost step.  FEMA Public Assistance COVID-19 Contracts Report  FEMA Form 009-0-123 Force Account Labor Summary @  FEMA Form 009-0-123 Force Account Labor Summary @  FEMA Form 009-0-124 Materials Summary Record @  FEMA Form 009-0-124 Materials Summary Record @  FEMA Form 009-0-124 Materials Summary Record @  Labor (More Info) Including the Applicant's on staff, Murual Ald, prison labor or Nation Total cost of labor from your estimate.  C Equipment (More Info) Including the applicant's one staff, Murual Ald, prison labor or Nation Total cost of labor from your estimate. | eported in Section II.  using standard procedures the <i>A</i> umber of resources necessary t I to attach the following summa  t to attach the following summa to attach the following summa | Applicant would use absent<br>to complete the work (contr<br>ing records based on the res | federal funding. Traces and the second second secon | Step 1:<br>Review<br>chedule EZ<br>Summary |

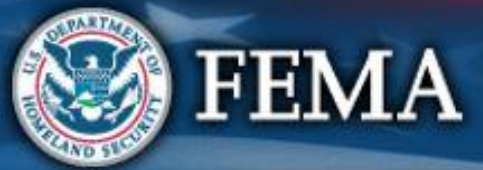

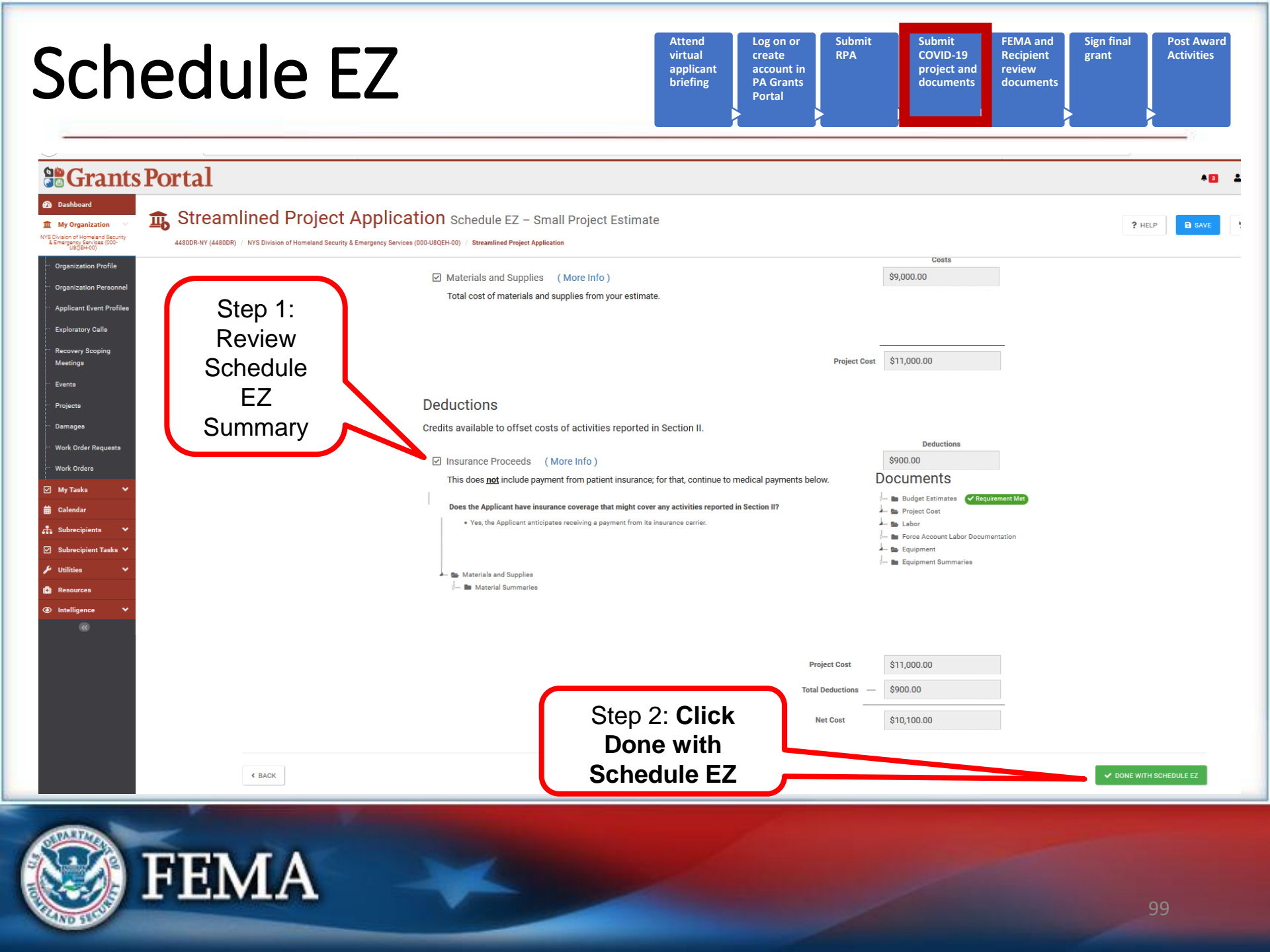

## Schedule EZ Complete

| nd<br>al<br>icant<br>ing | Log on or<br>create<br>account in<br>PA Grants<br>Portal | Submit<br>RPA | Submit<br>COVID-19<br>project and<br>documents | FEMA and<br>Recipient<br>review<br>documents | Sign final<br>grant | Post Activ |
|--------------------------|----------------------------------------------------------|---------------|------------------------------------------------|----------------------------------------------|---------------------|------------|
|                          |                                                          |               |                                                |                                              | ·                   |            |

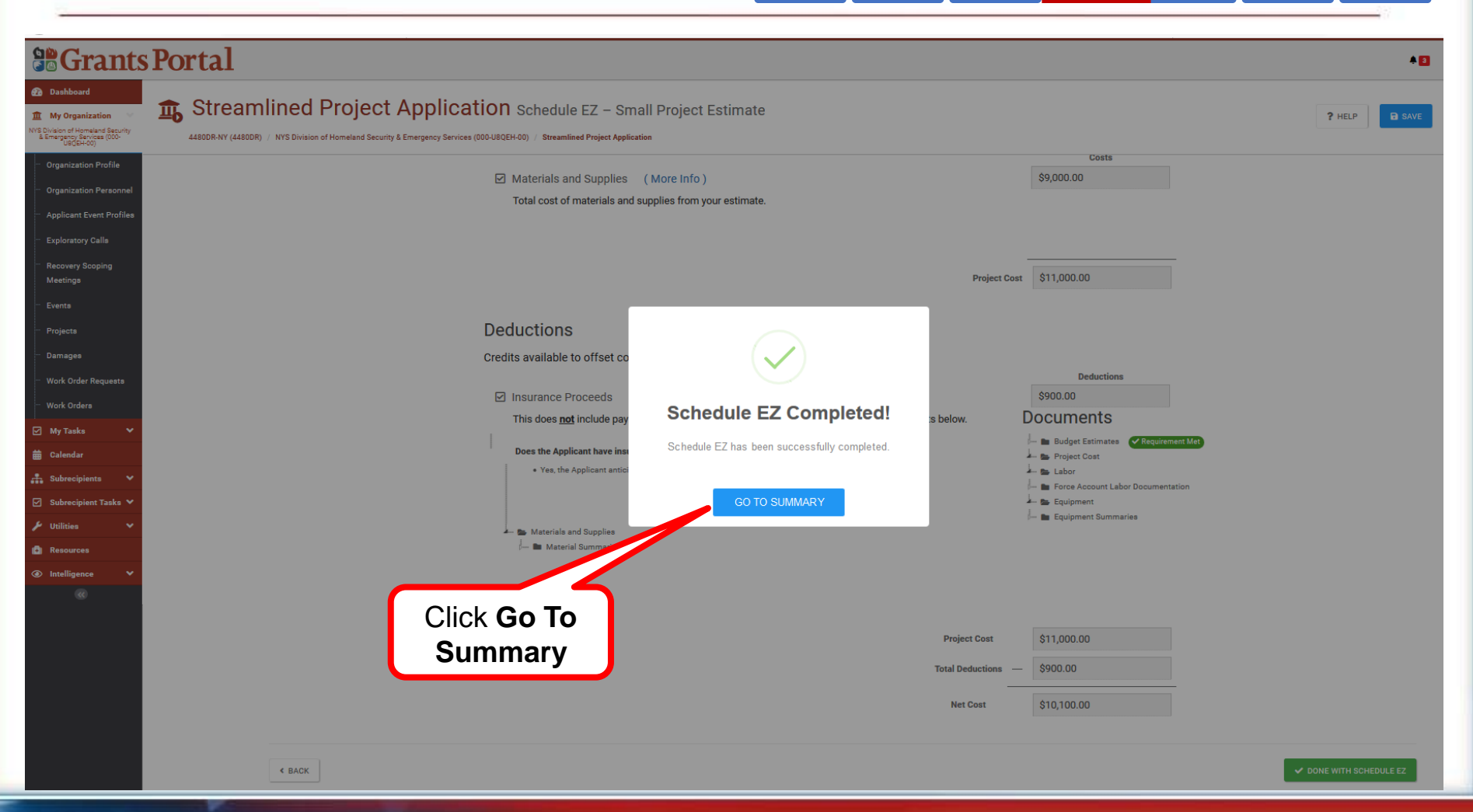

Atte

virtu

appli brief

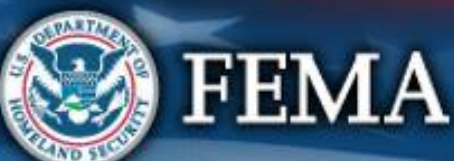

ward

ties

# What are the Schedules:

- A- Large Projects that are Expedited
- **B** Large Projects that are work completed
- **C** Large Projects that are work-to-be-completed
- **D** Large projects that were reported in Schedules B and C, and Large Projects having purchased or pre-positioned supplies, equipment or provided emergency medical care, sheltering, operation of a temporary facility, etc.
- EZ- All small projects, regardless of work status

**F**- EHP form that gets completed based off certain answers and activities

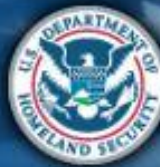

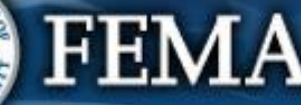

| Scł                                                                                                    | nedule F                                                                                                    | Attend<br>virtual<br>applicant<br>briefing<br>PA Grant<br>Portal                                                 | Submit Submi<br>RPA COVID<br>projec<br>docum  | t FEMA and<br>-19 Recipient<br>t and review<br>documents | Post Awarc<br>Activities |
|----------------------------------------------------------------------------------------------------|----------------------------------------------------------------------------------------------------|----------------------------------------------------------------------------------------------------|-----------------------------------------------|----------------------------------------------------------|--------------------------|
| Granization     Organization     Organization     Organization     Organization     Profile     Organization Personnel     Applicant Event Profile     Exploratory Calls     Recovery Scoping                                                                                                    | Portal     Streamlined Project Application Schedule F – Environmental and     4451DR-WA (4451DR) / Burlington-Edison Sched District (057-000FP-00) / Streamlined Project Application     Activity Details     Schedule F Instructions     Applicants must complete this schedule due to specific activities reported in Section II. For additional information on | d Historic Preservation Questions<br>Documents<br>EHP requirementa, see the Environmental and Historic Preservat | on (EHP) and Emergency Protective Measures fo | ? HELP<br>Summary                                        |                          |
| Meetings<br>Projects<br>Damages<br>Work-Order Requests<br>Work-Ordera<br>Work-Ordera<br>Work-O | Activity Details<br>Establishment of Temporary Facilities ~<br>Temporary Facilities<br>No Temporary Facilities have been added.<br>Because you selected Establishment of Temporary Facilities as a method of work in Section II you must comple                                                                                                    | ete a Temporary Facilities form for each temporary facility.                                                     | Step 1: Cli<br>Temporary                      | ck Add<br>Facility                                       |                          |
|                                                                                                    |                                                                                                    |                                                                                                    | Ste<br>P                                      | ep 2: Click<br><b>Proceed</b>                            | SED>                     |
|                                                                                                    | FEMA                                                                                                    |                                                                                                    |                                               |                                                          |                          |

| Sche                                                                                                    | edule F                                                                                                    | Attend<br>virtual<br>applicant<br>briefing | Log on or<br>create<br>account in<br>PA Grants<br>Portal | Submit FEMA and<br>COVID-19 Recipient<br>project and review<br>documents documents | Sign final<br>grant     | Post Award<br>Activities |
|----------------------------------------------------------------------------------------------------|----------------------------------------------------------------------------------------------------|--------------------------------------------|----------------------------------------------------------|------------------------------------------------------------------------------------|-------------------------|--------------------------|
| Contraction Contraction Contr                                                                       | tal<br>Streamlined Project Application Schedule F – Environr                                                                                                    | mental and Historic Preservation Q         | uestions                                                 |                                                                                    | ? HELP                  | E SAVE                   |
| (05%005Poo)     (25%005Poo)     (25\%005Poo)     (25\%005Poo)     (25\%005Po | (#10R-WA (4431DR)) / Burlington-Edison School District (057-U00FP-00) / Streamlined Project Application         Activity Details         Schedule F Instructions         Applicants must complete this schedule due to specific activities reported in Section II. For addition | Documents                                  | nd Historic Preservation (EHP) and Emergency             | Protective Measures for COVID - 19 Fact Sheet. 🔗                                   | Summary                 |                          |
| Mectorery occpring<br>Mectorery occpring<br>Projects<br>Damages<br>Work Order Requests<br>Work Order Requests<br>Work Ordera<br>My Tasks<br>Calendar<br>Utilities<br>Intelligence                                                                                                    | Activity Details  Establishment of Temporary Facilities  Temporary Facilities New Temporary Facility  Facility Information What is the name of this temporary facility? *                                                                                                    |                                            |                                                          | In Progress                                                                        | + ADD TEMPORARY FACILIT |                          |
|                                                                                                    | What dates were or will the temporary facility used? *  Start Date * End Date *  What services did or will the temporary facility provide? *  Emergency medical care Sheltering Other  Please describe the temporary facility *                                                 |                                            |                                                          | Enter Temp<br>Facility infor                                                       | oorary<br>mation        |                          |

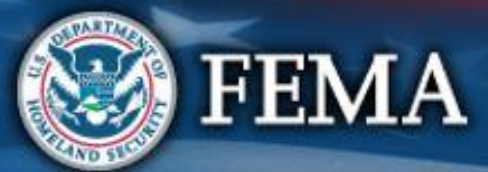

| Sche                                                                                                    | Attend<br>virtual<br>applicant<br>briefing<br>Attend<br>virtual<br>applicant<br>briefing<br>Attend<br>virtual<br>applicant<br>briefing<br>Attend<br>virtual<br>applicant<br>briefing<br>Account in<br>PA Grants<br>Portal                                                                                                    | rd |
|----------------------------------------------------------------------------------------------------|----------------------------------------------------------------------------------------------------|----|
| Grants Porta                                                                                                    | al e :                                                                                                    |    |
| It My Organization       It My Organization         Conganization Personnel       Automotive         Organization Personnel       Exploratory Calls         Applicant Event Profiles       Exploratory Calls         Recovery Scoping       Methods         Measures       Mork Order Requests         Work Order Requests       Mork Orders         Work Orders       Ittelligence         Ittelligence       Ittelligence | <form>  Place decides that the temporary facility   Place decides that the temporary facility Place decides that the temporary facility Place decides that the temporary facility Provide the CPS coordinates for the set (decimal degrees with five decimal places)* Listing Provide the CPS coordinates for the set (decimal degrees with five decimal places)* Listing Provide the CPS coordinates for the set (decimal degrees with five decimal places)* Listing Provide the CPS coordinates for the set (decimal degrees with five decimal places)* Listing Provide the CPS coordinates for the set (decimal degrees with five decimal places)* Listing Provide the CPS coordinates for the set (decimal degrees with five decimal places)* Listing Provide the CPS coordinates for the set (decimal degrees with five decimal places)* Listing Provide the CPS coordinates for the set (decimal degrees with five decimal places)* Constructing the coordinates for the set (decimal degrees with five decimal places)* Constructing the coordinates for the set (decimal degrees with five decimal places)* Constructing the coordinates for the set (decimal degrees with five decimal places)* Constructing the coordinates for the set (decimal degrees with five decimal places)* Constructing the coordinates for the set (decimal degrees with five decimal places)* Constructing the coordinates for the set (decimal degrees with five decimal places)* Constructing the coordinates for the set (decimal degrees with five decimal places)* Constructing the coordinates for the set (decimal degrees with five decimal places)* Constructing the coordinates for the set (decimal degrees with five decimal places)* Constructing the coordinates for the set (decimal degrees with five decimal places)* Constructing the coordinates for the set (decimal degrees with five d</form> |    |

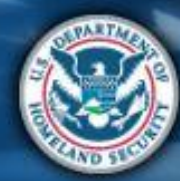

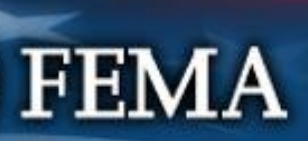

| Sched                                                                                                    | ule F                                                                                                    | Attend<br>virtual<br>applicant<br>briefing                                                                                            | Log on or<br>create<br>account in<br>PA Grants<br>Portal | Submit<br>COVID-19<br>project and<br>documents | FEMA and<br>Recipient<br>review<br>documents | Sign final<br>grant | Post Award<br>Activities |
|----------------------------------------------------------------------------------------------------|----------------------------------------------------------------------------------------------------|----------------------------------------------------------------------------------------------------|----------------------------------------------------------|------------------------------------------------|----------------------------------------------|---------------------|--------------------------|
| Grants Portal                                                                                                    |                                                                                                    |                                                                                                    |                                                          |                                                |                                              |                     | 01                       |
| Dashboard      My Organization Programization Profile      Organization Profile      Organization Profile      Applicant Event Profile      Projecta     Damage      Work Orders      Calendar      Unitities      Calendar      Calendar | Is or will the temporary facility be accessible to and usable by disabled persons, as required by Ore, the existing facility is in compliance with the Americans with Disabilities Act and no alterations were or will be required to re Ore, the existing facility is in compliance with the Americans to ensure that the facility is in compliance with the Americans to ensure that the facility is in compliance with the Americans to ensure that the facility is in compliance with the Americans Ore, the existing facility is in compliance with Disabilities Act, see PAPPO or at pp. 95-96.  Please indicate how the Applicant did or will establish the temporary facility and attach a cost or Ore additional information on the Americans with Disabilities Act, see DAPPO or at pp. 95-96.  Please indicate how the Applicant did or will establish the temporary facility and attach a cost or Ore facts a facility. Ore additional information on the Americans with Disabilities Act, see DAPPO or at pp. 95-96.  What methods of work did or will the Applicant use to establish the temporary facility? * Ore additional information on a site Ore additional information on the Americans with Disabilities Act, see Ore and the temporary facility? * Ore additional information on the Americans with Disabilities Act, see CAPPO or at pp. 95-96.  What methods of work did or will the Applicant use to establish the temporary facility? * Ore additional information on the Americans at the facility. What methods of work did or will the Applicant use to establish the temporary facility? * Ore additional information on the attemporary as at the most recent use of the facility. Ore additional prefabricated facilities Ore attemporary use is in the same as the most recent use of the facility. Ore additional temporary use is not the same as the most recent use of the facility. Ore additional is not the same as the most recent use of the facility. Ore additional is not the same as the most recent use of the facility. Ore addite temporary use is in the same as the most | ic Preservation Qi<br>the Americans with Dis<br>nake the facility ADA-compliant<br>with Disabilities Act<br>analysis justifying the s | election.*                                               | <b>k Add</b><br>ary<br>add<br>acility.         | S                                            | PHELP 2             | Iick<br>d                |

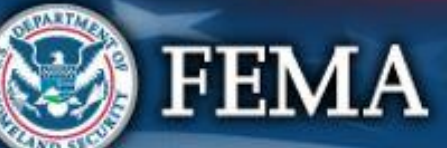

| Sch                                                                                                    | edule F                                                                                                    |                                                                  | Attend<br>virtual<br>applicant<br>briefing                         | Log on or<br>create<br>account in<br>PA Grants<br>Portal | Submit<br>RPA       | Submit<br>COVID-19<br>project and<br>documents | FEMA and<br>Recipient<br>review<br>documents | Sign final<br>grant                                                                                                    | Post Award<br>Activities |
|----------------------------------------------------------------------------------------------------|----------------------------------------------------------------------------------------------------|------------------------------------------------------------------|--------------------------------------------------------------------|----------------------------------------------------------|---------------------|------------------------------------------------|----------------------------------------------|----------------------------------------------------------------------------------------------------|--------------------------|
| Grants Pc                                                                                                    | ortal                                                                                                    |                                                                  |                                                                    |                                                          |                     |                                                |                                              |                                                                                                    | θ .                      |
| Image: Constraint of the second of the second o | Catalogue (datator) / Burlington-Edison School District (057-U00EP-00) / Streamlined F         Activity Details            • Catalogue (datator) / Burlington-Edison School District (057-U00EP-00) / Streamlined F            • Cativity Details             • Cativity Details             • Documents             • Temporary Facilities             • Temporary Facility 1             • Cost Analysis Justifications († Add Document)             • BACK | nt Schedule F – Environmental and Histori<br>Project Application | Documents<br>Into, see the Environmental and<br>Uppload<br>documer | Historic Preservation (EHP)                              | and Emergency Prote | ctive Measures for COVID - 19                  | Sur<br>Fact Sheet. &<br>Click<br>ceed        | PHELP     Image: Second second s | D>                       |
|                                                                                                    | FEMA                                                                                                    |                                                                  |                                                                    |                                                          |                     |                                                | -                                            | 1                                                                                                    | 06                       |

| <complex-block></complex-block>                                                                                                    | Sch                                                                                                    | edule F                                                                                                    | Attend<br>virtual<br>applicant<br>briefing<br>PA Grants<br>Portal | Submit<br>RPA     | Submit<br>COVID-19<br>project and<br>documents | FEMA and<br>Recipient<br>review<br>documents | Sign final<br>grant  | Post Award<br>Activities |
|----------------------------------------------------------------------------------------------------|----------------------------------------------------------------------------------------------------|----------------------------------------------------------------------------------------------------|-------------------------------------------------------------------|-------------------|------------------------------------------------|----------------------------------------------|----------------------|--------------------------|
| <ul> <li>Andered Service Ander Ander A</li></ul>    | Grants                                                                                                    | sPortal                                                                                                    |                                                                   |                   |                                                |                                              | <b>* 177 (</b>       | -                        |
| organization Profile   organization Profile                                                                                                    | Dashboard     My Organization     Texas Division of Emergency     Management (000-U0070-00)                                         | Streamlined Project Application Schedule F -<br>3458EM-TX (3458EM) / Deer Park, City of (201-19624-00) / Streamlined Project Application                            | Environmental and Histori                                         | c Preservatio     | n Questions                                    | ? HELF                                       | P SAVE               | C                        |
| <ul> <li>Applant Event Profile</li> <li>Capacitary Event Profile</li> <li>Capacitary Event Statistics</li> <li>Capacitary Event Statistics</li> <li>Capacitary</li></ul> | Organization Profile                                                                                                    | Activity Details                                                                                                    | Documents                                                         |                   |                                                | S                                            | ummary               |                          |
| Darninges   Work Order Requests   Work Order Requests   Work Order Requests   Work Order Requests   Wy Tasks   My Tasks   My Tasks   My Stars   Subrecipient Tasks   Subrecipient Tasks   Subrecipient Stars   Vitilities   Vitilities   Mutinistration                                                                                                    | Organization Personnel     Applicant Event Profiles     Exploratory Calls     Recovery Scoping     Meetings     Events     Projects | Schedule F Instructions Applicants must complete this schedule due to specific activities reported in Section II. For for COVID - 19 Fact Sheet. ピ Activity Details | Step 1: Ente<br>Temporary Fac<br>Information                      | er<br>cility<br>1 | d Historic Preservation                        | (EHP) and Emergenc                           | y Protective Measure | 5                        |
| Work Orders My Tasks My SDTs Cempted Tess' Temporary Facility > Compted VEWVEDIT Tess' Temporary Facility > Tess' Temporary Facility > Tess' Tem                                                                                                    | <ul> <li>Damages</li> <li>Work Order Requests</li> </ul>                                                                            | Establishment of Temporary Facilities >                                                                                                    |                                                                   |                   |                                                | + ADD                                        | TEMPORARY FACILITY   |                          |
| My S0Ts +   Calendar +   Subrecipients +   Subrecipient Tasks +   Subrecipient S0Ts +   Utilities +   Intelligence +   Administration +                                                                                                    | Work Orders                                                                                                    | Tess' Temporary Facility >                                                                                                    |                                                                   |                   | ✔ Complete                                     | Ø VIEW/EDI                                   | K REMOVE             |                          |
| <ul> <li>Subrecipient Tasks ×</li> <li>Subrecipient SDTs ×</li> <li>V Utilities ×</li> <li>Intelligence ×</li> <li>Administration ×</li> </ul>                                                                                                    | <ul> <li>My SDTs ✓</li> <li>Calendar</li> <li>Subrecipients ✓</li> </ul>                                                            |                                                                                                    | + ADD TEMPORARY FACILITY                                          |                   |                                                |                                              |                      |                          |
| Tratelligence Step 2: Click PROCEED PROCEED Proceed                                                                                                    | ✓       Subrecipient Tasks       ✓         ▲       Subrecipient SDTs       ✓         ✓       Utilities       ✓                      |                                                                                                    |                                                                   | _                 |                                                |                                              |                      |                          |
|                                                                                                    | <ul> <li>Intelligence</li> <li>Administration</li> </ul>                                                                            |                                                                                                    |                                                                   | S                 | tep 2: Cli<br><b>Proceed</b>                   | ck<br>I                                      | PROCEE               | D>                       |

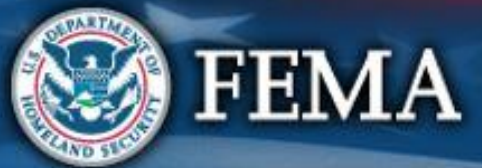

### Schedule F Complete

| Attend<br>virtual<br>applicant<br>briefing | Log on or<br>create<br>account in<br>PA Grants<br>Portal | Submit<br>RPA | Submit<br>COVID-19<br>project and<br>documents | FEMA and<br>Recipient<br>review<br>documents | Sign final<br>grant | Post Award<br>Activities |
|--------------------------------------------|----------------------------------------------------------|---------------|------------------------------------------------|----------------------------------------------|---------------------|--------------------------|
|--------------------------------------------|----------------------------------------------------------|---------------|------------------------------------------------|----------------------------------------------|---------------------|--------------------------|

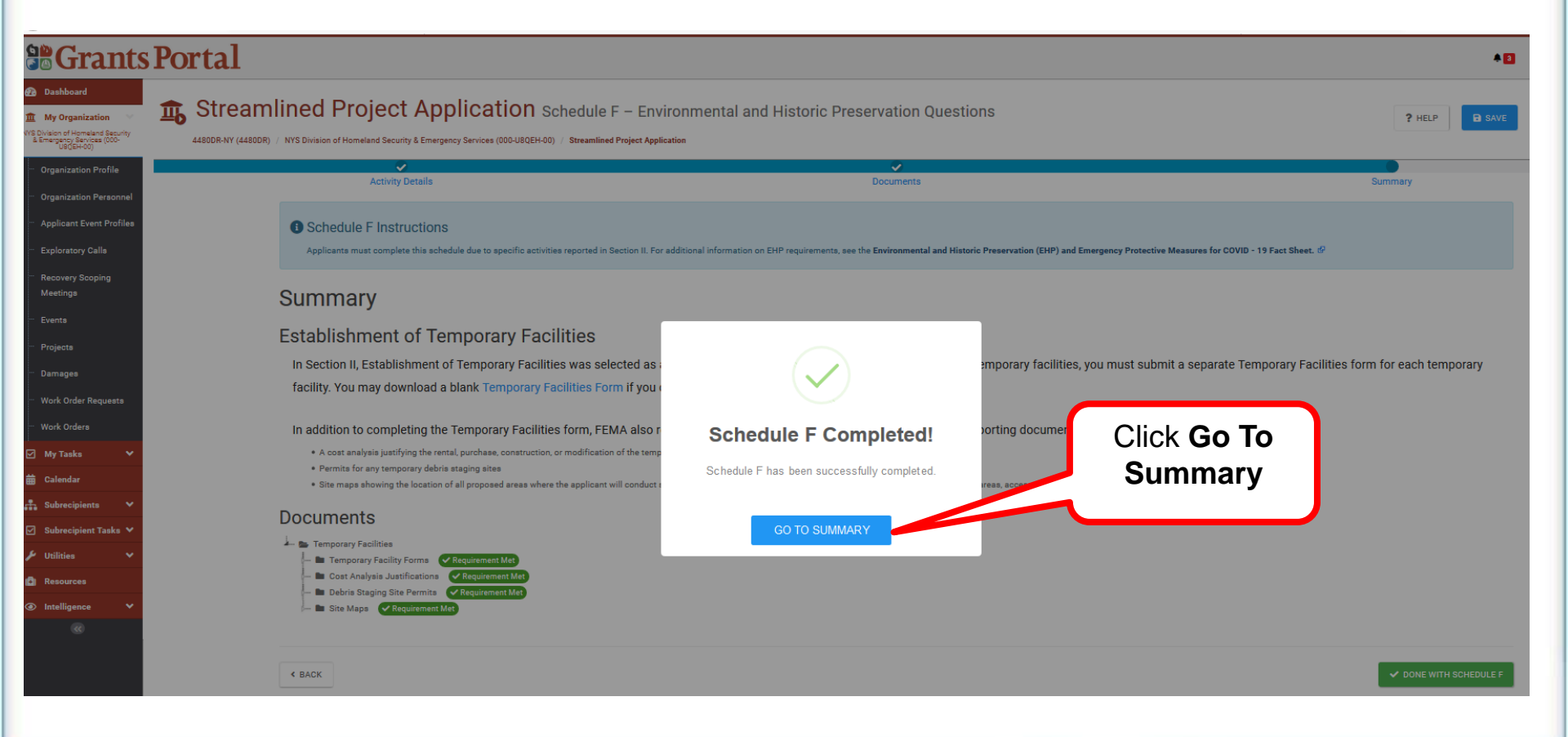

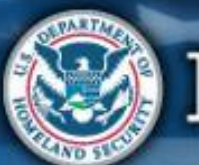

| Secti                                                                                                   | Attend<br>virtual<br>applicant<br>briefingLog on or<br>create<br>account in<br>PA Grants<br>PortalSubmit<br>COVID-19<br>project and<br>documents              | FEMA and<br>Recipient<br>review<br>documents |
|----------------------------------------------------------------------------------------------------|----------------------------------------------------------------------------------------------------|----------------------------------------------|
|                                                                                                    | Portal                                                                                                    | <b>9 7 4 10 1</b> 1                          |
| Dashboard      My Organization     State of Oklahoma (OEM)     (000-00641-00)      Organization Profile | Streamlined Project Application 4530DR-OK (4530DR) / State of Oklahoma (OEM) (000-00641-00) / Streamlined Project Application I Emergency Protective Measures | × WITHDRAW APPLICATION                       |
| Organization Personnel     Applicant Event Profiles     Evaluratory Calls                               | Sections & Schedules In order for your Application to be completed, you must complete the following Sections and Schedules.                                   |                                              |
| ··· Recovery Scoping<br>Meetings                                                                        | Section II – Scope of Work                                                                                                    | ✓ Completed VIEW/EDIT                        |
| Events<br>Projects                                                                                      | Section III – Cost and Work Status Information                                                                                                    | ✓ Completed VIEW/EDIT                        |
| ···· Damages<br>···· Work Order Requests                                                                | EZ Schedule EZ – Small Project Estimate                                                                                                    | ✓ Completed VIEW/EDIT                        |
| Work Orders                                                                                             | Document Repository                                                                                                    | 1 of 1 Provided VIEW/EDIT                    |
| <ul> <li>➡ Calendar</li> <li>♣ Subrecipients</li> <li>✓ Subrecipient Tasks</li> </ul>                   | ✓ REVIEW AND SUBMIT                                                                                                    | Click Review<br>and Submit                   |

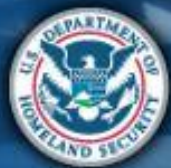
| Secti                                                                                                    | on IV                                                                                                    | Attend<br>virtual<br>applicant<br>briefing | Log on or<br>create<br>account in<br>PA Grants<br>Portal | Submit S<br>RPA C<br>p<br>d | Submit<br>COVID-19<br>project and<br>locuments | FEMA and<br>Recipient<br>review<br>documents | Sign final<br>grant | Post Award<br>Activities |
|----------------------------------------------------------------------------------------------------|----------------------------------------------------------------------------------------------------|--------------------------------------------|----------------------------------------------------------|-----------------------------|------------------------------------------------|----------------------------------------------|---------------------|--------------------------|
|                                                                                                    | Portal                                                                                                    |                                            |                                                          |                             |                                                |                                              | Ø                   | 5 🌲 <mark>19</mark>      |
| Dashboard     My Organization     State of Oklahoma (OEM)     (000-00641-00)                                        | Streamlined Project Applica<br>4530DR-OK (4530DR) / State of Oklahoma (OEM) (000-00641-00) / Streamline                 | ation Se                                   | ection IV                                                | – Project C                 | ertificat                                      | tions                                        |                     | [                        |
| <ul> <li>Organization Profile</li> <li>Organization Personnel</li> </ul>                                            | Review Application                                                                                                    |                                            |                                                          |                             |                                                | Cert                                         | ifications          |                          |
| <ul> <li>Applicant Event Profiles</li> <li>Exploratory Calls</li> <li>Recovery Scoping</li> <li>Meetings</li> </ul> | Section IV Instructions<br>Applicants must complete this section to certify that the<br>and local laws and regulations. | he activities and cr                       | osts reported in                                         | this project applica        | tion comply w                                  | rith applicable                              | federal, state,     | tribal, territorial,     |
| ··· Events                                                                                                    | <b>Review Application</b>                                                                                               |                                            |                                                          |                             | Re<br>appli                                    | view<br>cation                               |                     |                          |
| ··· Damages                                                                                                    | Section I - Project Application Information                                                                             |                                            |                                                          |                             |                                                |                                              |                     |                          |
| ··· Work Order Requests                                                                                             | Applicant-Assigned Project Application # Test                                                                           | 19                                         |                                                          | Event                       | 4530DF                                         | R-OK (4530                                   | DR)                 |                          |
| ··· Work Orders                                                                                                    | Project Application Title Test                                                                                          | 19                                         |                                                          | Applicant                   | State o                                        | f Oklahoma                                   | (OEM)               |                          |
| 🗹 My Tasks 🗸 🗸                                                                                                    | Project Net Cost \$50,4                                                                                                 | ,000.00                                    |                                                          | FEMA PA Code                | 000-00                                         | 641-00                                       |                     |                          |
| 🛱 Calendar                                                                                                    | Status In Pr                                                                                                    | rogress                                    |                                                          |                             |                                                |                                              |                     |                          |
| 🗹 Subrecipient Tasks 💙                                                                                              | Section II - Scope of Work                                                                                              |                                            |                                                          |                             |                                                | Sor                                          |                     |                          |
| 🖌 Utilities 🗸                                                                                                    |                                                                                                    |                                            |                                                          |                             |                                                | Sur                                          |                     |                          |
| ▼ Intelligence ▼                                                                                                    | Description of Activities                                                                                               | licant conduct                             | ted or will o                                            | onduct                      |                                                |                                              |                     |                          |

| Section IV                                                                                                    | /                                                                                          |                                                                 | Attend<br>virtual<br>applicant<br>briefing                               | Log on or<br>create<br>account in<br>PA Grants<br>Portal                 | Submit<br>COVID-19<br>project and<br>documents | FEMA and<br>Recipient<br>review<br>documents | Sign final<br>grant | Post Award<br>Activities |   |
|----------------------------------------------------------------------------------------------------|--------------------------------------------------------------------------------------------|-----------------------------------------------------------------|--------------------------------------------------------------------------|--------------------------------------------------------------------------|------------------------------------------------|----------------------------------------------|---------------------|--------------------------|---|
| <b>Grants Portal</b>                                                                                                |                                                                                            |                                                                 |                                                                          |                                                                          |                                                |                                              | 0                   | 5 🌲 19                   |   |
| Dashboard     My Organization     State of Oklahoma (OEM)     (000-00641-00)     4530DR-OK (453                     | amlined Project                                                                            | 00641-00) / Streamline                                          | ation Sect<br>d Project Application                                      | tion IV – Proje                                                          | ect Certificat                                 | tions                                        |                     |                          | 5 |
| <ul> <li>Organization Profile</li> <li>Organization Personnel</li> </ul>                                            | Review Applica                                                                             | ation                                                           |                                                                          |                                                                          |                                                | Cert                                         | ifications          |                          |   |
| <ul> <li>Applicant Event Profiles</li> <li>Exploratory Calls</li> <li>Recovery Scoping</li> <li>Meetings</li> </ul> | Section IV Instruction     Applicants must complete this a     local laws and regulations. | NS<br>section to certify that th                                | e activities and cost                                                    | s reported in this project                                               | application comply v                           | vith applicable fe                           | ederal, state, tr   | ibal, territorial, and   | 1 |
| ··· Events                                                                                                    | Certifications                                                                             | (                                                               | Certificatio                                                             | on Question                                                              | J                                              |                                              |                     |                          |   |
| ··· Damages<br>··· Work Order Requests                                                                              | Preparer Certificatio<br>Did the Applicant Authorized Rep<br>employed by the Applicapt     | N<br>Mative receive cons                                        | sultant support or t                                                     | technical assistance ir                                                  | preparing this proj                            | ect application                              | from anyone         | not directly             |   |
| ☑ My Tasks ✔ ()                                                                                                    | Yes     No     No                                                                          | Applicant Direct Em<br>Contractor/Consult<br>reviewed and signe | nployees cannot sign<br>tant Preparer. The Pre<br>ed by the Contractor/I | on behalf of the<br>eparer Certification mus<br>Consultant Preparer, bef | t first be<br>ore the                          |                                              |                     |                          |   |
| 👬 Subrecipients 🗸                                                                                                   |                                                                                            | Applicant Authorize<br>Benefits Will Not Be                     | ed Representative sig<br>e Duplicated and the                            | ns the Certification Tha<br>General Certification.                       | t                                              |                                              |                     |                          |   |

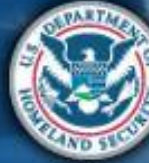

| Sect                                                                                                    | Attend<br>virtual<br>applicant<br>briefing<br>Attend<br>virtual<br>applicant<br>briefing<br>Attend<br>virtual<br>applicant<br>briefing<br>Attend<br>virtual<br>applicant<br>briefing<br>Attend<br>virtual<br>applicant<br>briefing<br>Attend<br>virtual<br>applicant<br>briefing<br>Attend<br>Activities<br>Attend<br>Activities<br>Attend<br>Activities<br>Attend<br>Activities<br>Attend<br>Activities<br>Attend<br>Activities<br>Attend<br>Activities                                       |
|----------------------------------------------------------------------------------------------------|----------------------------------------------------------------------------------------------------|
| Grants                                                                                                    | Portal +D -                                                                                                    |
| Dashboard      My Organization      NYS Division of Homeland Security     & Emergency Services (000-<br>W3CEH-00)     W3CEH-00                                               | Streamlined Project Application Section IV - Project Certifications       ? HELP       D GO TO SUMMARY         4480DR-NY (4480DR) / Oyster Bay, Town of (059-56000-00) / Streamlined Project Application       Streamlined Project Application       Project Certifications                                                                                                    |
| <ul> <li>Organization Profile</li> <li>Organization Personnel</li> <li>Applicant Event Profiles</li> <li>Exploratory Calls</li> <li>Recovery Scoping<br/>Meetings</li> </ul> | Certification That Benefits Will Not Be Duplicated Has the Applicant applied for any funding for COVID-19 from any other federal program?  Ves No Please list other programs * Add Info If you select Yes, scroll down and enter the list of other programs                                                                                                    |
| <ul> <li>Events</li> <li>Projects</li> <li>Damages</li> <li>Work Order Requests</li> <li>Work Orders</li> </ul>                                                              | <ul> <li>Has the Applicant applied for any funding from any other federal program for the activities reported in Section II?</li> <li>No</li> <li>Yes, but the other federal program has not yet approved the funding.</li> <li>Yes, but the other federal program has conclusively denied the funding.</li> </ul>                                                                                                    |
| ✓     My Tasks     ✓       ➡     Calendar       ♣     Subrecipients     ✓                                                                                                    | Certifications, Assurances, and Signature<br>I certify that the specific activities and costs in this project application were not requested from another funding source or, if they were requested, that other source has not yet approved<br>the funding. Further, I certify that if the Applicant does receive funding for the specific activities and costs in this project application, I must notify the Recipient and FEMA, and funding will<br>be reconciled to eliminate duplication. |

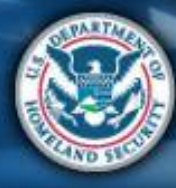

FEMA

| Sect                                                                                                    | ion IV                                                                                                    | Attend<br>virtual<br>applicant<br>briefing                                                                                                    | Log on or<br>create<br>account in<br>PA Grants<br>Portal | Submit FE<br>COVID-19 Re<br>project and re<br>documents do | MA and<br>ecipient<br>view<br>pocuments |  |  |  |  |
|----------------------------------------------------------------------------------------------------|----------------------------------------------------------------------------------------------------|----------------------------------------------------------------------------------------------------|----------------------------------------------------------|------------------------------------------------------------|-----------------------------------------|--|--|--|--|
| Grants                                                                                                    | Portal                                                                                                    |                                                                                                    |                                                          |                                                            | *□ ▲                                    |  |  |  |  |
| Dashboard      My Organization      VYS Division of Homeland Security     & Emergency Services (000-<br>U8/QEF-00)     U8/QEF-00) | 4480DR-NY (4480DR) / Oyster Bay, Town of (059-56000-00) / Streamlined Project                                                                                                    | ION Section IV – Pro                                                                                                    | oject Certifications                                     |                                                            | ? HELP 5 GO TO SUMMARY                  |  |  |  |  |
| <ul> <li>Organization Profile</li> <li>Organization Personnel</li> <li>Applicant Event Profiles</li> </ul>                        | <ul> <li>Did not have insurance coverage in place for the claimed control of the Applicant complied with federal, Recipient, and Applicant complied with all FEMA policies regarding experience of the Applicant complied with all FEMA policies regarding lateral of the Applicant complied with all FEMA policies regarding lateral of the Applicant complete with all FEMA policies regarding lateral of the Applicant complete with all FEMA policies regarding lateral of the Applicant complete with all FEMA policies regarding lateral of the Applicant complete with all FEMA policies regarding lateral of the Applicant complete with all FEMA policies regarding lateral of the Applicant complete with all FEMA policies regarding lateral of the Applicant complete with all FEMA policies regarding lateral of the Applicant complete with all FEMA policies regarding lateral of the Applicant complete with all FEMA policies regarding lateral of the Applicant complete with all FEMA policies regarding lateral of the Applicant complete with all FEMA policies regarding lateral of the Applicant complete with all FEMA polic</li></ul> | osts at the time of the declaration.<br>ant procurement requirements.<br>quipment rates in accordance with the<br>abor in accordance with the PAPPG. | e PAPPG.                                                 |                                                            | ^                                       |  |  |  |  |
| <ul> <li>Exploratory Calls</li> <li>Recovery Scoping<br/>Meetings</li> </ul>                                                      | Documentation Certifications<br>In accordance with 2 C.F.R. §200.333 as well as state and local record retention requirements, the Applicant will maintain all documentation that supports this project application in its own<br>files. This documentation will be required if the Applicant submits an appeal for additional funding, as well as in the case of any audits.                                                                                                    |                                                                                                    |                                                          |                                                            |                                         |  |  |  |  |
| <ul> <li>Events</li> <li>Projects</li> <li>Damages</li> <li>Work Order Requests</li> </ul>                                        | Certifications, Assurances, and Signature<br>It is important to know that upon submittal your project application becomes a legal document. The Recipient or FEMA may use external sources to verify the accuracy of the information<br>you enter. It is a violation of Federal law to intentionally makes false statements or hide information when applying for Public Assistance. This can carry severe criminal and civil penalties<br>including a fine of up to \$250,000, imprisonment, or both. (18 U.S.C. §§ 287, 1001, 1040, and 3571). I certify that all information I have provided regarding the project application is true and<br>correct to the best of my knowledge. I understand that, if I intentionally make false statements or conceal any information in an attempt to obtain Public Assistance, it is a violation of<br>foderal laws, which carry causes aritical and civil penalties                                                                                                    |                                                                                                    |                                                          |                                                            |                                         |  |  |  |  |
| Work Orders Wy Tasks  Calendar                                                                                                    | Authorized Representative *                                                                                                    | CLICK TO SIGN                                                                                                    | Date Sig                                                 | ned                                                        |                                         |  |  |  |  |
| Subrecipients V                                                                                                    | < BACK                                                                                                    | Click to<br>Sign                                                                                                    |                                                          | ✓ SUBMIT PROJ                                              |                                         |  |  |  |  |

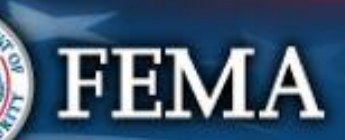

| Secti                                                               | Attend<br>virtual<br>applicant<br>briefing<br>Attend<br>virtual<br>applicant<br>briefing<br>Data                                                                                | it Submit COVID-19 Recipient review documents documents  |
|---------------------------------------------------------------------|----------------------------------------------------------------------------------------------------|----------------------------------------------------------|
| Grants                                                              | Portal                                                                                                    | <b>*0 ±</b>                                              |
| Dashboard     My Organization     Services (000- UBQEH-00)          | Streamlined Project Application Section IV – Project Certific<br>4480DR-NY (4480DR) / Oyster Bay, Town of (059-56000-00) / Streamlined Project Application                      | Has Applicant applied<br>for COVID-19 funding            |
| Organization Profile     Organization Personnel                     | Certification That Benefits Will Not Be Duplicated Has the Applicant applied for any funding for COVID-19 from any other federal program?                                       | programs?                                                |
| Applicant Event Profiles     Exploratory Calls     Recovery Scoping | Yes     No                                                                                                    |                                                          |
| Meetings<br>Events                                                  | Add Info                                                                                                    |                                                          |
| Projects<br>Damages                                                 | Has the Applicant applied for any funding from any other federal program for the activities reported in Section II?                                                             |                                                          |
| <ul> <li>Work Order Requests</li> <li>Work Orders</li> </ul>        | <ul> <li>Yes, but the other federal program has not yet approved the funding.</li> <li>Yes, but the other federal program has conclusively denied the funding.</li> </ul>       | If you select Yes, and<br>were denied, upload            |
| <ul> <li>✓ My Tasks</li> <li>✓</li> <li>✓</li> <li>✓</li> </ul>     | Certifications, Assurances, and Signature                                                                                                    | the Denial Letter then<br>scroll down to sign            |
| 👬 Subrecipients 💙                                                   | the funding. Further, I certify that if the Applicant does receive funding for the specific activities and costs in this project application conciled to eliminate duplication. | , I must notify the Recipient and FEMA, and funding will |

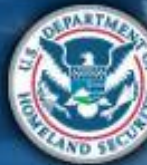

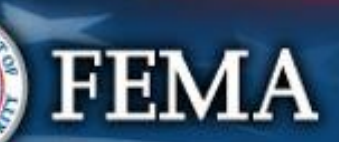

| Sect                                                                                                    | Attend<br>virtual<br>applicant<br>briefingLog on or<br>create<br>account in<br>PA Grants<br>PortalSubmit<br>RPASubmit<br>COVID-19<br>project and<br>documentsFEMA and<br>Recipient<br>review<br>documentsSign final<br>grant                                                                                                    | Post Award<br>Activities |
|----------------------------------------------------------------------------------------------------|----------------------------------------------------------------------------------------------------|--------------------------|
| Grants                                                                                                    | Portal +0 ±                                                                                                    |                          |
| Dashboard     My Organization     Services (000-     U8QEH-00)                                                                                                    | Streamlined Project Application Section IV – Project Certif<br>4480DR-NY (4480DR) / Oyster Bay, Town of (059-56000-00) / Streamlined Project Application<br>Select appropriate<br>responses                                                                                                    | ) GO TO SUMMARY          |
| <ul> <li>Organization Profile</li> <li>Organization Personnel</li> <li>Applicant Event Profiles</li> <li>Exploratory Calls</li> <li>Recovery Scoping<br/>Meetings</li> </ul> | Preparer Certification Did the Applicant Authorized Representative receive consultant support or technical assistance in preparing this project application from anyone not directly employed by the Applicant? O Yes O No                                                                                                    |                          |
| <ul> <li>Events</li> <li>Projects</li> <li>Damages</li> <li>Work Order Requests</li> <li>Work Orders</li> </ul>                                                              | Certification That Benefits Will Not Be Duplicated<br>Has the Applicant applied for any funding for COVID-19 from any other federal program? ?<br>Ves<br>No                                                                                                    |                          |
| ✓     My Tasks     ✓       ★     Calendar       ★     Subrecipients     ✓       ✓     Subrecipient Taska     ✓                                                               | Certifications, Assurances, and Signature<br>I certify that the specific activities and costs in this project application were not requested from another funding source or, if they were requested, that other source has not yet approved<br>the funding. Further, I certify that if the Applicant does receive funding for the specific activities and costs in this project application, I must notify the Recipient and FEMA, and funding will<br>be reconciled to eliminate duplication. |                          |

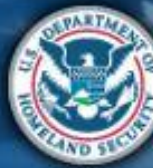

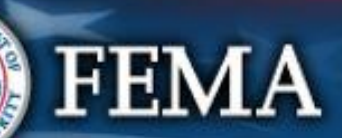

| Section                                                                                                    | IV                                          |                                         | Attend<br>virtual<br>applicant<br>briefing | Log on or<br>create<br>account in<br>PA Grants<br>Portal | Submit<br>RPA     | Submit<br>COVID-19<br>project and<br>documents | FEMA and<br>Recipient<br>review<br>documents | Sign final<br>grant | Post Award<br>Activities |
|----------------------------------------------------------------------------------------------------|---------------------------------------------|-----------------------------------------|--------------------------------------------|----------------------------------------------------------|-------------------|------------------------------------------------|----------------------------------------------|---------------------|--------------------------|
| Contract Contract Co | Record Certification That                   | Benefits Will Not Be Duplic             | ated Signature                             | 2                                                        |                   | ×                                              |                                              | *•                  |                          |
| My Organization Stream<br>NYS Division of Homeland Security<br>& Emergency Services (000-<br>WEDFL-HO) 4480DR-NY (448                                                                                                    | Authorized Representative *                 | Select                                  |                                            |                                                          | ·                 | _                                              | ?                                            | HELP 5              | O TO SUMMARY             |
| Organization Profile                                                                                                    | Date Signed *                               |                                         |                                            |                                                          | <b> </b>          |                                                |                                              |                     | ^                        |
| Organization Personnel                                                                                                    | Signed Document *                           | + Upload Signed Document                |                                            |                                                          |                   | Ste                                            | ep 1: Er                                     | nter the            |                          |
| Applicant Event Profiles                                                                                                    |                                             |                                         |                                            |                                                          |                   | - In                                           | fo, uplo                                     | ad the              |                          |
| Exploratory Calls                                                                                                    | Print Name *                                |                                         |                                            |                                                          |                   | Sig                                            | ned Do                                       | cument              |                          |
| Recovery Scoping                                                                                                    | Signature Style *                           | Allura                                  |                                            |                                                          | ·                 |                                                |                                              |                     |                          |
| Events                                                                                                    | c                                           | Example: allura                         |                                            |                                                          |                   | so                                             | urce has not yet a                           | pproved             |                          |
| - Projects                                                                                                    | n<br>e Enter Password *                     |                                         |                                            |                                                          |                   | ent                                            | and FEMA, and fu                             | inding will         |                          |
| Damages                                                                                                    |                                             |                                         |                                            |                                                          |                   |                                                |                                              |                     |                          |
| ···· Work Order Requests                                                                                                    |                                             |                                         |                                            |                                                          | 🖋 SIGN 🔇          | CANCEL                                         |                                              |                     |                          |
| Work Orders                                                                                                    |                                             |                                         |                                            |                                                          |                   | _                                              |                                              |                     |                          |
| 🗹 My Tasks 🗸 🗸                                                                                                    | General Certification                       | Ste                                     | ep 2: Clic                                 | k 🖊                                                      |                   |                                                |                                              |                     |                          |
| 🛗 Calendar                                                                                                    | Activity Certifications                     |                                         | Sign                                       |                                                          |                   |                                                |                                              |                     |                          |
| Subrecipients V                                                                                                    | As required by Title 44 Code of Federal Reg | ulations (C.F.R.) §§ 206.223 and 206.22 | 5 and in accordance                        | with the Public A                                        | ssistance Program | and Policy Guide (I                            | PAPPG), the Emerg                            | gency               | ~                        |
|                                                                                                    |                                             |                                         |                                            |                                                          |                   |                                                |                                              |                     |                          |

Attend

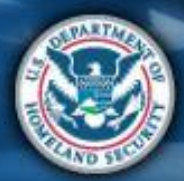

FEMA

Submit COVID-19

Submit

Log on or

Sign final

Post Award

FEMA and

| <b>B</b> Grants                                                                                                    | Portal   | Record Certification That                | Benefits Will Not Be Duplicated Signatu                   | Ire                        | ×                                 | *0 ±                 | I             |
|----------------------------------------------------------------------------------------------------|----------|------------------------------------------|-----------------------------------------------------------|----------------------------|-----------------------------------|----------------------|---------------|
| Dashboard      Dashboard      My Organization      NYS Division of Homeland Security      A: Emergency Services (000- |          | Authorized Representative *              | Graf, George                                              | Ţ                          |                                   | ? HELP               | GO TO SUMMARY |
| U8QEH-00)                                                                                                    | C        | Date Signed *                            | 04/30/2020                                                | 苗                          |                                   |                      | ^             |
| <ul> <li>Organization Personnel</li> </ul>                                                                            | H        | Signed Document *                        | Signed Document.pdf (XRemove)                             |                            |                                   |                      |               |
| <ul> <li>Applicant Event Profiles</li> <li>Exploratory Calls</li> </ul>                                               | C        | Print Name *                             | Stephanie Paul                                            |                            | Cli                               | ck Sian to ce        | rtifv         |
| Recovery Scoping                                                                                                    |          | Signature Style *                        | Allura                                                    | v                          | infor                             | mation is acc        | urate.        |
| Events                                                                                                    | ic<br>th |                                          | Stephanie Paul                                            |                            | <b>— —</b>                        | ar yet approved      |               |
| - Projects                                                                                                    | be       | Enter Password *                         | •••••                                                     |                            |                                   |                      |               |
| Damages                                                                                                    |          |                                          |                                                           |                            |                                   |                      |               |
| Work Order Requests                                                                                                   |          |                                          |                                                           |                            | SIGN 🛇 CANCEL                     |                      |               |
| Work Orders                                                                                                    |          |                                          |                                                           | _                          |                                   |                      |               |
| My Tasks 🗸 🗸                                                                                                    | Ge       | eneral Certification                     |                                                           |                            |                                   |                      |               |
| 🛗 Calendar                                                                                                    |          |                                          |                                                           |                            |                                   |                      |               |
| 击 Subrecipients 🗸 🗸                                                                                                   | Ac       | required by Title 44 Code of Federal Reg | ulations (C.F.R.) §§ 206.223 and 206.225 and in accordanc | ce with the Public Assista | ance Program and Policy Guide (P/ | APPG), the Emergency |               |

Attend

virtual

applicant briefing

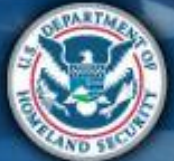

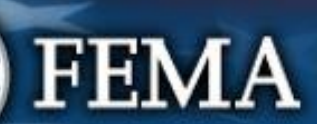

Section IV

Sign final

grant

Post Award

Activities

FEMA and

Recipient

documents

review

Submit

RPA

Submit

COVID-19

project and documents

Log on or

account in

PA Grants

create

Portal

| Secti                                                                                                    | ion IV                                                                                                    | Atte<br>virtu<br>appi<br>brie                                                                        | nd<br>Ial<br>icant<br>fing<br>Definition<br>PA Grants<br>Portal                                      | Submit FEMA a<br>COVID-19 Recipie<br>project and review<br>documents docume | and Sign final Post Award Activities |
|----------------------------------------------------------------------------------------------------|----------------------------------------------------------------------------------------------------|----------------------------------------------------------------------------------------------------|----------------------------------------------------------------------------------------------------|-----------------------------------------------------------------------------|--------------------------------------|
| Grants                                                                                                    | Portal                                                                                                    |                                                                                                    |                                                                                                    |                                                                             | A <b>O A</b>                         |
| Dashboard      My Organization      NYS Division of Homeland Security     & Emergency Services (000- U8Q(EH-00) | 4480DR-NY (4480DR) / Oyster Bay, Town of (059-56000-00) /                                                                                       | Application Section IN<br>Streamlined Project Application                                            | / – Project Certifications                                                                           |                                                                             | ? HELP 5 GO TO SUMMARY               |
| Organization Profile                                                                                            | Certification That Bene                                                                                                    | fits Will Not Be Duplicate                                                                           | d                                                                                                    |                                                                             |                                      |
| <ul> <li>Organization Personnel</li> <li>Applicant Event Profiles</li> </ul>                                    | Has the Applicant applied for any funding<br>Yes                                                                                                | g for COVID-19 from any other federal prog                                                           | ram? ʔ                                                                                               |                                                                             |                                      |
| <ul> <li>Exploratory Calls</li> <li>Recovery Scoping<br/>Meetings</li> </ul>                                    | No Certifications, Assurances, and S                                                                                                    | Signature                                                                                            |                                                                                                    |                                                                             | Review<br>certification              |
| Events                                                                                                    | I certify that the specific activities and costs<br>the funding. Further, I certify that if the Applic<br>be recording to alignized dualization | in this project application were not requested f<br>cant does receive funding for the specific activ | rom another funding source or, if they were rec<br>ties and costs in this project application, I mus | uested, that other source has n<br>at notify the Recipient and FEMA         | and scroll                           |
| Damages                                                                                                    | Authorized Representative                                                                                                    | Stephanie Paul                                                                                       | Date Sigr                                                                                            | ed 04/30/2020                                                               | proceed                              |
| Work Order Requests                                                                                             | Signed on Behalf By                                                                                                    | PAUL, STEPHANIE                                                                                      | Signed on Behalf D                                                                                   | ate 04/30/2020                                                              |                                      |
| Work Orders     My Tasks                                                                                        | Signed Document                                                                                                    | 🛓 Signed Document.pdf                                                                                |                                                                                                    |                                                                             |                                      |
| <ul><li></li></ul>                                                                                              | General Certification                                                                                                    |                                                                                                    |                                                                                                    |                                                                             | V                                    |

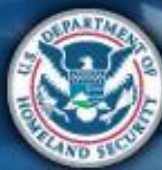

|             | Sect                                                                       | ion IV                                                                                                    | Attend<br>virtual<br>applicant<br>briefing                                                                                                    | Log on or<br>create<br>account in<br>PA Grants<br>Portal     | Submit<br>RPA    | Submit<br>COVID-19<br>project and<br>documents | FEMA and<br>Recipient<br>review<br>documents | Sign final<br>grant                  | Post Award<br>Activities |  |  |
|-------------|----------------------------------------------------------------------------|----------------------------------------------------------------------------------------------------|----------------------------------------------------------------------------------------------------|--------------------------------------------------------------|------------------|------------------------------------------------|----------------------------------------------|--------------------------------------|--------------------------|--|--|
|             | Grants                                                                     | Portal                                                                                                    |                                                                                                    |                                                              |                  |                                                |                                              | Ø                                    | <b>4</b> 19 🛓            |  |  |
| €£          | Dashboard<br>My Organization<br>ate of Oklahoma (OEM)<br>(000-00641-00)    | Streamlined Project Appl<br>4530DR-OK (4530DR) / State of Oklahoma (OEM) (000-00641-00) / State                                                                                                    | treamlined Project Application                                                                                                    | IV – Projec                                                  | t Certific       | ations                                         |                                              | 1                                    | HELP                     |  |  |
| c           | organization Profile<br>Organization Personnel<br>Applicant Event Profiles | Environmental and Historic Preservatio<br>In accordance with the PAPPG, the Applicant will comp<br>applications comply with federal Environmental and H<br>conditions placed on the grant.                                                                                                    | on Compliance Certificatio<br>nply with applicable federal, state, ar<br>Historic Preservation (EHP) laws, im                                                                                                    | <b>ns</b><br>Id local laws; will pro<br>Dlementing regulatio | ovide all docume | entation requested                             | d to allow FEMA<br>I comply with ar          | to ensure projec<br>ny EHP compliant | t<br>ce                  |  |  |
| E<br>F<br>N | xploratory Calls<br>Recovery Scoping<br>Aeetings                           | <b>Documentation Certifications</b><br>In accordance with 2 C.F.R. §200.333 as well as state<br>files. This documentation will be required if the Applica                                                                                                    | Documentation Certifications<br>In accordance with 2 C.F.R. §200.333 as well as state and local record retention requirements, the Applicant will maintain all documentation that supports this project application in its own<br>files. This documentation will be required if the Applicant submits an appeal for additional funding, as well as in the case of any audits. |                                                              |                  |                                                |                                              |                                      |                          |  |  |
| E           | ivents<br>Projects                                                         | Certifications, Assurances, and Signatu                                                                                                    | ure                                                                                                    |                                                              |                  |                                                |                                              |                                      |                          |  |  |
| C<br>V<br>V | Damages<br>Vork Order Requests<br>Vork Orders                              | It is important to know that upon submittal your project application becomes a legal document. The Recipient or FEMA may use external sources to verify the accuracy of the information you enter. It is a violation of Federal law to intentionally make false statements or hide information when applying for Public Assistance. This can carry severe criminal and civil penalties including a fine of up to \$250,000, imprisonment, or both. (18 U.S.C. §§ 287, 1001, 1040, and 3571). I certify that all information I have provided regarding the project application is true and correct to the best of my knowledge. I understand that, if I intentionally make false statements or conceal any information in an attempt to obtain Public Assistance, it is a violation of federal laws, which carry severe criminal and civil penalties. |                                                                                                    |                                                              |                  |                                                |                                              |                                      |                          |  |  |
|             | My Tasks 🗸 🗸                                                               | Authorized Representative *                                                                                                    | & CLICI                                                                                                    |                                                              |                  | Date Signed                                    |                                              |                                      |                          |  |  |
|             | Subrecipients ¥<br>Subrecipient Tasks ¥                                    | < BACK Click to S                                                                                                    | Sign                                                                                                    |                                                              |                  |                                                | ✓ SUBM                                       | IT PROJECT APF                       | PLICATION                |  |  |

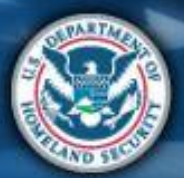

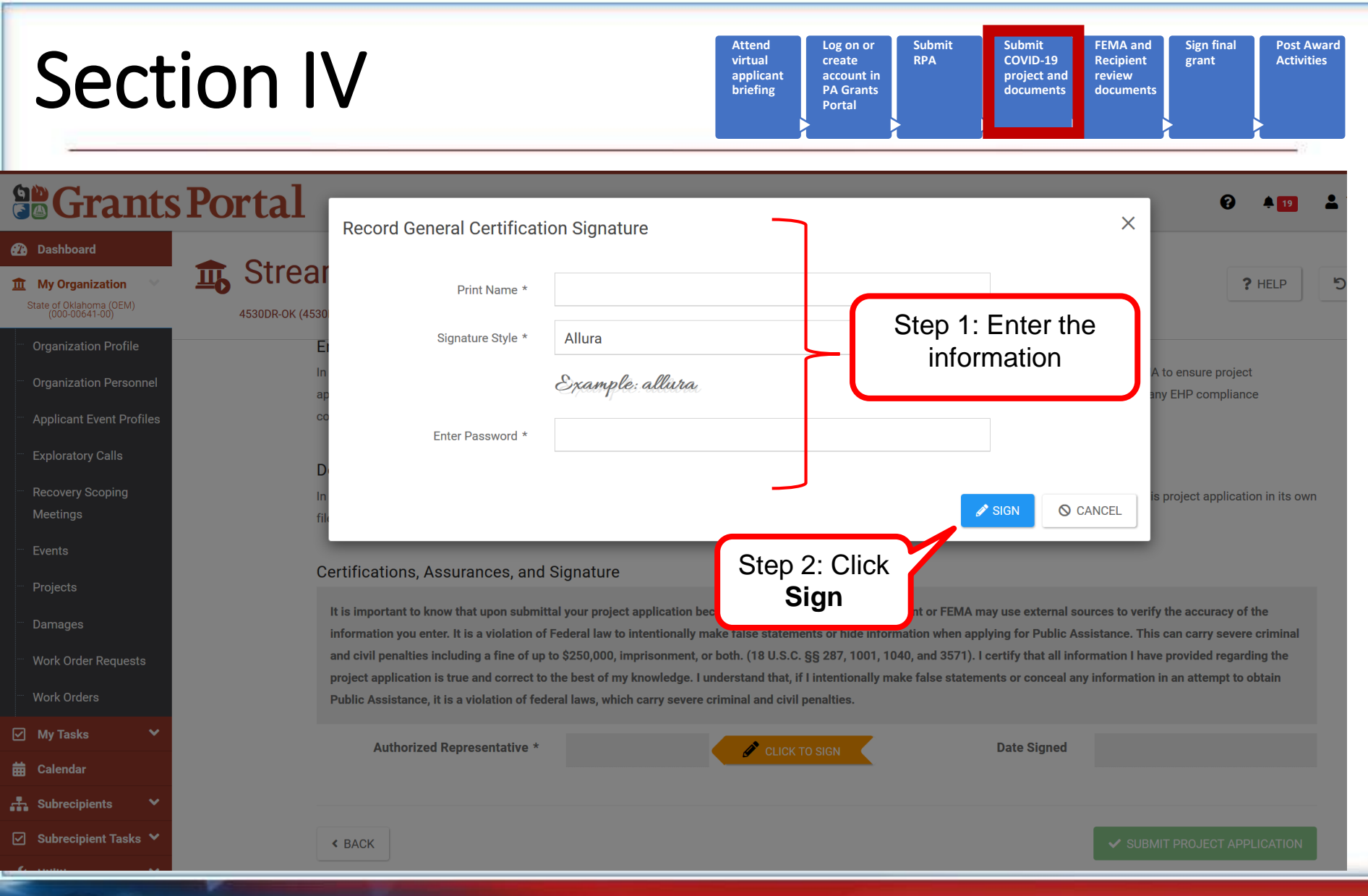

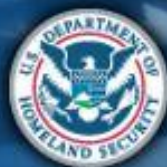

| Sect                                                                                                    | ion IV                                                                                                    |                | Attend<br>virtual<br>applicant<br>briefing | Log on or<br>create<br>account in<br>PA Grants<br>Portal | Submit<br>COVID-19<br>project and<br>documents | FEMA and<br>Recipient<br>review<br>documents | Post Award<br>Activities |  |  |
|----------------------------------------------------------------------------------------------------|----------------------------------------------------------------------------------------------------|----------------|--------------------------------------------|----------------------------------------------------------|------------------------------------------------|----------------------------------------------|--------------------------|--|--|
| Grants                                                                                                    | Portal                                                                                                    |                |                                            |                                                          |                                                |                                              | € ≜19 ≛                  |  |  |
| Dashboard     My Organization     State of Oklahoma (OEM)     (000-00641-00)                                                                                                    | Streamlined Pro                                                                                                    | Dject Applicat | Tion Section IN<br>Project Application     | V – Project Certi                                        | fications                                      |                                              | ? HELP                   |  |  |
| Organization Profile     Organization Personnel     Applicant Event Profiles     Exploratory Calls     Pacavery Scoping                                                                                                    | Documentation Certifications<br>In accordance with 2 C.F.R. §200.333 as well as state and local record retention requirements, the Applicant will maintain all documentation that supports this project<br>application in its own files. This documentation will be required if the Applicant submits an appeal for additional funding, as well as in the case of any audits.                                                                                                    |                |                                            |                                                          |                                                |                                              |                          |  |  |
| Meetings<br>— Events<br>— Projects<br>— Damages<br>— Work Order Requests                                                                                                    | Certifications, Assurances, and Signature<br>It is important to know that upon submittal your project application becomes a legal document. The Recipient or FEMA may use external sources to verify the accuracy of<br>the information you enter. It is a violation of Federal law to intentionally make false statements or hide information when applying for Public Assistance. This can carry<br>severe criminal and civil penalties including a fine of up to \$250,000, imprisonment, or both. (18 U.S.C. §§ 287, 1001, 1040, and 3571). I certify that all information I<br>have provided regarding the project application is true and correct to the best of my knowledge. I understand that, if I intentionally make false statements or conceal any<br>information in an attempt to obtain Public Assistance, it is a violation of federal laws, which carry severe criminal and civil penalties. |                |                                            |                                                          |                                                |                                              |                          |  |  |
| Work Orders         ✓       My Tasks       ✓         ➡       Calendar       ✓         ➡       Subrecipients       ✓         ✓       Subrecipient Tasks       ✓                                                                                                    | Authorized Representative                                                                                                    | Sandy<br>C     | Click Submit<br>Applicat                   | Project<br>ion                                           | Date Signed                                    | 07/07/2020                                   | ECT APPLICATION          |  |  |
| I (Single Participation of the second second | EMA                                                                                                    | ~              |                                            |                                                          |                                                |                                              |                          |  |  |

#### Section IV Complete

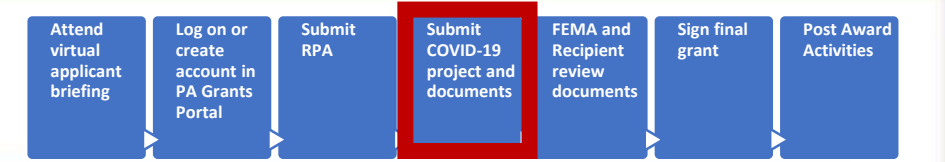

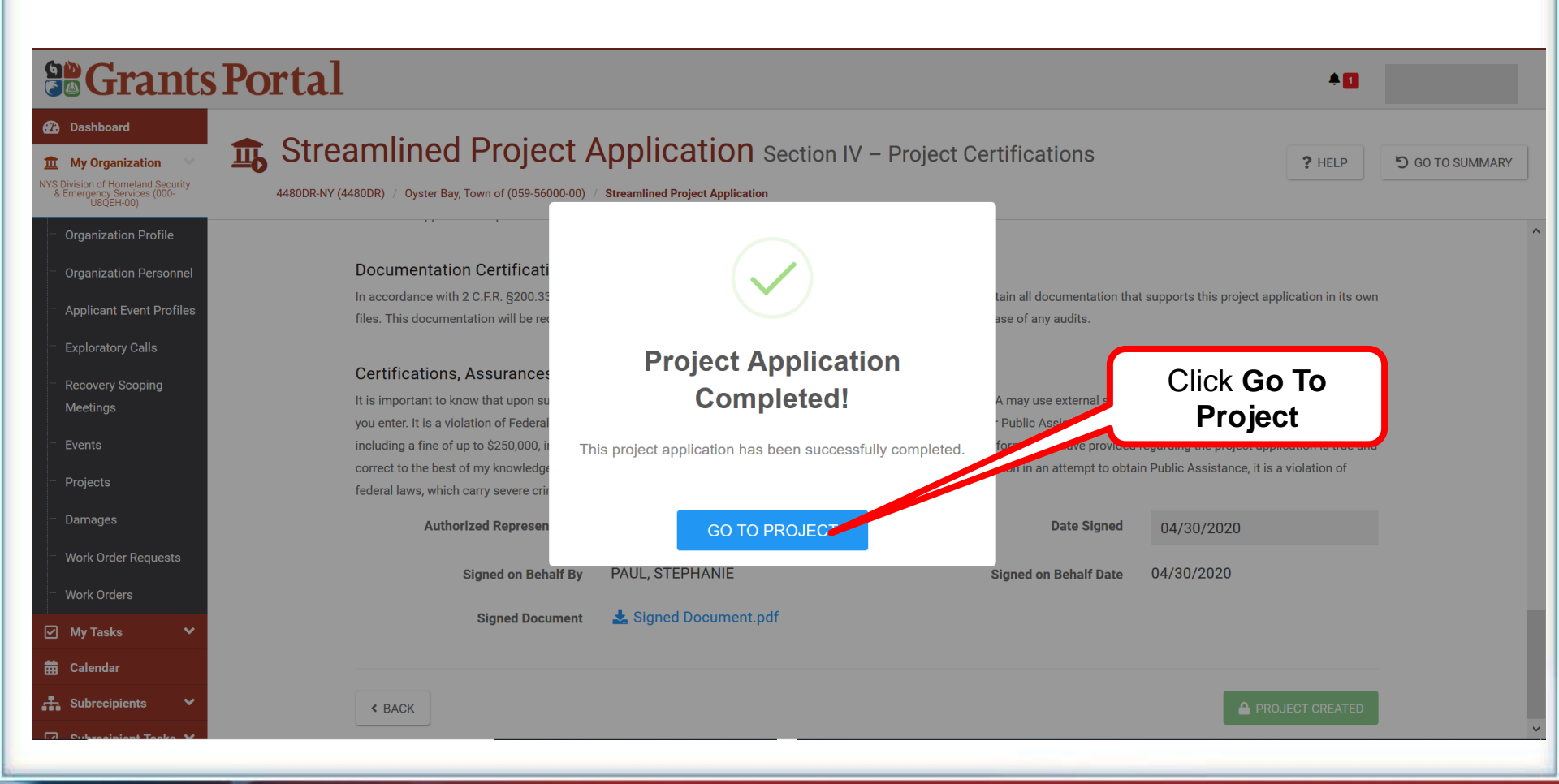

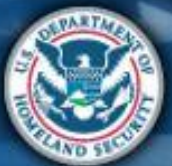

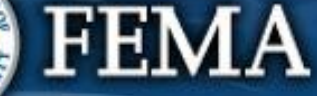

# **Review Documents**

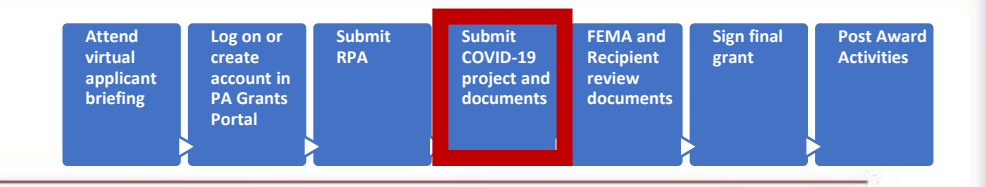

- FEMA and Recipient review and validate the project application to ensure:
  - Completeness
  - Eligibility
- Compliance with Federal laws and regulations on items such as
  - Contracting
  - Environmental and historic preservation
- Applicant may be asked to provide additional information during the reviews

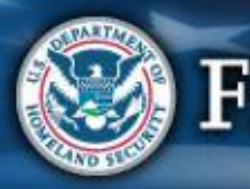

### **Document Repository**

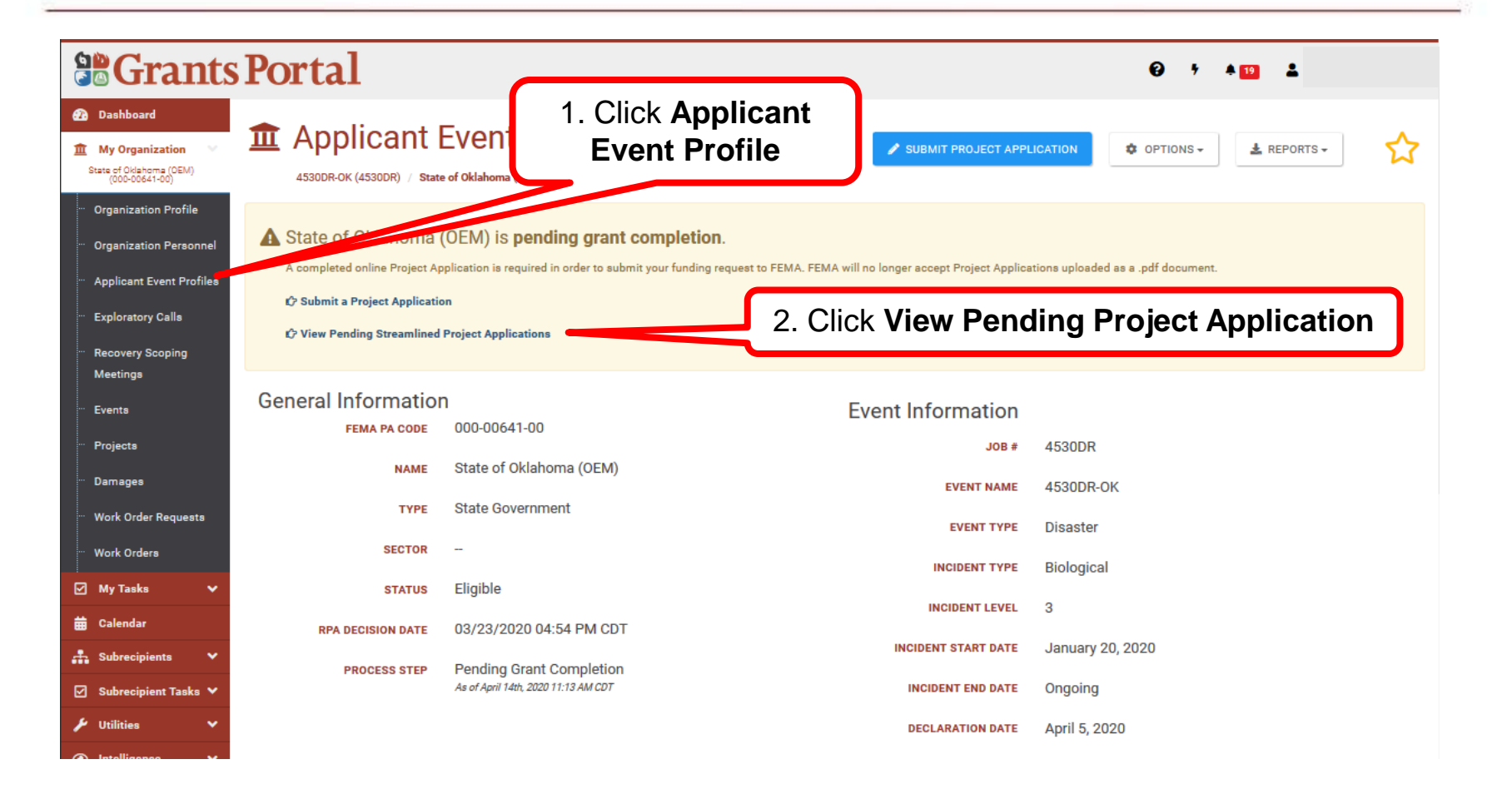

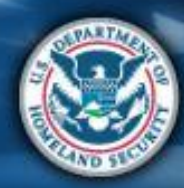

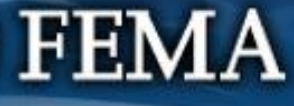

# Document Repository

| Attend<br>virtual<br>applicant<br>briefing | Log on or<br>create<br>account in<br>PA Grants<br>Portal | Submit<br>RPA | Submit<br>COVID-19<br>project and<br>documents | FEMA and<br>Recipient<br>review<br>documents | Sign final<br>grant | Post Award<br>Activities |
|--------------------------------------------|----------------------------------------------------------|---------------|------------------------------------------------|----------------------------------------------|---------------------|--------------------------|
|                                            |                                                          |               |                                                |                                              |                     |                          |

|                                                                                                    | Portal                              |                                                                                                    |                            |                                 |                                                    | <b>* 2</b>                  |
|----------------------------------------------------------------------------------------------------|-------------------------------------|----------------------------------------------------------------------------------------------------|----------------------------|---------------------------------|----------------------------------------------------|-----------------------------|
| Dashboard     My Organization     My Organization     Security     Emergency Services (000-     US(EH-40) | Streamlin<br>4480DR-NY (4480DR) / N | ned Project Application YS Division of Homeland Security & Emergency Services (000-U8QEH-00) / Streamlined Project J | Application                |                                 |                                                    | ? HELP × CANCEL APPLICATION |
| <ul> <li>Organization Profile</li> <li>Organization Personnel</li> </ul>                                  |                                     |                                                                                                    | Section I                  | Project Application Information |                                                    |                             |
| Applicant Event Profiles                                                                                  |                                     | Applicant-Assigned Project Application #                                                                             | 1111                       | Event                           | 4480DR-NY (4480DR)                                 |                             |
| ··· Exploratory Calls                                                                                     |                                     | Project Application Title                                                                                            | Project Application Titale | Applicant                       | NYS Division of Homeland Security & Emergency Serv | ices                        |
| Meetings                                                                                                  |                                     | Project Net Cost                                                                                                    | \$10,100.00                | FEMA PA Code                    | 000-U8QEH-00                                       |                             |
| ··· Events                                                                                                |                                     | Status                                                                                                    | In Progress                |                                 |                                                    |                             |
| ··· Projects                                                                                              |                                     |                                                                                                    |                            |                                 |                                                    |                             |
| ··· Damages                                                                                               | I                                   | Sections & Schedules                                                                                                 | a and Sabadulas            |                                 |                                                    |                             |
| ··· Work Orders                                                                                           |                                     | In order for your Application to be completed, you must complete the following Section                               | s and Schedules.           | Click Vie                       |                                                    |                             |
| 🗹 My Tasks 🗸 🗸                                                                                            |                                     | Section II – Scope of Work                                                                                           |                            | Click Vie                       |                                                    | d VIEW/EDIT                 |
| 🛱 Calendar                                                                                                |                                     | Section III – Cost and Work Status Information                                                                       |                            |                                 | Complete                                           | d VIEW/EDIT                 |
| <ul> <li>✓ Subrecipient Tasks ✓</li> <li>✓ Utilities ✓</li> </ul>                                         |                                     | EZ Schedule EZ – Small Project Estimate                                                                              |                            |                                 | Complete                                           | d VIEW/EDIT                 |
| Resources                                                                                                 |                                     | Schedule F – Environmental and Historic Preservation Questions                                                       | S                          |                                 |                                                    | d VIEW/EDIT                 |
| Intelligence ▼                                                                                            |                                     | Document Repository                                                                                                  |                            |                                 | 6 of 6 Pro                                         | vided Q VIEW/EDIT           |
|                                                                                                    |                                     |                                                                                                    |                            | ✓ REVIEW AND SUBMIT             |                                                    |                             |

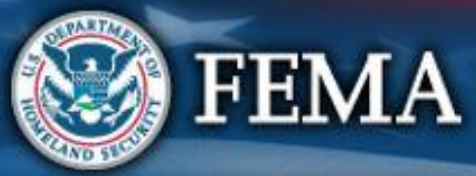

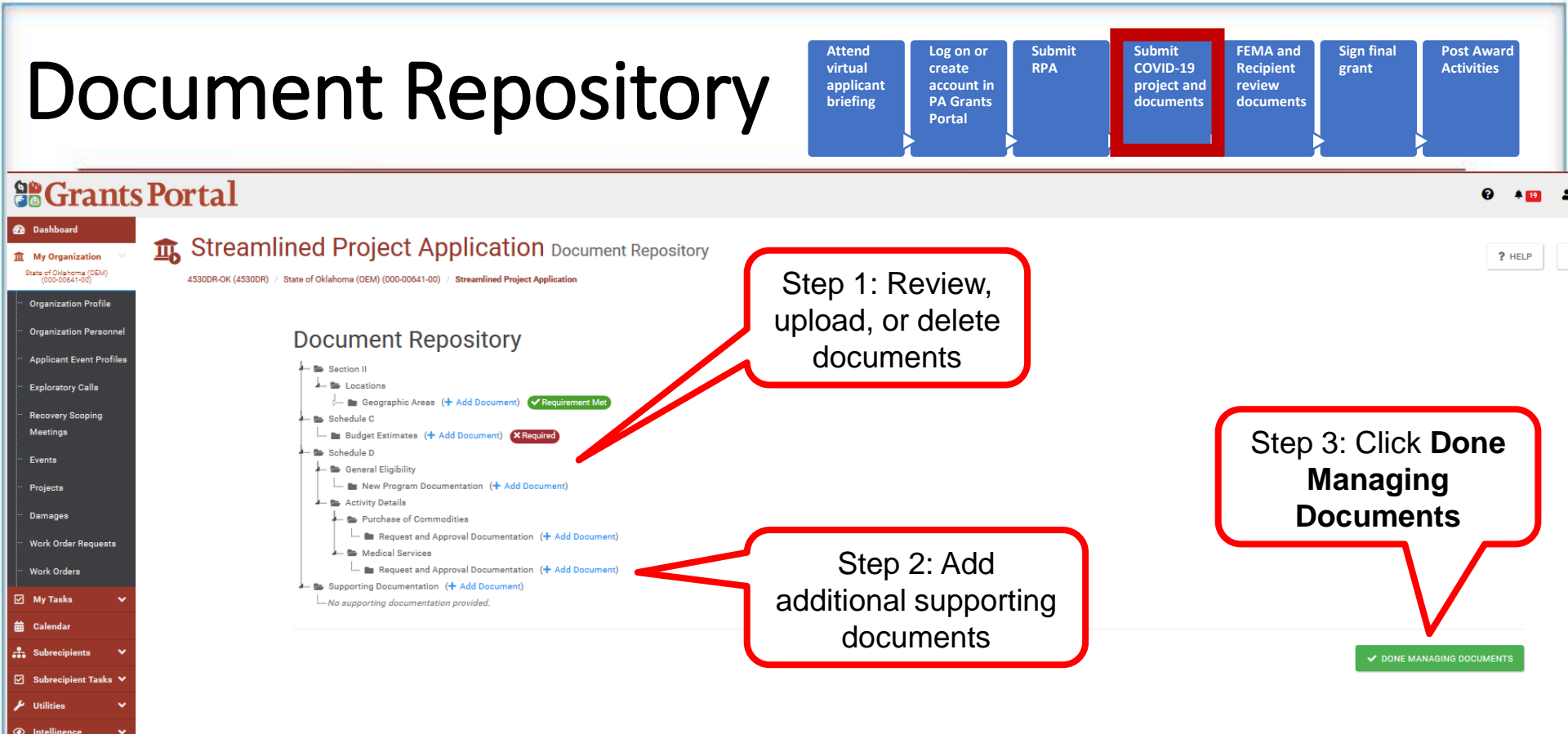

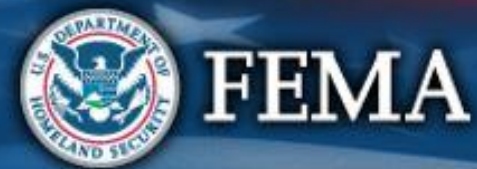

# **Documentation Requirements**

Actual cost documentation must include information necessary to demonstrate eligibility of costs and activities claimed including but not limited to payroll data, procurement procedures, contracts, invoices, and an explanation of the activities performed.

FEMA makes the final decision regarding all eligibility determinations under the PA Program including whether costs are reasonable

- Explanation of each specific task
- Number of hours
- Rate
- Title or Position
- Specific activities which required Materials, Equipment, or Space
- Number and purpose of meetings/site inspections
- Purpose for travel, and travel policy
- Location, course offered for training costs

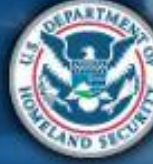

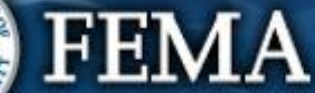

# **Applicant's Benefits Calculation**

FEMA reimburses force account labor based on actual hourly rates plus the cost of the employee's actual fringe benefits

Worksheet can be completed 3 ways:

- The whole Organization (All Employees Averaged), each fringe benefit total cost will be divided by the overall Annual Salary
- For a Department each fringe benefit total cost of that department will be divided by the overall Annual Salary of that Department
- Individually the benefit cost is divided by the employees annual base salary

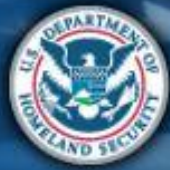

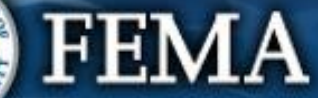

# **Applicant's Benefits Calculation**

#### APPLICANT'S BENEFITS CALCULATION WORKSHEET

#### PAPERWORK BURDEN DISCLOSURE NOTICE

Public reporting burden for this data collection is estimated to average .5 hours per response. The burden estimate includes the time for reviewing instructions, searching existing data sources, gathering and maintaining the data needed, and completing and submitting this form. This collection of information is not required to obtain or retain benefits. You are not required to respond to this collection of information unless a valid OMB control number is displayed in the upper right corner of this form. Send comments regarding the accuracy of the burden estimate and any suggestions for reducing the burden to: Information Collections Management, Department of Homeland Security, Federal Emergency Management Agency, 500 C Street, SW., Washington, DC 20472, Paperwork Reduction Project (1660-0017) **NOTE: Do not send your completed form to this address**.

| APPLICANT                |              |   | PA ID #  |  |
|--------------------------|--------------|---|----------|--|
|                          |              | 1 |          |  |
| DISASTER                 |              |   |          |  |
| FRINGE BENEFITS (by %)   | REGULAR TIME |   | OVERTIME |  |
| HOLIDAYS                 |              |   |          |  |
| VACATION LEAVE           |              |   |          |  |
| SICK LEAVE               |              |   |          |  |
| SOCIAL SECURITY          |              |   |          |  |
| MEDICARE                 |              |   |          |  |
| UNEMPLOYMENT             |              |   |          |  |
| WORKER'S COMP.           |              |   |          |  |
| RETIREMENT               |              |   |          |  |
| HEALTH BENEFITS          |              |   |          |  |
| LIFE INS. BENEFITS       |              |   |          |  |
| OTHER                    |              |   |          |  |
| TOTAL IN % ANNUAL SALARY |              |   |          |  |
|                          |              |   |          |  |

# Form has 3 main sections:

- Header
- Percentage areas
- Comments and signature area

FEMA

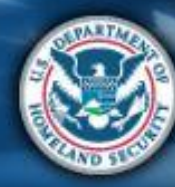

#### Force Account Labor Summary Record

#### FORCE ACCOUNT LABOR SUMMARY

O.M.B. Control Number: 1660-0017 Expires: December 31, 2019

| Public reporting burden for this data collection is estiin<br>maintaining the data needed, and completing and sul<br>regarding the accuracy of the burden estimate and an<br>500 C Street, SW, Washington, DC 20472-3100, Pap | mated to average<br>bmitting this form<br>ny suggestions fo<br>perwork Reduction | .5 hours p<br>. You are r<br>r reducing<br>n Project (* | PAPER<br>per respon<br>not require<br>the burde<br>1660-001 | WORK BU<br>nse. The b<br>ed to resp<br>en to: Info<br>7). NOTE | JRDEN<br>ourden es<br>ond to th<br>rmation (<br>: Do no | DISCLO<br>stimates<br>his collec<br>Collectio<br>ot send y | SURE I<br>include<br>tion of i<br>ns Man<br>our co | NOTICE<br>s time for reviewin<br>nformation unless<br>agement, Departr<br>mpleted questio | ng instructions, se<br>a valid OMB cor<br>nent of Homeland<br>nnaire to this ad | earching existing da<br>trol number is disp<br>I Security, Federal<br>Idress. | ata sources, gathe<br>layed on this form<br>Emergency Mana | ring and<br>. Send comments<br>gement Agency, |
|----------------------------------------------------------------------------------------------------|----------------------------------------------------------------------------------|---------------------------------------------------------|-------------------------------------------------------------|----------------------------------------------------------------|---------------------------------------------------------|------------------------------------------------------------|----------------------------------------------------|-------------------------------------------------------------------------------------------|---------------------------------------------------------------------------------|-------------------------------------------------------------------------------|------------------------------------------------------------|-----------------------------------------------|
| APPLICANT                                                                                                    |                                                                                  |                                                         |                                                             | PA ID # PROJECT #                                              |                                                         |                                                            | DISASTER                                           |                                                                                           |                                                                                 |                                                                               |                                                            |                                               |
| LOCATION/SITE                                                                                                    |                                                                                  |                                                         |                                                             |                                                                |                                                         |                                                            |                                                    | CATEGORY                                                                                  |                                                                                 | PERIOD COVER                                                                  | RING                                                       |                                               |
| DESCRIPTION OF WORK PERFORMED                                                                                                    |                                                                                  |                                                         |                                                             |                                                                |                                                         |                                                            |                                                    |                                                                                           |                                                                                 | 1                                                                             |                                                            |                                               |
| NAME                                                                                                    | D                                                                                | ATES ANI                                                | DHOURS                                                      | WORKE                                                          | D EACH                                                  | WEEK                                                       |                                                    |                                                                                           |                                                                                 | COSTS                                                                         |                                                            |                                               |
| JOB TITLE                                                                                                    | DATE                                                                             |                                                         |                                                             |                                                                |                                                         |                                                            |                                                    | TOTAL<br>HOURS                                                                            | HOURLY<br>RATE                                                                  | BENEFIT<br>RATE/HR                                                            | TOTAL<br>HOURLY<br>RATE                                    | TOTAL<br>COSTS                                |
| NAME                                                                                                    | REG.                                                                             |                                                         |                                                             |                                                                |                                                         |                                                            |                                                    |                                                                                           |                                                                                 |                                                                               |                                                            |                                               |
| JOB TITLE                                                                                                    | O.T.                                                                             |                                                         |                                                             |                                                                |                                                         |                                                            |                                                    |                                                                                           |                                                                                 |                                                                               |                                                            |                                               |
| NAME                                                                                                    | REG.                                                                             |                                                         |                                                             |                                                                |                                                         |                                                            |                                                    |                                                                                           |                                                                                 |                                                                               |                                                            |                                               |
| JOB TITLE                                                                                                    | О.Т.                                                                             |                                                         |                                                             |                                                                |                                                         |                                                            |                                                    |                                                                                           |                                                                                 |                                                                               |                                                            |                                               |
| NAME                                                                                                    | REG.                                                                             |                                                         |                                                             |                                                                |                                                         |                                                            |                                                    |                                                                                           |                                                                                 |                                                                               |                                                            |                                               |
| JOB TITLE                                                                                                    | О.Т.                                                                             |                                                         |                                                             |                                                                |                                                         |                                                            |                                                    |                                                                                           |                                                                                 |                                                                               |                                                            |                                               |
| NAME                                                                                                    | REG.                                                                             |                                                         |                                                             |                                                                |                                                         |                                                            |                                                    |                                                                                           |                                                                                 |                                                                               |                                                            |                                               |
| JOB TITLE                                                                                                    | О.Т.                                                                             |                                                         |                                                             |                                                                |                                                         |                                                            |                                                    |                                                                                           |                                                                                 |                                                                               |                                                            |                                               |
|                                                                                                    | TOTAL                                                                            | COSTS F                                                 | OR FOR                                                      | CEACCO                                                         |                                                         | BOR R                                                      | EGULA                                              |                                                                                           |                                                                                 |                                                                               |                                                            | \$                                            |
|                                                                                                    | то                                                                               | TAL COST                                                | FOR FC                                                      | RCE AC                                                         | COUNT                                                   | LABOR                                                      | OVER                                               |                                                                                           |                                                                                 |                                                                               |                                                            | \$                                            |
|                                                                                                    |                                                                                  |                                                         |                                                             |                                                                |                                                         |                                                            |                                                    |                                                                                           |                                                                                 |                                                                               |                                                            |                                               |

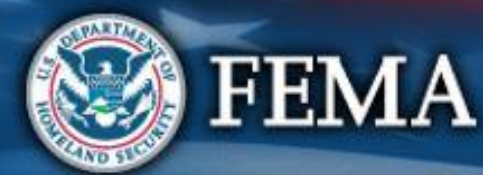

## Force Account Equipment Summary

#### Cost Codes come from FEMA's Schedule of Equipment Rates

FEMA's SCHEDULE OF EQUIPMENT RATES

DEPARTMENT OF HOMELAND SECURITY FEDERAL EMERGENCY MANAGEMENT AGENCY RECOVERY DIRECTORATE PUBLIC ASSISTANCE DIVISION WASHINGTON, DC 20472

The rates on this Schedule of Equipment Rates are for applicant owned equipment in good mechanical condition, complete with all required attachments. Each rate covers all costs eligible under the Robert T. Stafford Disaster Relief and Emergency Assistance Act, 42 U.S.C. § 5121, et seq., for ownership and operation of equipment, including depreciation, overhead, all maintenance, field repairs, fuel, lubricants, tires, OSHA equipment and other costs incidental to operation. Standby equipment costs are not eligible.

Equipment must be in actual operation performing eligible work in order for reimbursement to be eligible. LABOR COSTS OF OPERATOR ARE NOT INCLUDED in the rates and should be approved separately from equipment costs.

Information regarding the use of the Schedule is contained in 44 CFR § 206.228 Allowable Costs. Rates for equipment not listed will be furnished by FEMA upon request. Any appeals shall be in accordance with 44 CFR § 206.206 Appeals.

THESE RATES ARE APPLICABLE TO MAJOR DISASTERS AND EMERGENCIES DECLARED BY THE PRESIDENT ON OR AFTER August 15, 2019.

|              | FEMA Code ID   |                | Equipment Description | n     |                 |      |                         |
|--------------|----------------|----------------|-----------------------|-------|-----------------|------|-------------------------|
| Cost<br>Code | Equipment      | Specifications | Capacity or Size      | HP    | Notes           | Unit | 2019<br>Updated<br>Rate |
| 8010         | Air Compressor | Air Delivery   | 41 CFM                | to 10 | Hoses included. | hour | \$ 1.62                 |
| 8011         | Air Compressor | Air Delivery   | 103 CFM               | to 30 | Hoses included. | hour | \$ 9.86                 |
| 8012         | Air Compressor | Air Delivery   | 130 CFM               | to 50 | Hoses included. | hour | \$ 12.49                |

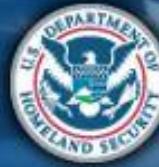

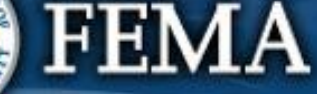

#### Force Account Equipment Summary

Federal Emergency Management Agency

O.M.B. Control Number: 1660-0017 Expires: December 31, 2019

FORCE ACCOUNT EQUIPMENT SUMMARY RECORD

| Public reporting burden for this data collection is estimated<br>maintaining the data needed, and completing and submitti<br>regarding the accuracy of the burden estimate and any sug<br>500 C Street, SW, Washington, DC 20472-3100, Paperwo | I to average .5 ho<br>ng this form. You<br>ggestions for redu<br>rk Reduction Proj | urs per response. The bur<br>are not required to respon<br>cing the burden to: Inform<br>ect (1660-0017). <b>NOTE:</b> | den estimates inclu<br>d to this collection of<br>ation Collections M<br><b>Do not send your</b> | des time<br>of inform<br>anagem<br>comple | e for rev<br>ation ur<br>ent, De<br>ted que | riewing i<br>nless a<br>partmer<br>estionna | nstructio<br>valid ON<br>ht of Hon<br>aire to t | ns, sea<br>B contr<br>neland<br>nis add | arching<br>rol numl<br>Security<br><b>Iress.</b> | existing<br>ber is di<br>y, Feder | data source<br>splayed on<br>al Emerger | es, gathering and<br>this form. Send o<br>ncy Management | omments<br>Agency, |
|----------------------------------------------------------------------------------------------------|------------------------------------------------------------------------------------|----------------------------------------------------------------------------------------------------|--------------------------------------------------------------------------------------------------|-------------------------------------------|---------------------------------------------|---------------------------------------------|-------------------------------------------------|-----------------------------------------|--------------------------------------------------|-----------------------------------|-----------------------------------------|----------------------------------------------------------|--------------------|
| APPLICANT                                                                                                    |                                                                                    | PA ID #                                                                                                    | PROJ                                                                                             | ECT #                                     |                                             |                                             |                                                 | DISAS                                   | STER                                             |                                   |                                         |                                                          |                    |
| LOCATION/SITE                                                                                                    |                                                                                    |                                                                                                    | CATE                                                                                             | GORY                                      |                                             |                                             |                                                 | PERIC                                   | DD COV                                           | /ERING                            |                                         |                                                          |                    |
| DESCRIPTION OF WORK PERFORMED                                                                                                    |                                                                                    |                                                                                                    |                                                                                                  |                                           |                                             |                                             |                                                 |                                         |                                                  |                                   |                                         |                                                          |                    |
| TYPE OF EQUIPMENT                                                                                                    |                                                                                    |                                                                                                    |                                                                                                  | DATE                                      | S AND                                       | HOURS                                       | USED                                            | EACH                                    | DAY                                              |                                   |                                         | COSTS                                                    |                    |
| INDICATE SIZE, CAPACITY, HOURSEPOWER, MAKE<br>AND MODEL AS APPROPRIATE                                                                                                    | EQUIPMENT<br>CODE<br>NUMBER                                                        | OPERATOR'S<br>NAME                                                                                                    | DATE                                                                                             |                                           |                                             |                                             |                                                 |                                         |                                                  |                                   | TOTAL<br>HOURS                          | EQUIPMENT<br>RATE                                        | TOTAL<br>COST      |
|                                                                                                    |                                                                                    |                                                                                                    | HOURS                                                                                            |                                           |                                             |                                             |                                                 |                                         |                                                  |                                   |                                         |                                                          |                    |
|                                                                                                    |                                                                                    |                                                                                                    | HOURS                                                                                            |                                           |                                             |                                             |                                                 |                                         |                                                  |                                   |                                         |                                                          |                    |
|                                                                                                    |                                                                                    |                                                                                                    | HOURS                                                                                            |                                           |                                             |                                             |                                                 |                                         |                                                  |                                   |                                         |                                                          |                    |
|                                                                                                    |                                                                                    |                                                                                                    | HOURS                                                                                            |                                           |                                             |                                             |                                                 |                                         |                                                  |                                   |                                         |                                                          |                    |
|                                                                                                    |                                                                                    |                                                                                                    | HOURS                                                                                            |                                           |                                             |                                             |                                                 |                                         |                                                  |                                   |                                         |                                                          |                    |
|                                                                                                    |                                                                                    |                                                                                                    | HOURS                                                                                            |                                           |                                             |                                             |                                                 |                                         |                                                  |                                   |                                         |                                                          |                    |
|                                                                                                    |                                                                                    |                                                                                                    | HOURS                                                                                            |                                           |                                             |                                             |                                                 |                                         |                                                  |                                   |                                         |                                                          |                    |
|                                                                                                    |                                                                                    |                                                                                                    | HOURS                                                                                            |                                           |                                             |                                             |                                                 |                                         |                                                  |                                   |                                         |                                                          |                    |
|                                                                                                    |                                                                                    | GRAND TOTAL                                                                                                    |                                                                                                  |                                           |                                             |                                             |                                                 |                                         |                                                  |                                   |                                         |                                                          |                    |
|                                                                                                    | MATION WAS OF                                                                      | BTAINED FROM PAYRO                                                                                                    | L RECORDS, INVO                                                                                  | ICES, C                                   | OR OTH                                      | ER DO                                       | CUMEN                                           | TS THA                                  | AT ARE                                           | AVAIL                             |                                         | AUDIT.                                                   |                    |
| CENTILED                                                                                                    |                                                                                    |                                                                                                    |                                                                                                  |                                           |                                             |                                             |                                                 |                                         |                                                  |                                   | DATE                                    |                                                          |                    |

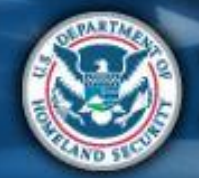

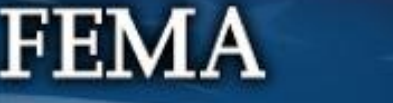

### **Materials Summary Record**

#### MATERIALS SUMMARY RECORD

Expires: December 31, 2019

PAPERWORK BURDEN DISCLOSURE NOTICE Public reporting burden for this data collection is estimated to average .5 hours per response. The burden estimates includes time for reviewing instructions, searching existing data sources, gathering and maintaining the data needed, and completing and submitting this form. You are not required to respond to this collection of information unless a valid OMB control number is displayed on this form. Send comments regarding the accuracy of the burden estimate and any suggestions for reducing the burden to: Information Collections Management, Department of Homeland Security, Federal Emergency Management Agency, 500 C Street, SW, Washington, DC 20472-3100, Paperwork Reduction Project (1660-0017). NOTE: Do not send your completed questionnaire to this address. APPLICANT PA ID #. PROJECT # DISASTER LOCATION/SITE CATEGORY PERIOD COVERING DESCRIPTION OF WORK PERFORMED INFO FROM (CHECK ONE) TOTAL DATE UNIT DATE VENDOR DESCRIPTION QUAN. PRICE PRICE PURCHASED USED INVOICE STOCK **GRAND TOTAL** 

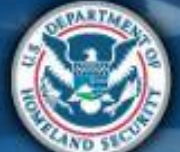

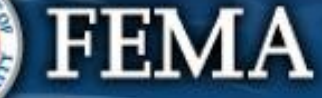

### **Rented Equipment Summary Record**

#### RENTED EQUIPMENT SUMMARY RECORD

O.M.B. Control Number: 1660-0017 Expires: December 31, 2019

| Public reporting burden for this data collection is maintaining the data needed, and completing and regarding the accuracy of the burden estimate at 500 C Street, SW, Washington, DC 20472-3100, | estimated to average .<br>d submitting this form.<br>nd any suggestions for<br>Paperwork Reduction | PA<br>5 hours per re<br>You are not re<br>reducing the l<br>Project (1660 | PERWORK BUR<br>esponse. The burd<br>equired to respond<br>burden to: Informa<br>I-0017). NOTE: I | DEN DISCLOSI<br>den estimates in<br>d to this collection<br>ation Collections<br>Do not send yo | JRE NOTICE<br>cludes time for reviewing instruct<br>on of information unless a valid O<br>Management, Department of Ho<br>ur completed questionnaire to | ions, searching existing<br>MB control number is dis<br>meland Security, Federa<br><b>this address.</b> | data sources, gatherin<br>splayed on this form. S<br>al Emergency Manage | g and<br>end comments<br>ment Agency, |
|----------------------------------------------------------------------------------------------------|----------------------------------------------------------------------------------------------------|---------------------------------------------------------------------------|--------------------------------------------------------------------------------------------------|-------------------------------------------------------------------------------------------------|----------------------------------------------------------------------------------------------------|----------------------------------------------------------------------------------------------------|--------------------------------------------------------------------------|---------------------------------------|
| APPLICANT                                                                                                    |                                                                                                    |                                                                           | PA ID #.                                                                                         |                                                                                                 | PROJECT #.                                                                                                    | DISASTER                                                                                                |                                                                          |                                       |
| LOCATION/SITE                                                                                                    |                                                                                                    |                                                                           |                                                                                                  |                                                                                                 | CATEGORY                                                                                                    | PERIOD COVER                                                                                            | lING                                                                     |                                       |
| DESCRIPTION OF WORK PERFORMED                                                                                                    |                                                                                                    |                                                                           |                                                                                                  |                                                                                                 |                                                                                                    |                                                                                                    |                                                                          |                                       |
| TYPE OF EQUIPMENT<br>Indicate size, Capacity, Horsepower<br>Make and Model as Appropriate                                                                                                    | DATES AND<br>HOURS USED                                                                            | RATE P<br>W/OPR                                                           | ER HOUR                                                                                          | TOTAL<br>COST                                                                                   | VENDOR                                                                                                    | INVOICE NO.                                                                                             | DATE AND<br>AMOUNT PAID                                                  | CHECK NO.                             |
|                                                                                                    |                                                                                                    |                                                                           |                                                                                                  |                                                                                                 |                                                                                                    |                                                                                                    |                                                                          | -                                     |
|                                                                                                    |                                                                                                    |                                                                           |                                                                                                  |                                                                                                 |                                                                                                    |                                                                                                    |                                                                          | _                                     |
|                                                                                                    |                                                                                                    |                                                                           |                                                                                                  |                                                                                                 |                                                                                                    |                                                                                                    |                                                                          | _                                     |
|                                                                                                    |                                                                                                    |                                                                           |                                                                                                  |                                                                                                 |                                                                                                    |                                                                                                    |                                                                          | -                                     |
|                                                                                                    |                                                                                                    |                                                                           |                                                                                                  |                                                                                                 |                                                                                                    |                                                                                                    |                                                                          | _                                     |
|                                                                                                    |                                                                                                    |                                                                           |                                                                                                  |                                                                                                 |                                                                                                    |                                                                                                    |                                                                          | _                                     |
|                                                                                                    |                                                                                                    |                                                                           |                                                                                                  |                                                                                                 |                                                                                                    |                                                                                                    |                                                                          | _                                     |
|                                                                                                    |                                                                                                    | GRAM                                                                      | ND TOTAL                                                                                         |                                                                                                 |                                                                                                    | <u> </u>                                                                                                |                                                                          |                                       |

I CERTIFY THAT THE ABOVE INFORMATION WAS OBTAINED FROM PAYROLL RECORDS, INVOICES, OR OTHER DOCUMENTS THAT ARE AVAILABLE FOR AUDIT.

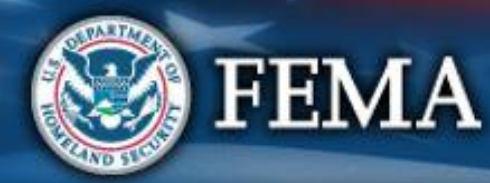

## **Keep Documents for Reference**

#### **Grants Portal** Dashboard Streamlined Project Application Change Organization Operation Winchester Freedom (OP-WIN-FREEDOM) / Caldwell County (111-1111-11) / Create Streamlined Project Application My Organization Caldwell County (111-11111-11) What type of Project do you want to create? Organization Profile Organization Personnel Projects to request reimbursement of emergency protective EMERGENCY PROTECTIVE MEASURES Applicant Event Profiles measures (Category B) conducted to address immediate threats to life, public health, or safety, Exploratory Calls Recovery Scoping Projects to request reimbursement of Management Costs Meetings (Category Z) incurred in the administration of the Public Assistance program. Projects Damages Work Order Requests Work Orders

You may submit a Management Costs project only AFTER your Emergency Protective Measures Project has been obligated

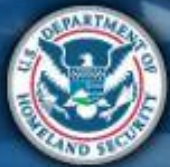

My Tasks

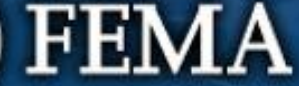

#### **Applicant Signs** Submit Submit FEMA and Sign final Post Award Attend Log on or virtual **RPA** COVID-19 Recipient Activities create grant applicant account in project and review briefing **PA Grants** documents documents Project Portal

- Applicant reviews all terms and conditions that FEMA or Recipient include in the project application
- Applicant signs in agreement to the funding terms
  - Includes agreeing to requirements for reporting on project work progress and completion

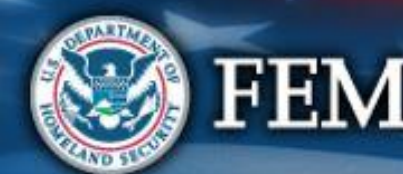

# Support

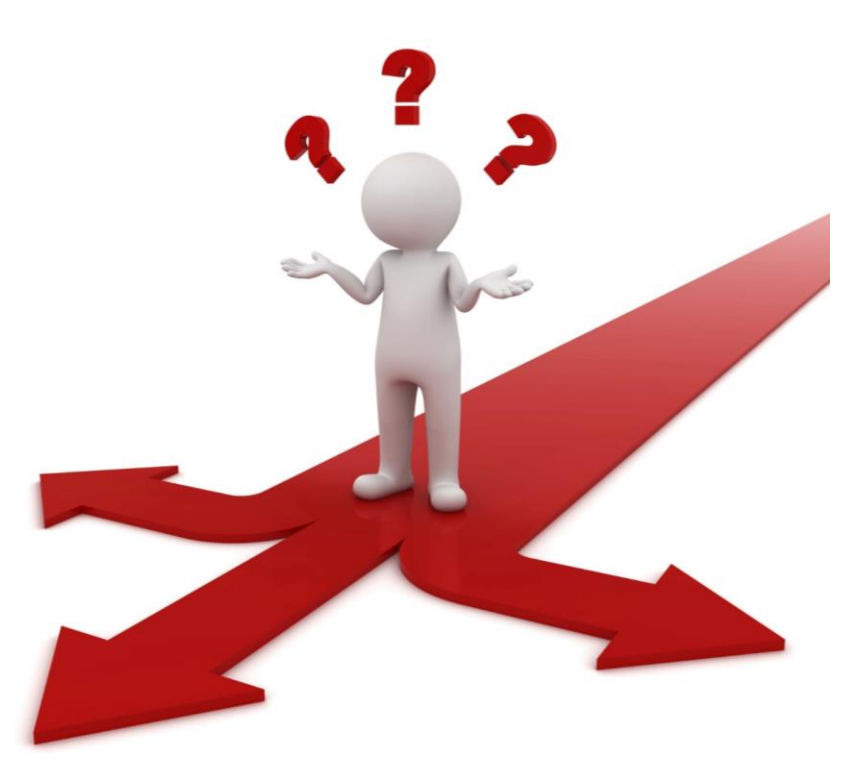

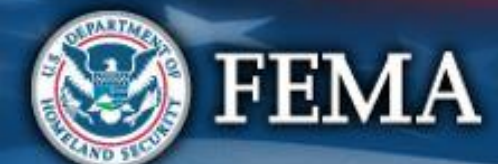

## **Quick Actions**

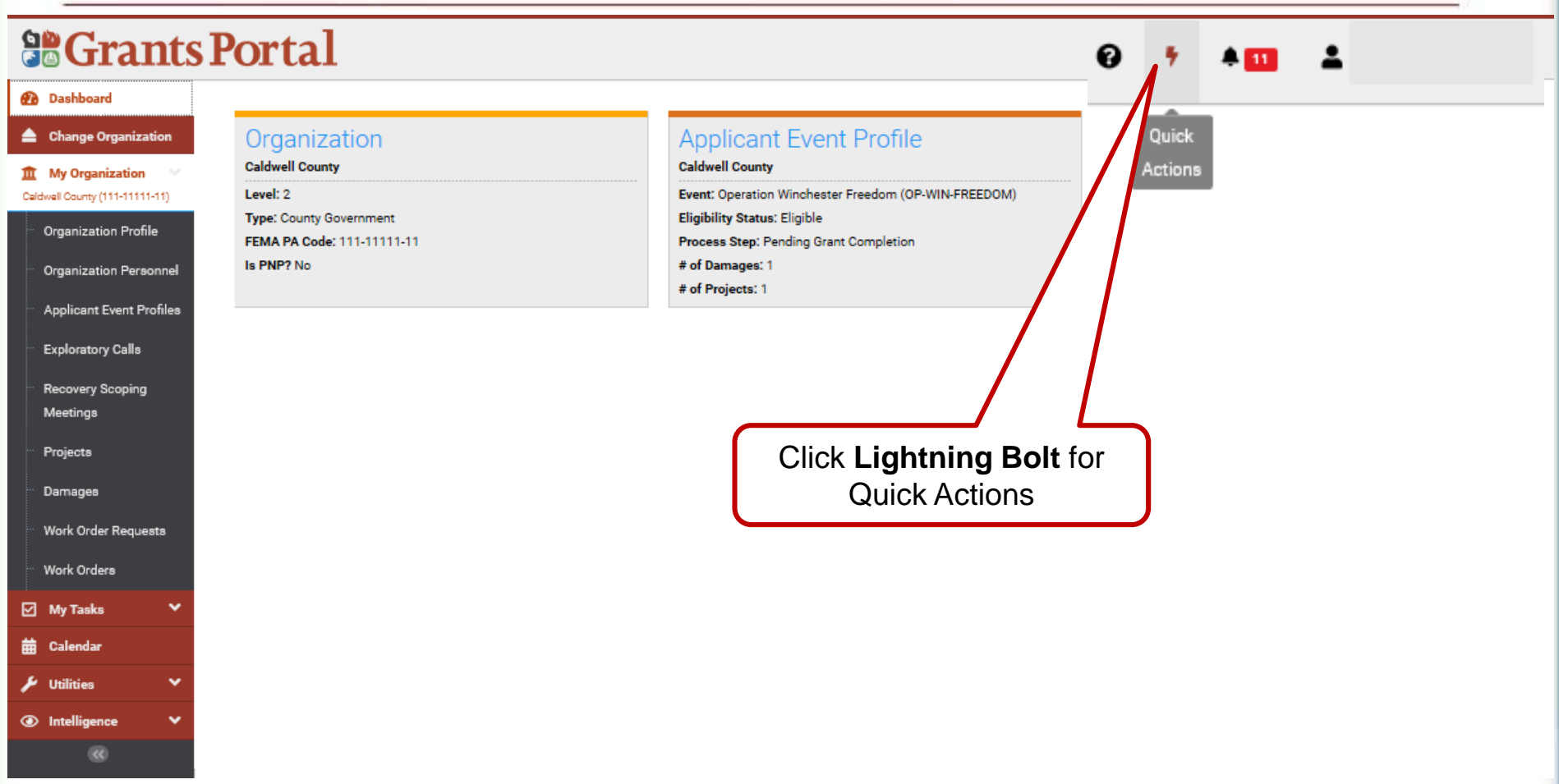

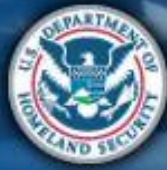

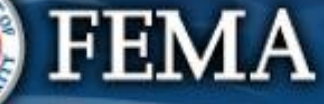

#### **Quick Actions** 0 单 🖬 × Use the quick actions below to quickly submit or access projects for your organization. Submit a Project Application Submit a Project Application Q View Projects In Progress Q View Obligated Projects Click View Projects in Progress to quickly find your application View Obligated Projects

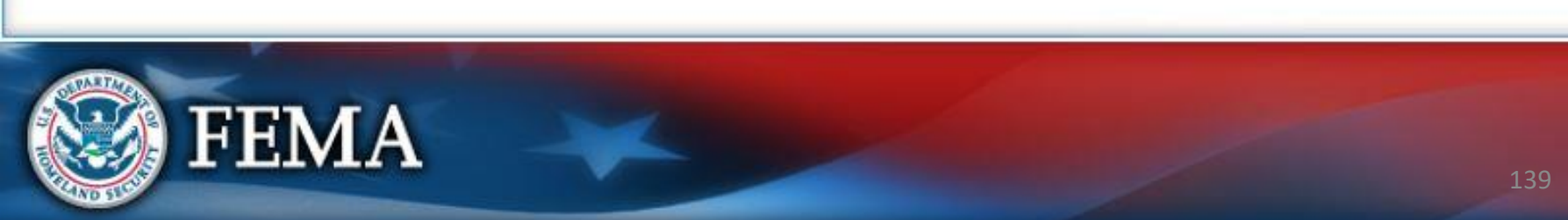

## **View Projects in Progress**

#### **Grants Portal**

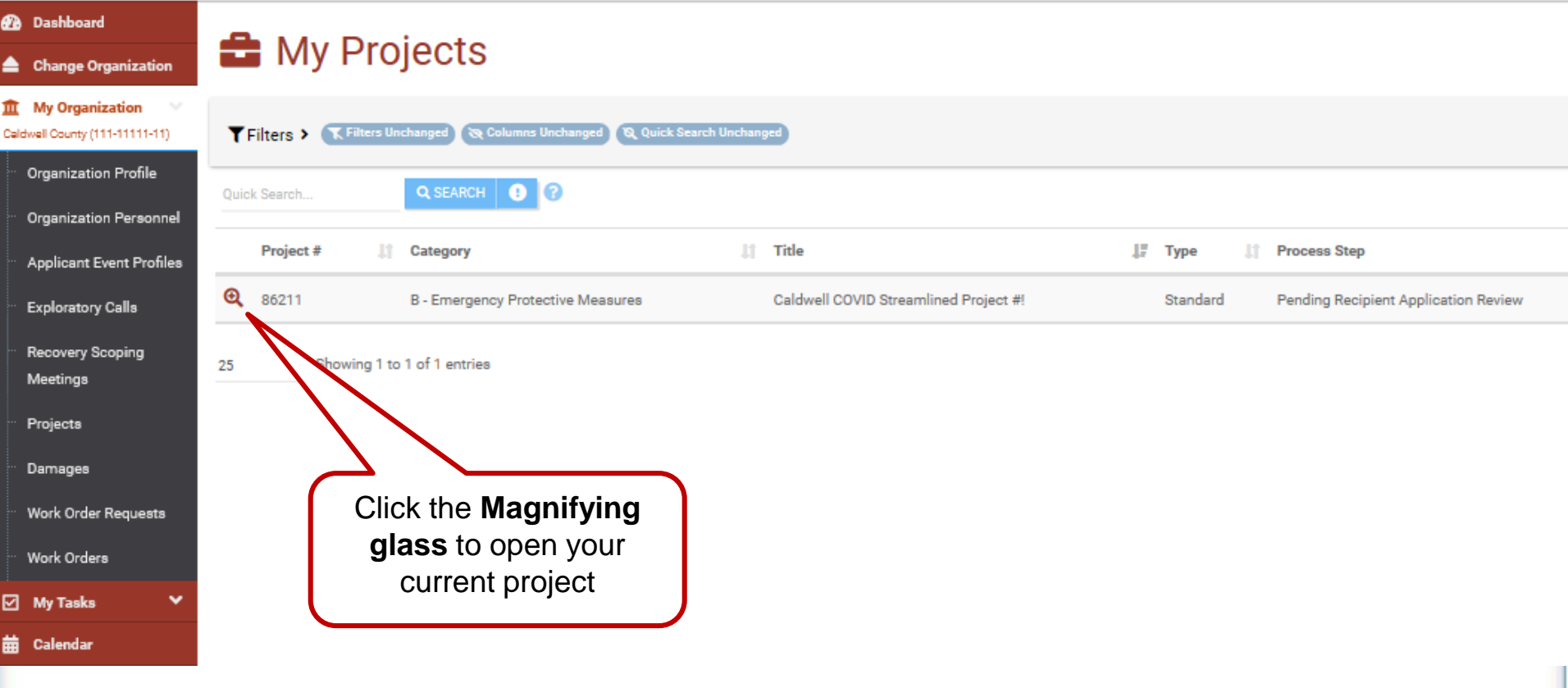

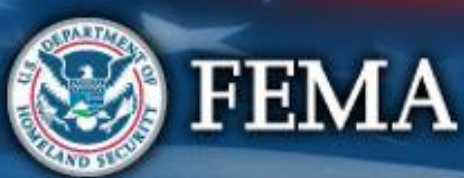

#### Support Center **Grants Portal** 0 Click Help icon to **Grants Portal** 0 7 4 🚥 Dashboard get to the **3** Support Center Change Organization Support Center f My Organization Hi Lisa Demo. What can we help you with? Virtual Team Oity Organization Profile Organization Personnel Feedback? Contact Us FAQ Resources Your Account Applicant Event Profiles ⊕ Get answers to frequently asked ÷ Instructional tools and resources to Provide feedback on an issue or View your personnel profile and ( ) Information to call or email the FEMA questions (FAQs) to assist in day-toassist in day-to-day activities. suggestion for the system to FEMA. manage your project subscriptions. Grants Portal Hotline. Exploratory Calls day activities. Recovery Scoping Meetings Projects Damages Work Order Requests Work Orders My Tasks 📅 Calend Click FAQ's Ittilities

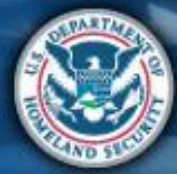

FEMA

## FAQ's

#### **Grants Portal**

|                                                                                                    |                                                                                                    | Search FAQs                          |                                                                                        |                                   |  |  |  |  |  |  |
|----------------------------------------------------------------------------------------------------|----------------------------------------------------------------------------------------------------|--------------------------------------|----------------------------------------------------------------------------------------|-----------------------------------|--|--|--|--|--|--|
|                                                                                                    | Search FAQs                                                                                                    |                                      | SEARCH                                                                                 |                                   |  |  |  |  |  |  |
| Displaying Popular FAQs                                                                                       |                                                                                                    |                                      |                                                                                        |                                   |  |  |  |  |  |  |
| Why do scuba divers fall backwards<br>out of the boat?<br>Why do scuba divers fall backwards out of the boat? | What do you get when you cross a joke with a rhetorical question?<br>What do you get when you cross a joke with a rhetorical question? | Whats Cole's Law<br>Whats Cole's Law | What does a woodchuck chuck, if a<br>woodchuck could chuck wood?<br>Woodchuck guestion | How do you think the unthinkable? |  |  |  |  |  |  |
| What is eligible?                                                                                             |                                                                                                    |                                      |                                                                                        |                                   |  |  |  |  |  |  |
| Public Assistance Eligiblity                                                                                  | N                                                                                                    |                                      |                                                                                        |                                   |  |  |  |  |  |  |
|                                                                                                    |                                                                                                    |                                      |                                                                                        |                                   |  |  |  |  |  |  |

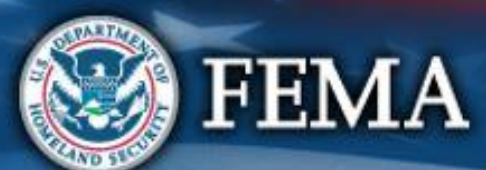

# Click on a Question to Find More Info

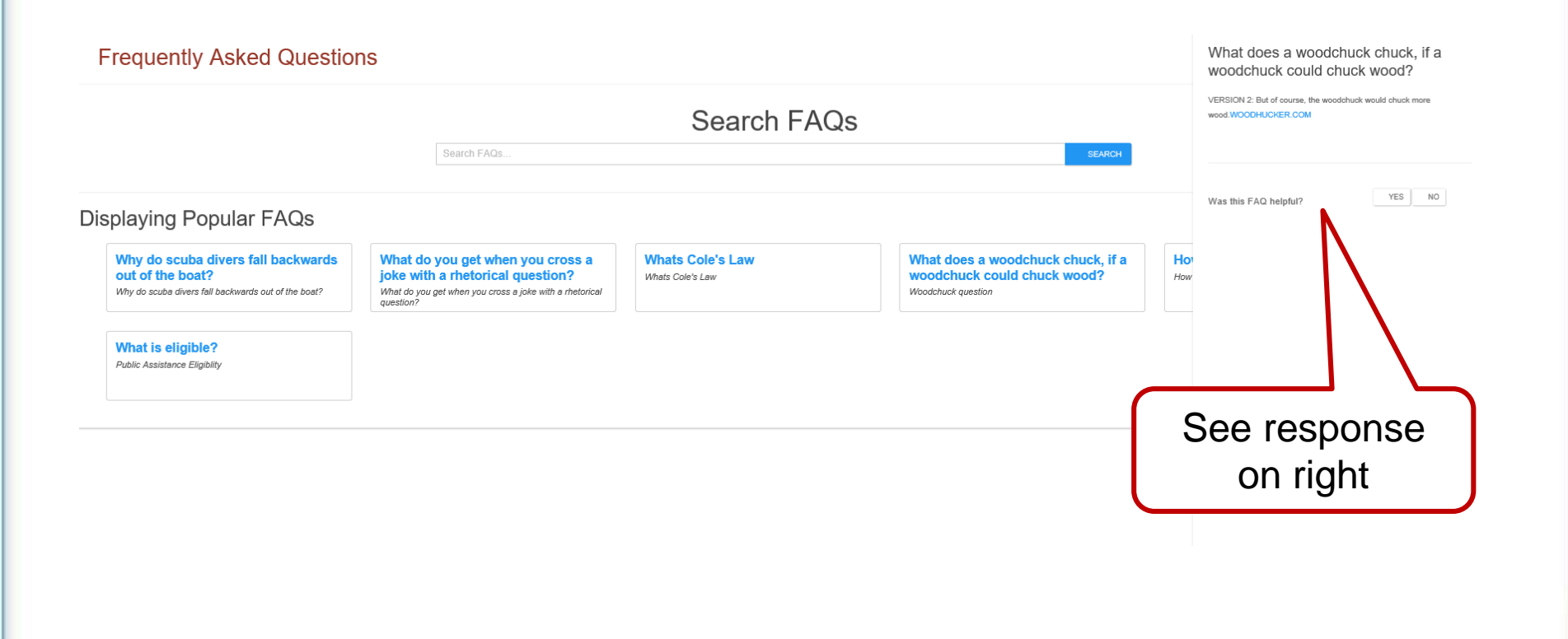

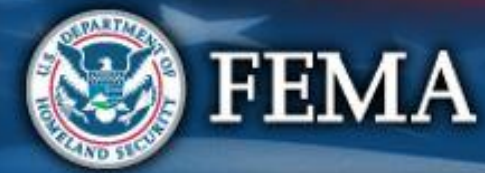

# Support Center - Resources

#### **Grants Portal**

😯 🔺 💶 👗 🗸

#### **Grants Portal** 0 7 4 11 Dashboard Support Center 🚖 Change Organiz My Organization Hi Lisa Demo. What can we help you with? Virtual Team City Organization Profile Organization Personne Feedback? Applicant Event Profiles FAQ Resources Your Account Contact Us **•** ( ) Get answers to frequently asked ÷ Instructional tools and resources to Provide feedback on an issue or View your personnel profile and Information to call or email the FEMA Œ questions (FAQs) to assist in day-tosuggestion for the system to FEMA. Grants Portal Hotline. assist in day-to-day activities. manage your project subscriptions. Exploratory Calls day activities. Recovery Scoping Meetings Projects Damages Work Order Requests Work Orders 🗹 My Tasks 🗰 Calenda Click Resources

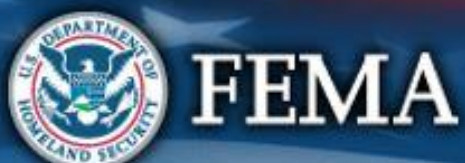

#### Resources

#### **Grants Portal**

Dashboard **E** Resources Change Organization **∃** TABLE OF CONTENTS **My Organization** Click Training Materials 123CITY-TEST TEST (123-45678-90) **General Resources** and **Tutorials Organization Profile** Subfolders ¥ Organization Personnel **Applicant Event Profiles** Training Materials and Tutorials 0 17 **Exploratory Calls** Webinar Schedule, PowerPoints, and Videos. Subfolders Resources **Recovery Scoping Position Assists** 0 13 Meetings Subfolders Resources Projects Job Aids / Guides / Checklists 0 20 Damages Subfolders Resources Work Order Requests Work Orders

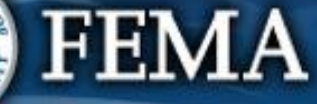

0
## Resources

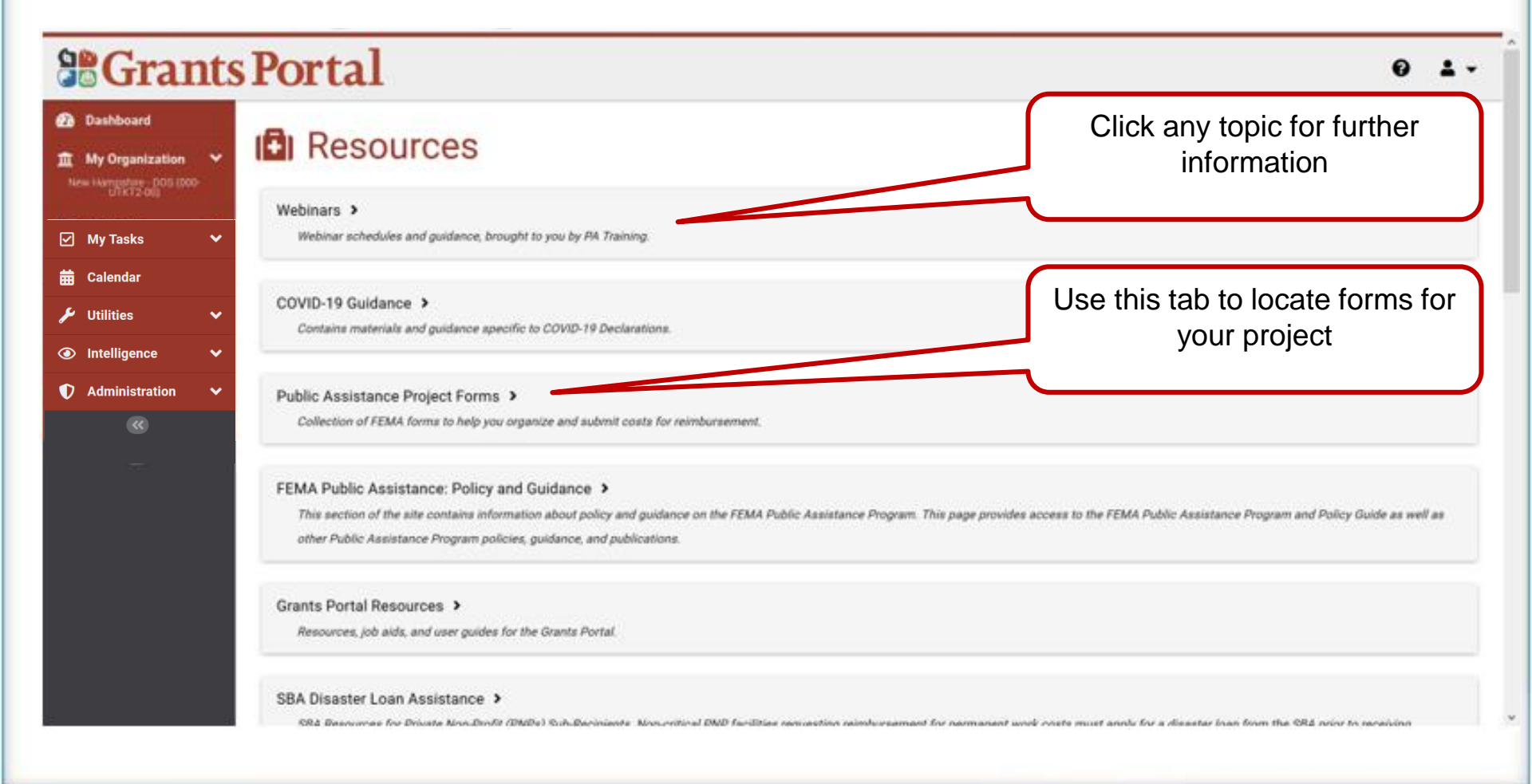

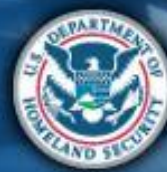

### FEMA

#### Support Center - Feedback **Grants Portal** ନ **Grants Portal** 0 7 A 🛄 🕢 Dashboard Support Center 🚖 Change Orga m My Organization Hi Lisa Demo. What can we help you with? Virtual Team City Organization Profile Organization Personne FAQ Feedback? Your Account Contact Us Applicant Event Profiles Resources ⊕ Get answers to frequently asked Instructional tools and resources to Provide feedback on an issue or **(**) Information to call or email the FEMA + View your personnel profile and Exploratory Calls questions (FAQs) to assist in day-toassist in day-to-day activities. suggestion for the system to FEMA. manage your project subscriptions. Grants Portal Hotline. day activities. Recovery Scoping Meetings Projects Damages Work Order Requests Work Orders My Tasks 🛱 Calenda Click Utilities Intellic **Feedback**

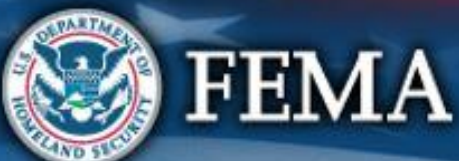

# **Email Suggestions for Improvement**

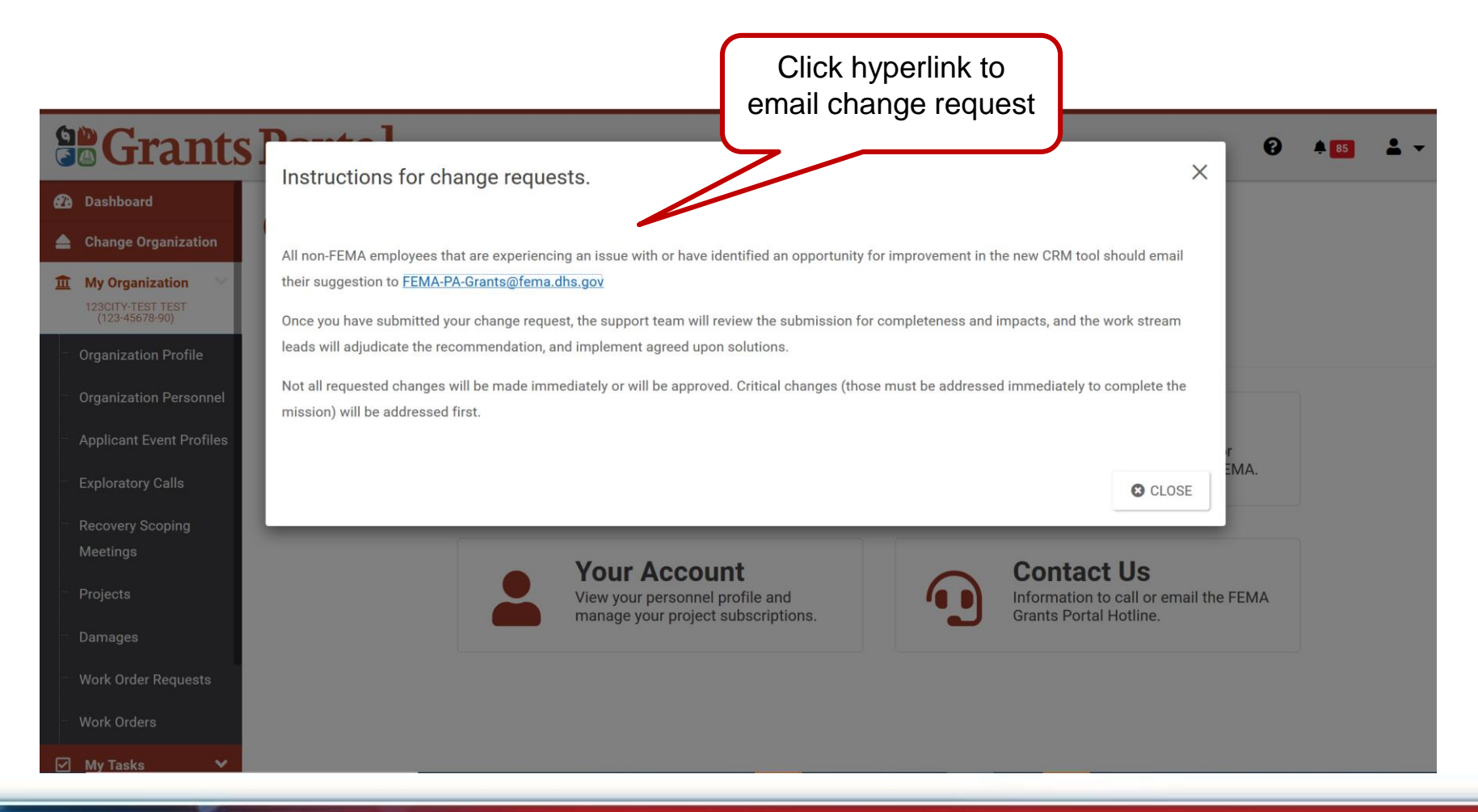

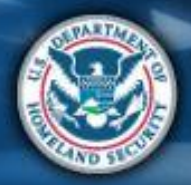

FEMA

# Support Center – Your Account

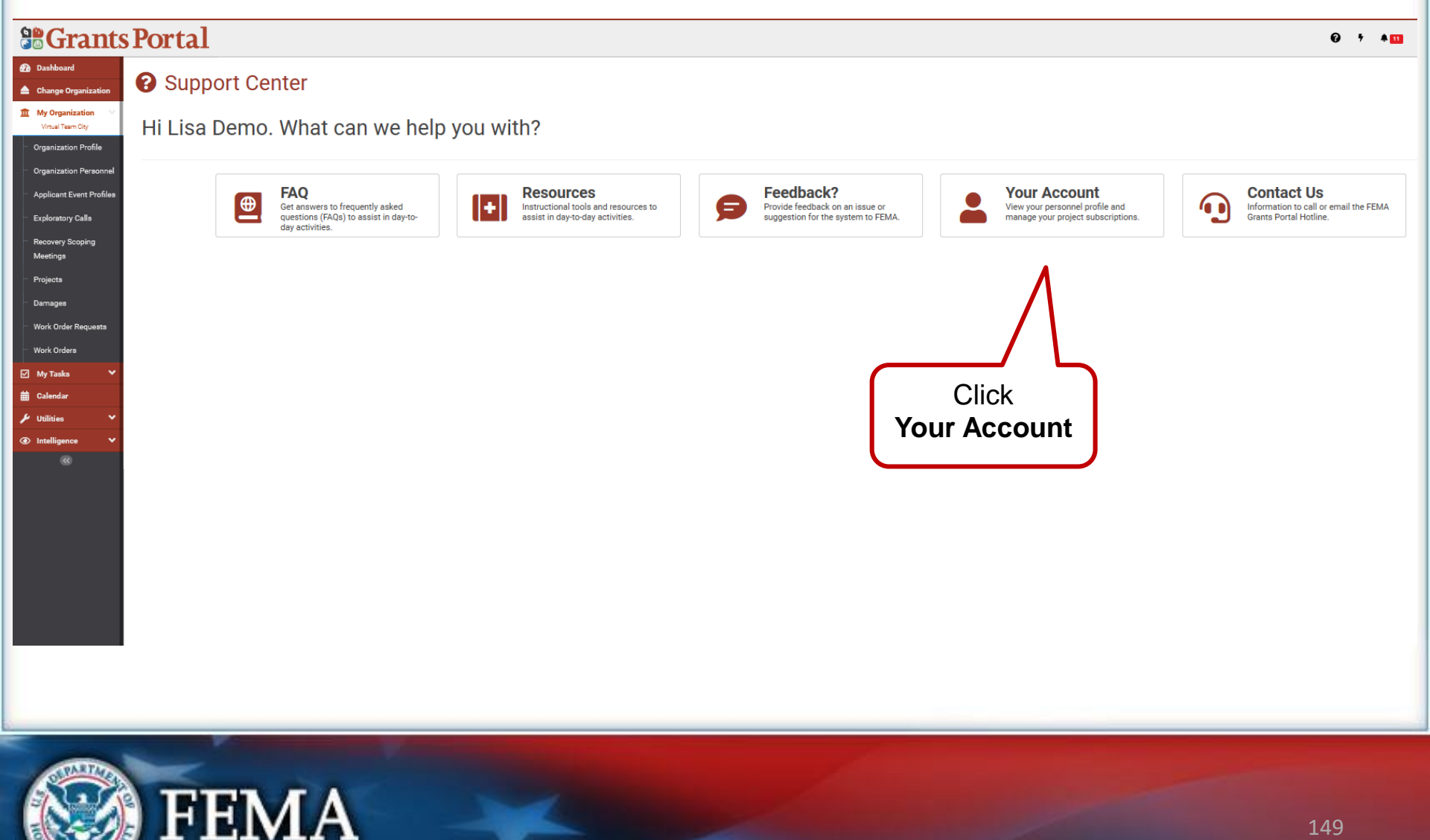

# Support Center – Your Account

FEMA

|                                                            | Portal                   |             |                                                               | € † <b>4</b> 🖬      |
|------------------------------------------------------------|--------------------------|-------------|---------------------------------------------------------------|---------------------|
| <ul> <li>Dashboard</li> <li>Change Organization</li> </ul> | Luser Profile            |             |                                                               | SEND PASSWORD RESET |
| 1 My Organization                                          | FIRST NAME Lisa Demo     |             | USERNAME lisa.tsirikos                                        |                     |
| Organization Profile                                       | LAST NAME TSIRIKOS       |             | SECURITY QUESTION City you met your spouse/significant other? |                     |
| ··· Organization Personnel                                 |                          |             | SECURITY QUESTION ANSWER ********                             |                     |
| ··· Applicant Event Profiles                               |                          |             |                                                               |                     |
| Exploratory Calls                                          | Contact Info 🗸           |             |                                                               | MANAGE              |
| <ul> <li>Recovery Scoping</li> <li>Meetings</li> </ul>     | Associated Phone Numbers |             | Associated Email Addresses                                    |                     |
| ··· Projects                                               | Phone Number             | Phone Type  | Email Address                                                 | Email Type          |
| ··· Damages                                                | (111) 111-1111           | Work (Cell) |                                                               | Work                |
| Work Order Requests                                        |                          |             | Update                                                        |                     |
| ··· Work Orders                                            |                          |             | Contact Info                                                  |                     |
| My Tasks Y                                                 |                          |             |                                                               |                     |
| Calendar                                                   |                          |             |                                                               |                     |
| <ul> <li>Intelligence</li> </ul>                           |                          |             |                                                               |                     |
| 68                                                         |                          |             |                                                               |                     |
|                                                            |                          |             |                                                               |                     |

150

## Support Center - Contact Us

**Grants Portal** 

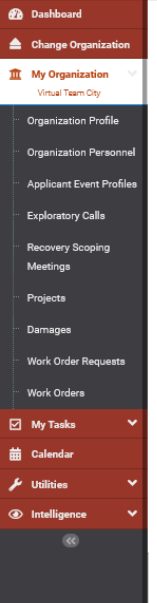

#### **3** Support Center

Hi Lisa Demo. What can we help you with?

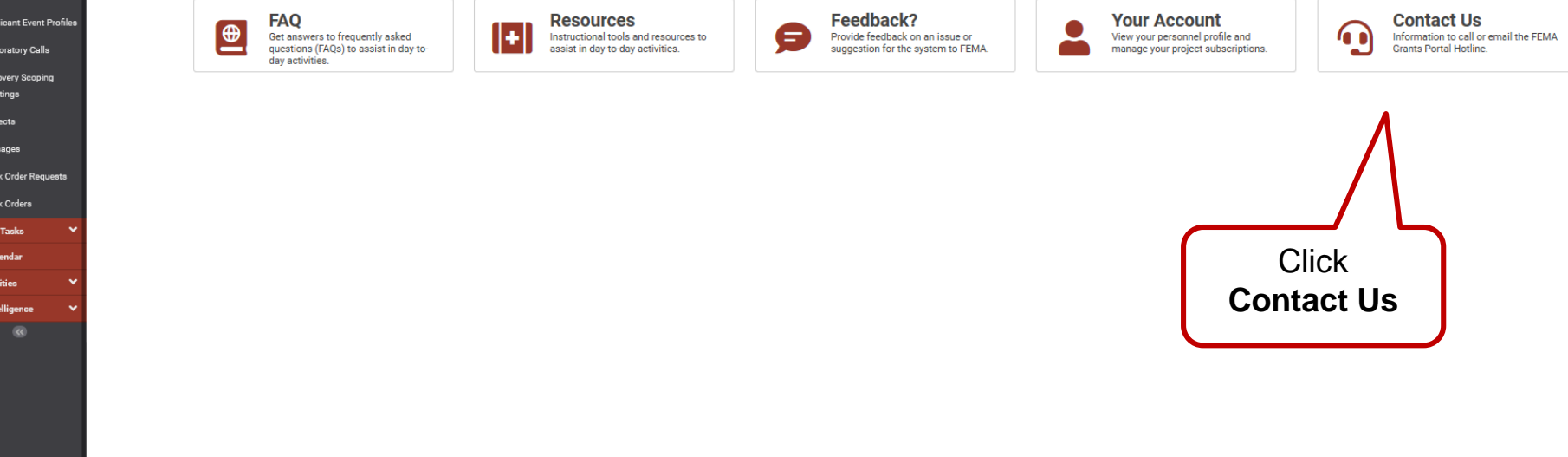

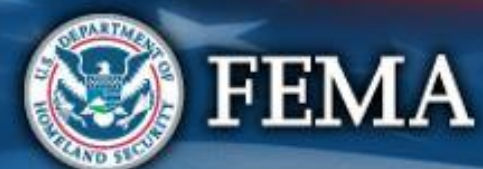

0 7 4 💷

## **Contact Us**

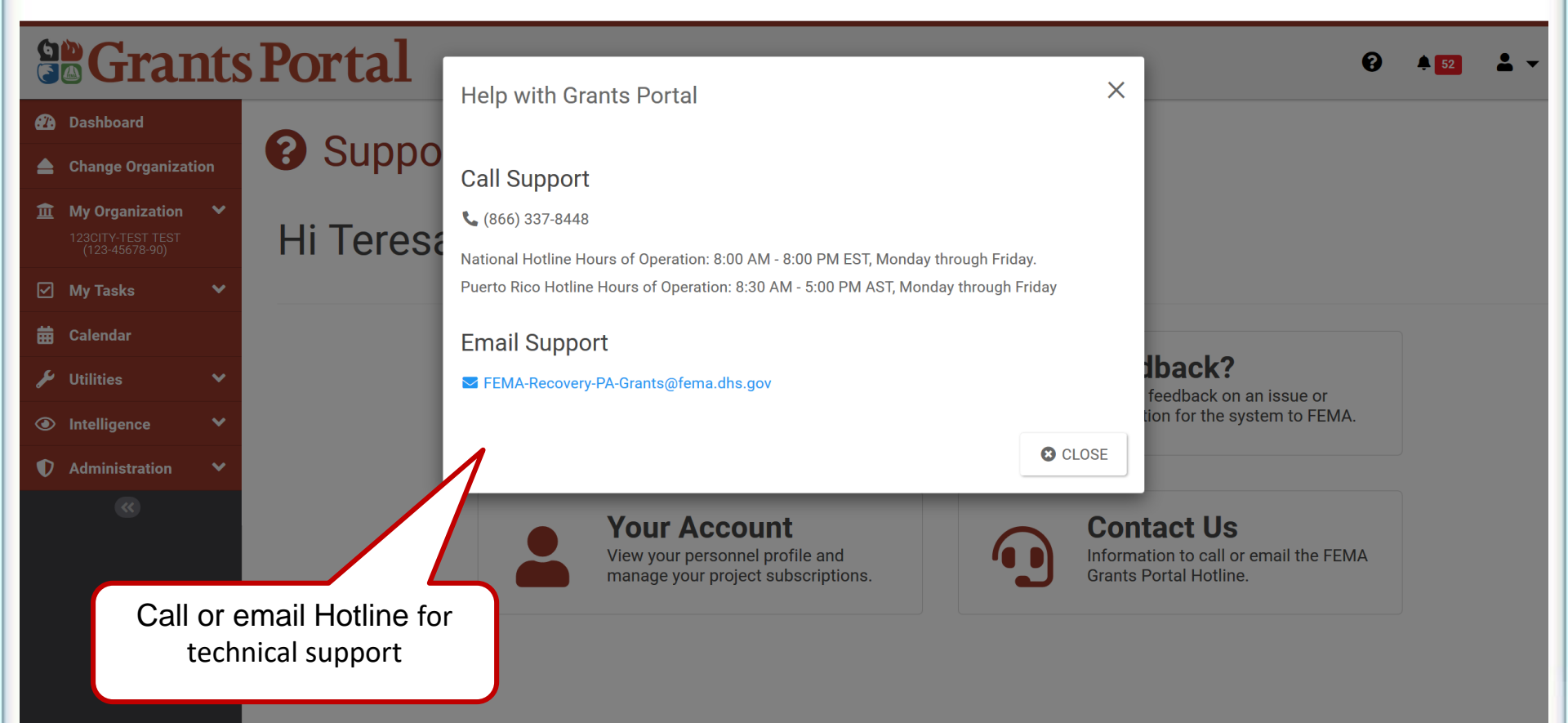

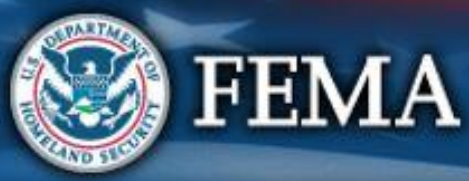

# For Policy & Eligibility Questions

Contact your State, Local, Tribal or Territorial Emergency Management Agency.

Below is a link to find contact information for local emergency management agencies:

https://www.fema.gov/emergency-managementagencies

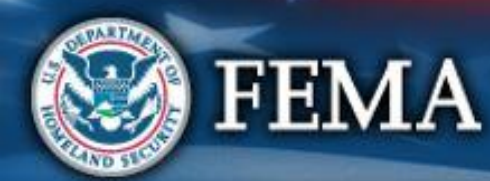

# Thank you for Attending

For technical assistance, please contact: Grants Portal Hotline (866) 337-8448

### Email: <a href="mailto:FEMA-Recovery-PA-Grants@fema.dhs.gov">FEMA-Recovery-PA-Grants@fema.dhs.gov</a>

### Hours: 8:00 AM – 8:00 PM EDT Mon-Fri

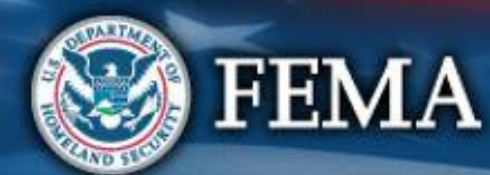